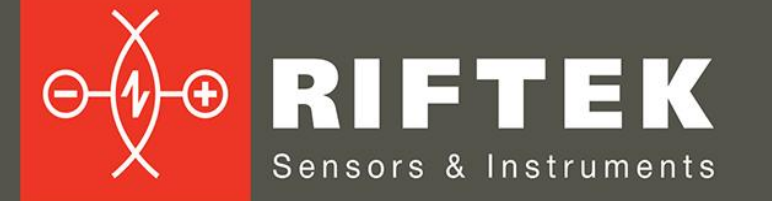

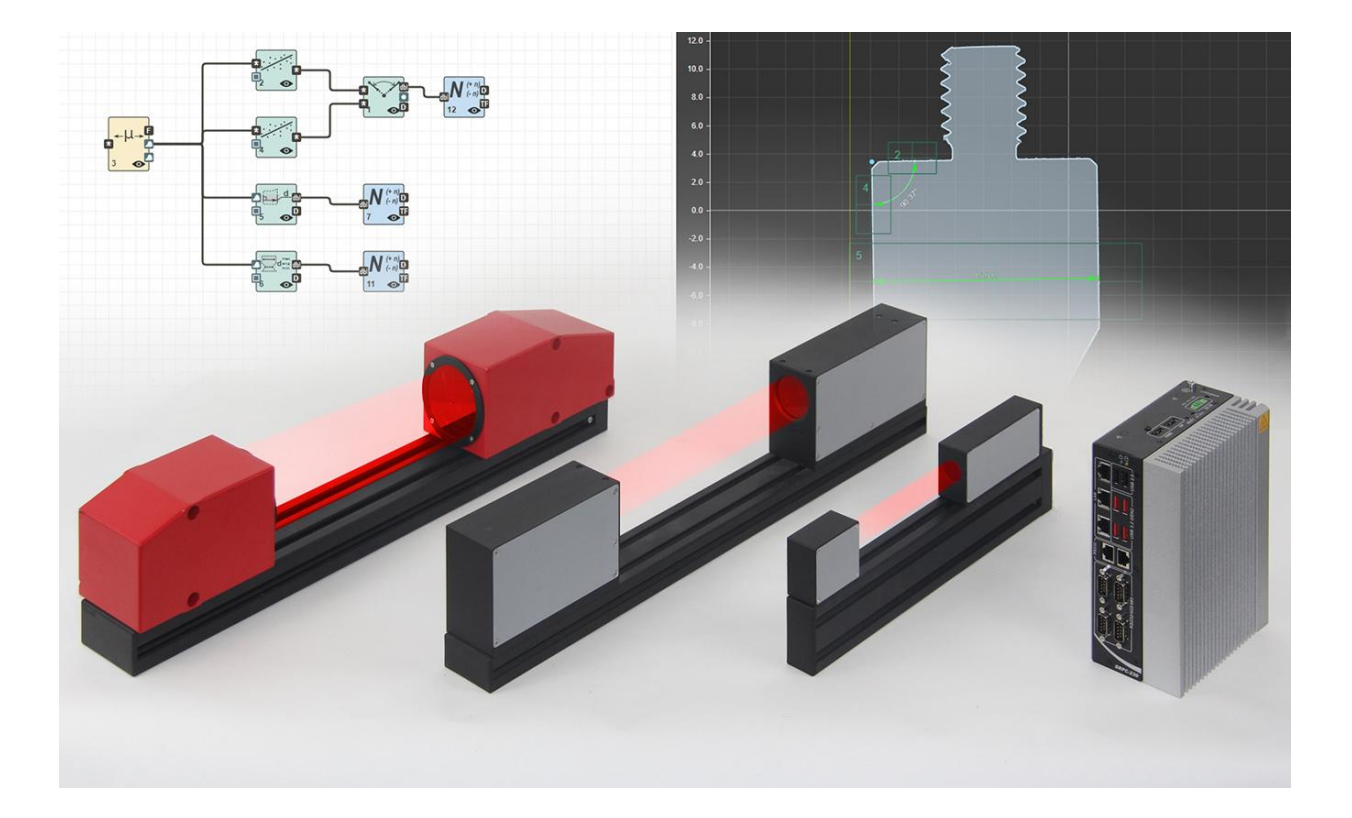

# **2D OPTICAL MICROMETERS**

# **RF65x.2D Series**

**User's manual** 

www.riftek.com info@riftek.com

Certified according to ISO 9001:2015

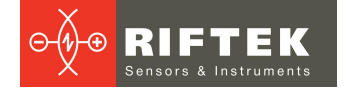

# Contents

| Safety precautions4                                                         |                  |  |  |  |  |  |  |
|-----------------------------------------------------------------------------|------------------|--|--|--|--|--|--|
| CE compliance4                                                              |                  |  |  |  |  |  |  |
| 3. Light source                                                             | 4                |  |  |  |  |  |  |
| 4. General information                                                      | 4                |  |  |  |  |  |  |
| 5. Structure and operating principle                                        | 4                |  |  |  |  |  |  |
| 6. Basic technical data                                                     | 5                |  |  |  |  |  |  |
| 6.1. General specifications                                                 | 5                |  |  |  |  |  |  |
| 6.2. Overall dimensions                                                     | 7                |  |  |  |  |  |  |
| 6.3. View of controller panels                                              | 11               |  |  |  |  |  |  |
| 7. Connection options                                                       | 12               |  |  |  |  |  |  |
| 8. Example of item designation when ordering                                | 13               |  |  |  |  |  |  |
| 9. Overall demands for mounting                                             | 13               |  |  |  |  |  |  |
| 10. Network setup and connection                                            | 13               |  |  |  |  |  |  |
| 10.1. Network setup                                                         | 13               |  |  |  |  |  |  |
| 10.2. Connection                                                            | 14               |  |  |  |  |  |  |
| 11. Web interface                                                           | 15               |  |  |  |  |  |  |
| 11.1. Measurement scheme                                                    | 18               |  |  |  |  |  |  |
| 11.1.1. Managing saved schemes                                              | 19               |  |  |  |  |  |  |
| 11.2. Measurement results display                                           | 19               |  |  |  |  |  |  |
| 11.2.1. "2D mm" display                                                     | 20               |  |  |  |  |  |  |
| 11.2.2. "2D px" display                                                     | 21               |  |  |  |  |  |  |
| 11.2.3. "Table" display                                                     | 22               |  |  |  |  |  |  |
| 11.2.4. "Statistics" display                                                | 22               |  |  |  |  |  |  |
| 11.3. "Sensors" tab                                                         | 23               |  |  |  |  |  |  |
| 11.3.1. "Sensors Settings" section                                          | 23               |  |  |  |  |  |  |
| 11.3.2. "Calibration Tables" section                                        | 24               |  |  |  |  |  |  |
| 11.4. "Smart" tab                                                           |                  |  |  |  |  |  |  |
| 11.4.1. Smart blocks and parameters                                         |                  |  |  |  |  |  |  |
| 11.4.1.1. "Smart Blocks" tab                                                |                  |  |  |  |  |  |  |
| 11.4.1.2. "Block Settings" tab                                              |                  |  |  |  |  |  |  |
| 11.4.2. Smart block sets                                                    |                  |  |  |  |  |  |  |
| 11.4.2.1. Data types                                                        |                  |  |  |  |  |  |  |
| 11.4.2.2. Sections                                                          |                  |  |  |  |  |  |  |
| 11.4.2.2.1. "Data source/sink" section                                      | 30               |  |  |  |  |  |  |
| 11.4.2.2.2. "Position correction" section                                   |                  |  |  |  |  |  |  |
| 11.4.2.2.3. "Measurement" section                                           |                  |  |  |  |  |  |  |
| 11.4.2.2.4. "Math functions" section                                        |                  |  |  |  |  |  |  |
| 11.4.2.2.5. "Converters" section                                            |                  |  |  |  |  |  |  |
| 11.4.3. DXF scheme builder                                                  | 60               |  |  |  |  |  |  |
| 11.5. "Files" tab                                                           |                  |  |  |  |  |  |  |
| 11.6. System tab                                                            |                  |  |  |  |  |  |  |
| 11.6.1. Information Section                                                 |                  |  |  |  |  |  |  |
| 11.6.2. Ethernet Section                                                    | 00               |  |  |  |  |  |  |
| 11.6.3. View Controls Section                                               |                  |  |  |  |  |  |  |
| 11.6.4. HMI Adjustment section                                              | 09               |  |  |  |  |  |  |
| 11.6.5. Suma Logs Section                                                   | 12               |  |  |  |  |  |  |
| 11.0.0. Logs section                                                        |                  |  |  |  |  |  |  |
| 11.7. Creating measurement schemes                                          |                  |  |  |  |  |  |  |
| 11.7.1. Dullully a scheme                                                   |                  |  |  |  |  |  |  |
| 11.7.2. Setting up displays to show data normal Scheme                      |                  |  |  |  |  |  |  |
| 11.7.0. Example 1. Oreating a scheme with coordinate system transformation  |                  |  |  |  |  |  |  |
| т. т.т. — Lampie 2. Отеанну а зонетне with coordinate system transformation | <i>I I</i><br>Q1 |  |  |  |  |  |  |
| 11.8.1 Script structure                                                     | ۰۰۰۰۰ ۵۱<br>۵۱   |  |  |  |  |  |  |
|                                                                             |                  |  |  |  |  |  |  |

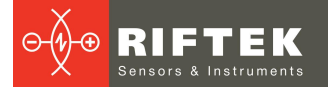

|     | 11.8.2. Script editor                                                              | 82 |
|-----|------------------------------------------------------------------------------------|----|
|     | 11.8.3. Debugging a script in VS Code over the network                             | 83 |
|     | 11.8.4. "message" module                                                           |    |
|     | 11.8.5. "actor" module                                                             |    |
|     | 11.8.6. Script examples                                                            | 85 |
|     | 11.8.6.1. Finding the center line of the profile                                   | 85 |
|     | 11.8.6.2. Controlling the system motion in cyclic mode                             | 87 |
| 12. | Maintenance                                                                        | 88 |
| 13. | Software update                                                                    |    |
| 14. | Warranty policy                                                                    | 89 |
| 15. | Technical support                                                                  | 89 |
| 16. | Revisions                                                                          | 90 |
| 17. | Annex 1. Electrical characteristics                                                | 91 |
| 17  | 7.1. Pinout of optical sensor connectors                                           | 91 |
| 17  | 7.2. Electrical characteristics of the signal inputs and outputs of the sensor     | 91 |
| 17  | 7.3. Wiring diagrams for synchronization signals                                   | 93 |
| 17  | 7.4. Pinout of controller connectors                                               | 94 |
| 17  | 7.5. Cables                                                                        | 95 |
| 18. | Annex 2. Configuring the protocol for controller serial interfaces                 | 96 |
| 19. | Annex 3. Modbus data types                                                         |    |
| 20. | Annex 4. Setting the controller's response to power supply. Automatic switching on |    |
| 21. | Distributors                                                                       |    |
|     |                                                                                    |    |

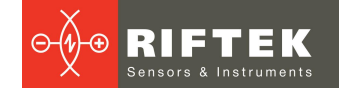

# 1. Safety precautions

- Use the supply voltage and interfaces given in the micrometer specifications.
- When connecting/disconnecting cables, the device must be turned off.
- Do not use the micrometer in locations close to powerful light sources.
- To obtain stable results, wait about 20 minutes after turning on the power to allow the optical sensor to warm up evenly.
- All components of the device must be grounded.

# 2. CE compliance

2D Optical Micrometers have been developed for use in industry and meet the requirements of the following Directives:

- EU directive 2014/30/EU. Electromagnetic compatibility (EMC).
- EU directive 2011/65/EU, "RoHS" category 9.

## 3. Light source

The micrometers make use of the LED with a dominant wavelength of

- RF656.2D Series 630 nм (red)
- RF657.2D and RF657R.2DR 525 nм (green)

According to EN 62471:2008, the device is classified as safe.

# 4. General information

2D Optical Micrometers are designed for non-contact two-dimensional measurements of linear dimensions, diameters, angles, thread parameters, part shapes, etc. This Operating Manual is uniform for all series of 2D RF65x.2D optical micrometers, namely

- RF656.2D
- RF657.2D
- RF657R.2D

A single web interface is used to configure micrometers. The series differ in technical characteristics (range, speed, accuracy).

# 5. Structure and operating principle

The operation of the micrometer is based on the so-called "shadow" principle. The main components of the 2D micrometer are an optical sensor and a controller.

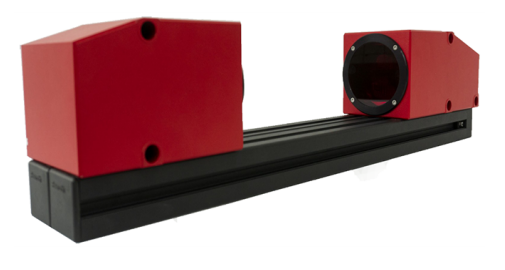

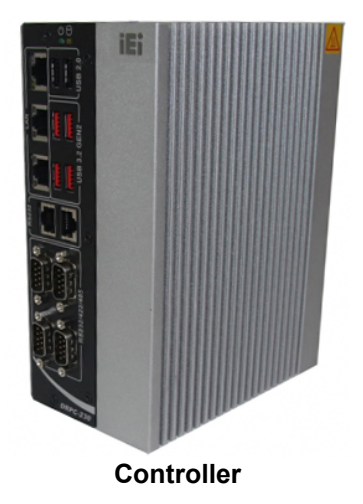

**Optical sensor** 

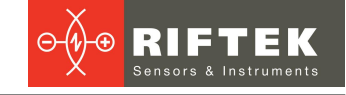

The optical sensor of the micrometer consists of two parts - the emitter and the receiver. The light from the LED is collimated by the lens. When a product is placed in the region of a collimated beam, its shadow image is projected by the receiver lens onto the 2D CMOS sensor. According to the location of the shadow border of the image (object profile), the controller calculates the required parameters of the object.

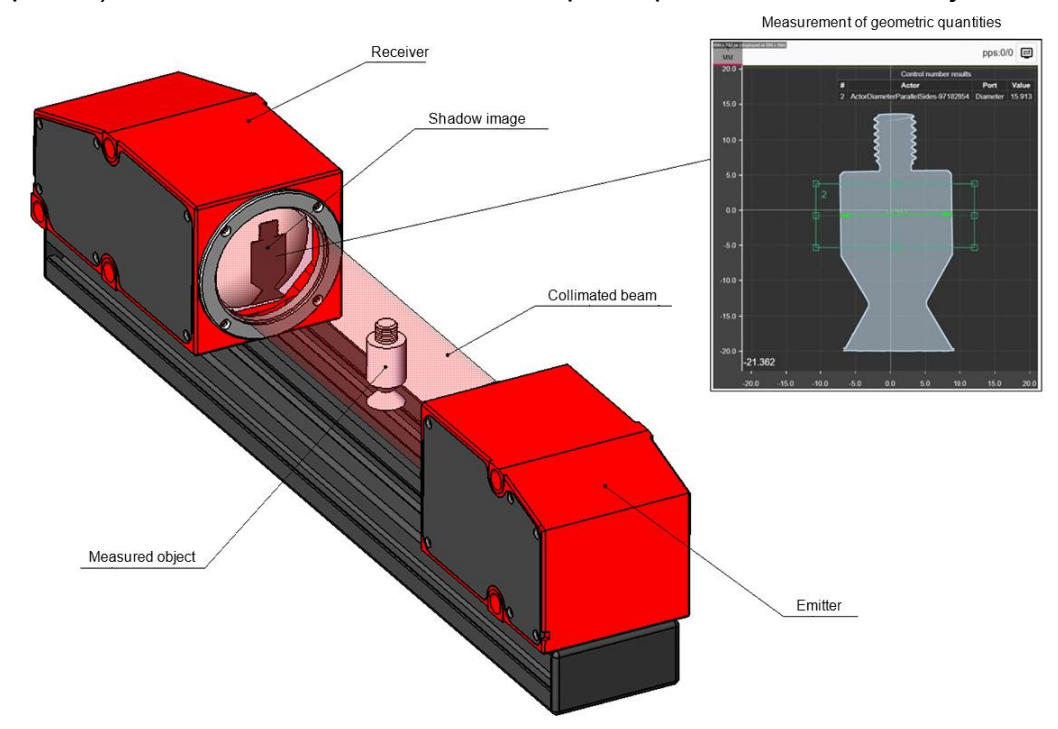

Measurements and tolerance control are made according to the algorithm created by the user. To build the measurement algorithm, a simple and visual tool is proposed - the measurement scheme. The scheme is formed from a library of ready-made blocks. Various combinations of blocks and connections between them allow the user to create an almost unlimited number of measuring functions and measure products of varying complexity. Measurement results can be transmitted via various protocols (Ethernet/IP, Modbus TCP, UDP), as well as to the logical outputs of the micrometer for controlling actuators and signaling the suitability of the product.

# 6. Basic technical data

## 6.1. General specifications

Technical characteristics of optical sensors of RF656.2D Series:

| RF656.2D                                                                    | -8x10            | -15x20 | -25x35 | -40x50 |
|-----------------------------------------------------------------------------|------------------|--------|--------|--------|
| Measuring range, mm                                                         | 8x10             | 15x20  | 25x35  | 40x50  |
| Measurement error, μm                                                       | ±1.5             | ±2     | ±2.5   | ±4.5   |
| Distance along the axis at which<br>the measurement error is applied,<br>mm | ±1               | ±2     | ±3     | ±4     |
| Minimum object size, mm                                                     | 0.07             | 0.2    | 0.2    | 0.35   |
| Speed, measurements/s up to 65                                              |                  |        |        |        |
| Exposure time, µs                                                           |                  | 10     | 0      |        |
| Light source                                                                | LED, 630 nm, RED |        |        |        |
| Overall dimensions, figure                                                  | 1                | 2      | 2      | 4      |
| Weight, not more, kg                                                        | 1.1              | 2.3    | 2.3    | 5.6    |

#### Technical characteristics of optical sensors of RF657.2D Series:

| RF657.2D                                                                    | -15x20             | -25x35 | -40x50 | -60x80 |  |
|-----------------------------------------------------------------------------|--------------------|--------|--------|--------|--|
| Measuring range, mm                                                         | 15x20              | 25x35  | 40x50  | 60x80  |  |
| Measurement error, µm                                                       | ±0,8               | ±1,2   | ±2     | ±3     |  |
| Distance along the axis at which<br>the measurement error is applied,<br>mm | ±5                 | ±10    | ±15    | ±20    |  |
| Minimum object size, mm                                                     | 0.13               | 0.13   | 0.2    | 0.3    |  |
| Speed, measurements/s                                                       | easurements/s 24   |        |        |        |  |
| Exposure time, µs                                                           | 15                 |        |        |        |  |
| Light source                                                                | LED, 525 nm, GREEN |        |        |        |  |
| Overall dimensions, figure                                                  | 5                  | 6      | 7      | 8      |  |
| Weight, not more, kg                                                        | 5                  | 5.6    | 10.1   | 22.3   |  |

6

Technical characteristics of optical sensors of RF657R.2D Series:

| RF657R.2D                                                                   | -25                | -45  | -70   | -100 |  |
|-----------------------------------------------------------------------------|--------------------|------|-------|------|--|
| Measuring range, diameter, mm                                               | 25                 | 45   | 70    | 100  |  |
| Measurement error, μm                                                       | ±0.8               | ±1.2 | ±2    | ±3   |  |
| Distance along the axis at which<br>the measurement error is applied,<br>mm | ±5                 | ±10  | ±15   | ±20  |  |
| Minimum object size, mm                                                     | 0.1                | 0.13 | 0.2   | 0.3  |  |
| Speed, measurements/s                                                       | 4                  |      |       |      |  |
| Exposure time, µs                                                           | 15                 |      |       |      |  |
| Light source                                                                | LED, 525 nm, GREEN |      |       |      |  |
| Overall dimensions, figure                                                  | 5                  | 6    | 7     | 8    |  |
| Weight, not more, kg                                                        | 5                  | 5.6  | 10.13 | 22.3 |  |

General technical characteristics of RF65x.2D optical sensors:

|                                   | Interface                                                     |  |  |  |
|-----------------------------------|---------------------------------------------------------------|--|--|--|
| Basic interface                   | Ethernet / 1000 Mbps                                          |  |  |  |
| Synchronization inputs            | 1 channel                                                     |  |  |  |
| Logic outputs                     | 2 channels (1 channel is used as a strobe of active exposure) |  |  |  |
| Power supply, V                   | 1224                                                          |  |  |  |
| Power consumption, not more, W    | 6                                                             |  |  |  |
| Environmental resistance          |                                                               |  |  |  |
| Enclosure rating                  | IP62                                                          |  |  |  |
| Vibration                         | 20 g / 10…1000 Hz, 6 hours for each of XYZ axes               |  |  |  |
| Shock                             | 30 g / 6 ms                                                   |  |  |  |
| Operating ambient temperature, °C | -10+50                                                        |  |  |  |
| Storage temperature, °C           | -20+80                                                        |  |  |  |
| Relative humidity, %              | 20-80 (no condensation)                                       |  |  |  |
| Housing/windows material          | aluminum/glass                                                |  |  |  |

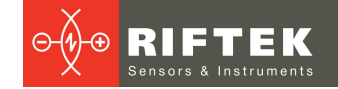

#### Technical characteristics of RF65x.2D-SuM controllers:

| Parameter                                          | Va                                                                                                    | lue                                                                                                    |  |
|----------------------------------------------------|----------------------------------------------------------------------------------------------------|----------------------------------------------------------------------------------------------------|--|
| Speed, measurements/s                              | 50 - RF656.2D and 24 - RF657.2D                                                                                 |                                                                                                    |  |
|                                                    | Interface                                                                                                    |                                                                                                    |  |
| Ethernet                                           | 3 x GbE, RJ-4                                                                                                   | 15 connectors                                                                                                    |  |
| COM port                                           | 4 x RS-232/422/485, DB-9<br>interface type can be done<br><u>Configuring the protocol for</u><br>2 x RS-232, RJ | connectors. Changing the<br>in the BIOS (see <u>Annex 2.</u><br><u>controller serial interfaces</u> ).<br>I-45 connectors |  |
| USB                                                | 4 x USB 3.2 Gen 2 (10<br>Gb/s)<br>2 x USB 2.0                                                                   | 6 x USB 3.2 Gen 2 (10<br>Gb/s)                                                                                            |  |
| Display                                            | 1 x HDMI<br>1 x DisplayPort                                                                                     |                                                                                                    |  |
|                                                    | Power                                                                                                    |                                                                                                    |  |
| Power supply, V                                    | 1224                                                                                                    |                                                                                                    |  |
| Power consumption, not more, W                     | 6                                                                                                    | 0                                                                                                    |  |
| Standard                                           | AT/ATX, s                                                                                                    | switchable                                                                                                    |  |
| Environ                                            | mental resistance                                                                                               |                                                                                                    |  |
| Operating ambient temperature, °C                  | -20+60                                                                                                    |                                                                                                    |  |
| Storage temperature, °C                            | -40+85                                                                                                    |                                                                                                    |  |
| Permissible relative humidity during use, %        | 10-95 (no co                                                                                                    | ondensation)                                                                                                    |  |
| Permissible relative humidity during storage, $\%$ | 10-95 (no co                                                                                                    | ondensation)                                                                                                    |  |
| Shock                                              | 5G/11ms half-sine shock, 100 shocks for each of XYZ axes, IEC68-2-27                                            |                                                                                                    |  |
| Vibration                                          | MIL-STD-810G 514.6C-1 (SSD)                                                                                     |                                                                                                    |  |
| Weight, kg                                         | 2                                                                                                    | .9                                                                                                    |  |
| Overall dimensions, mm                             | 81 x 150 x 190                                                                                                  |                                                                                                    |  |

## 6.2. Overall dimensions

Detailed CAD documentation (2D and 3D) is available here: https://riftek.com/upload/iblock/dd2/RF656.2D\_2D\_CAD.rar https://riftek.com/upload/iblock/262/RF656.2D\_3D\_CAD.zip

The housing of the optical sensor is made of anodized aluminum. The overall and mounting dimensions of the sensors, as well as the field of view (measuring range) are shown in the figures below.

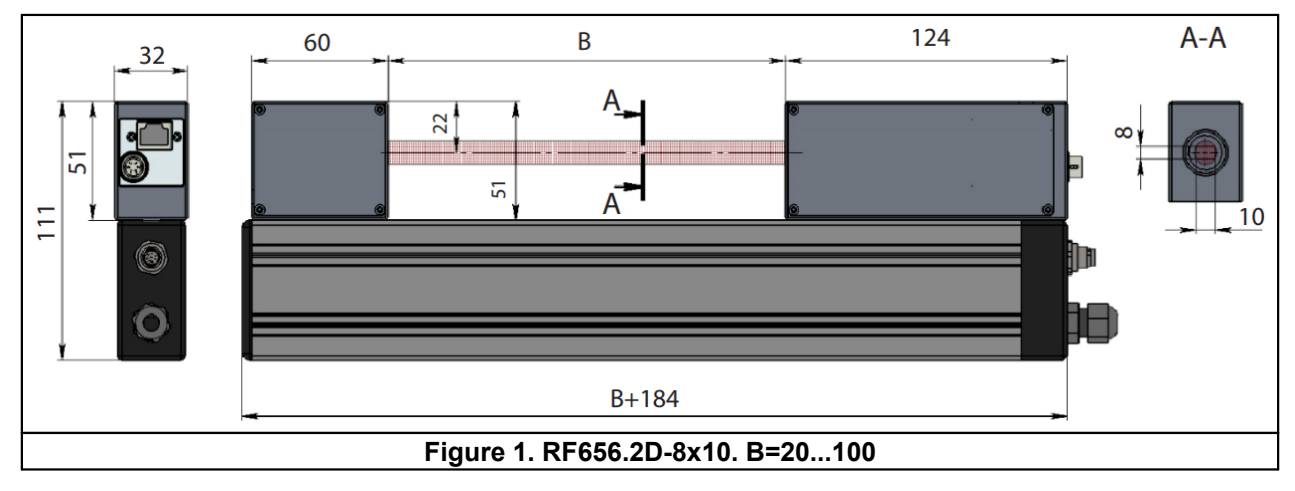

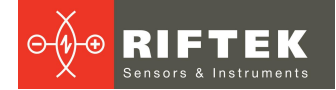

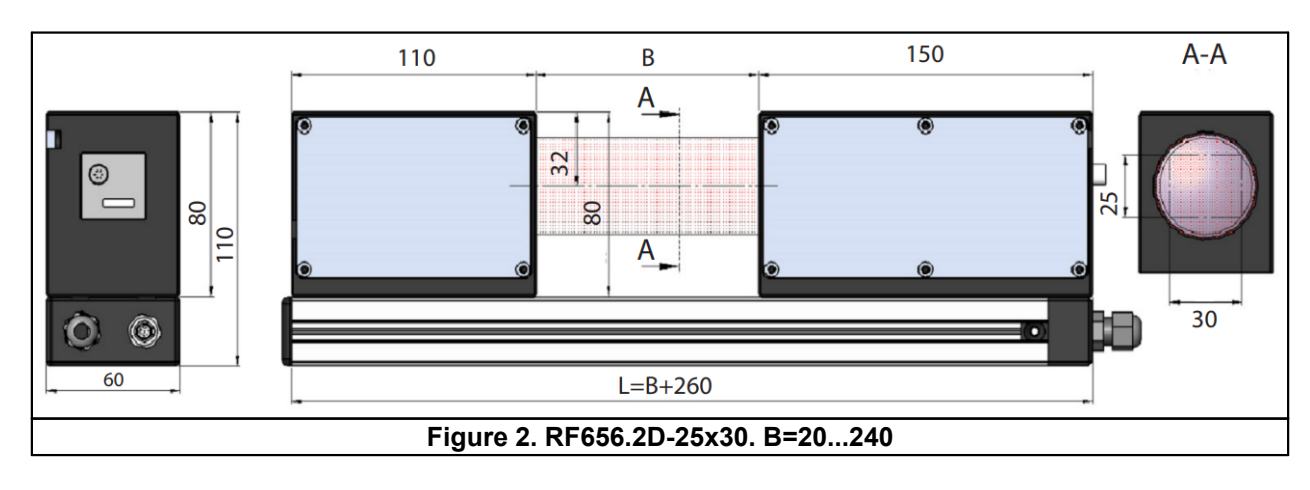

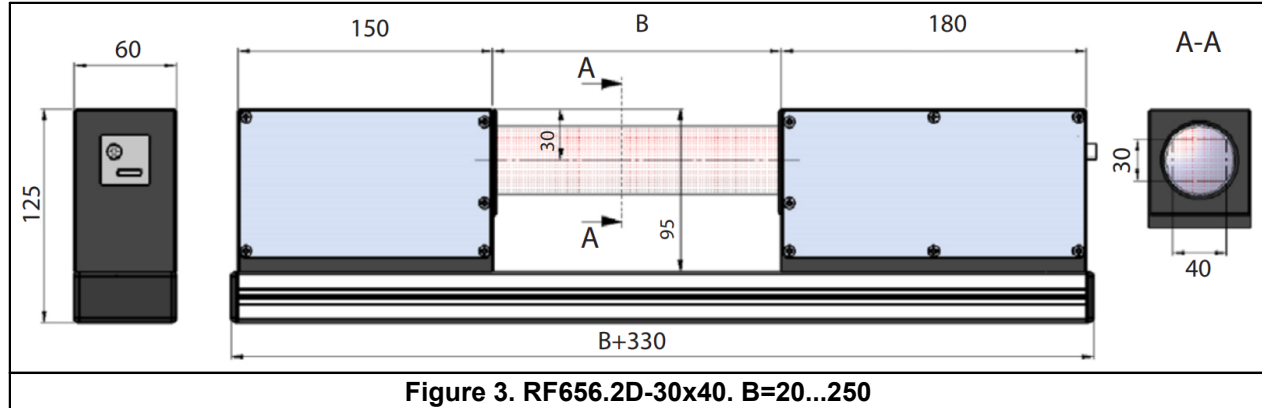

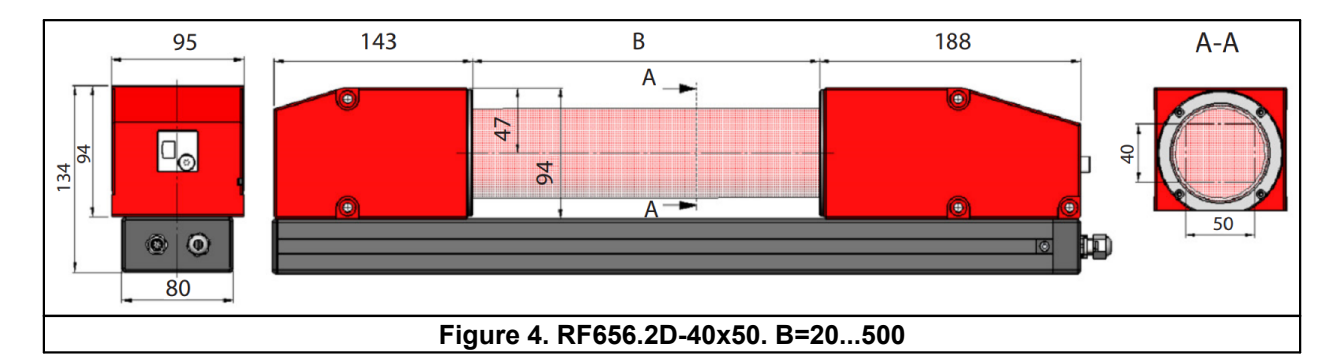

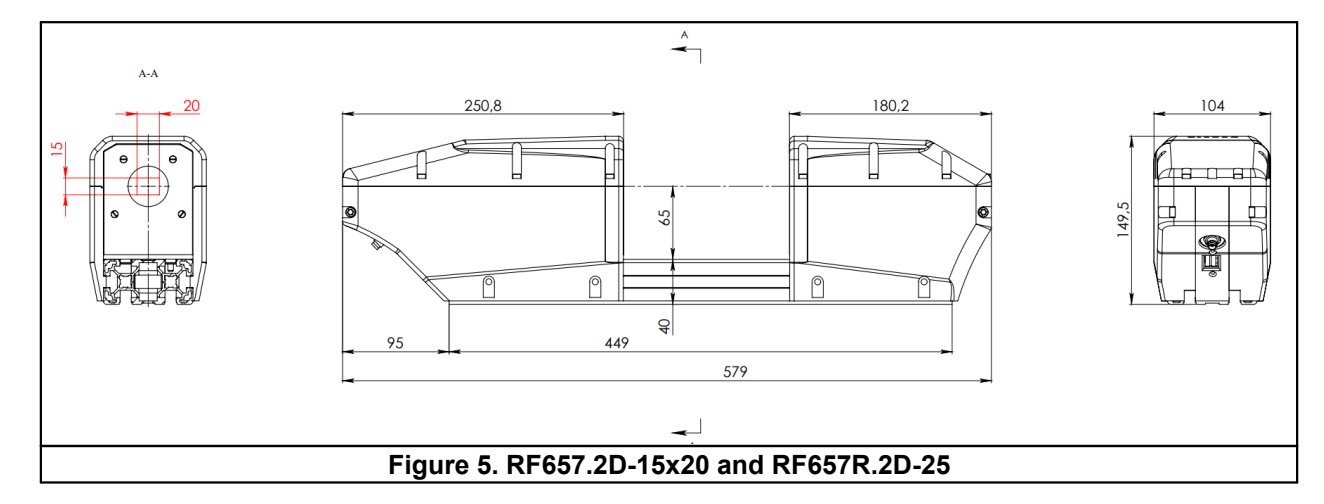

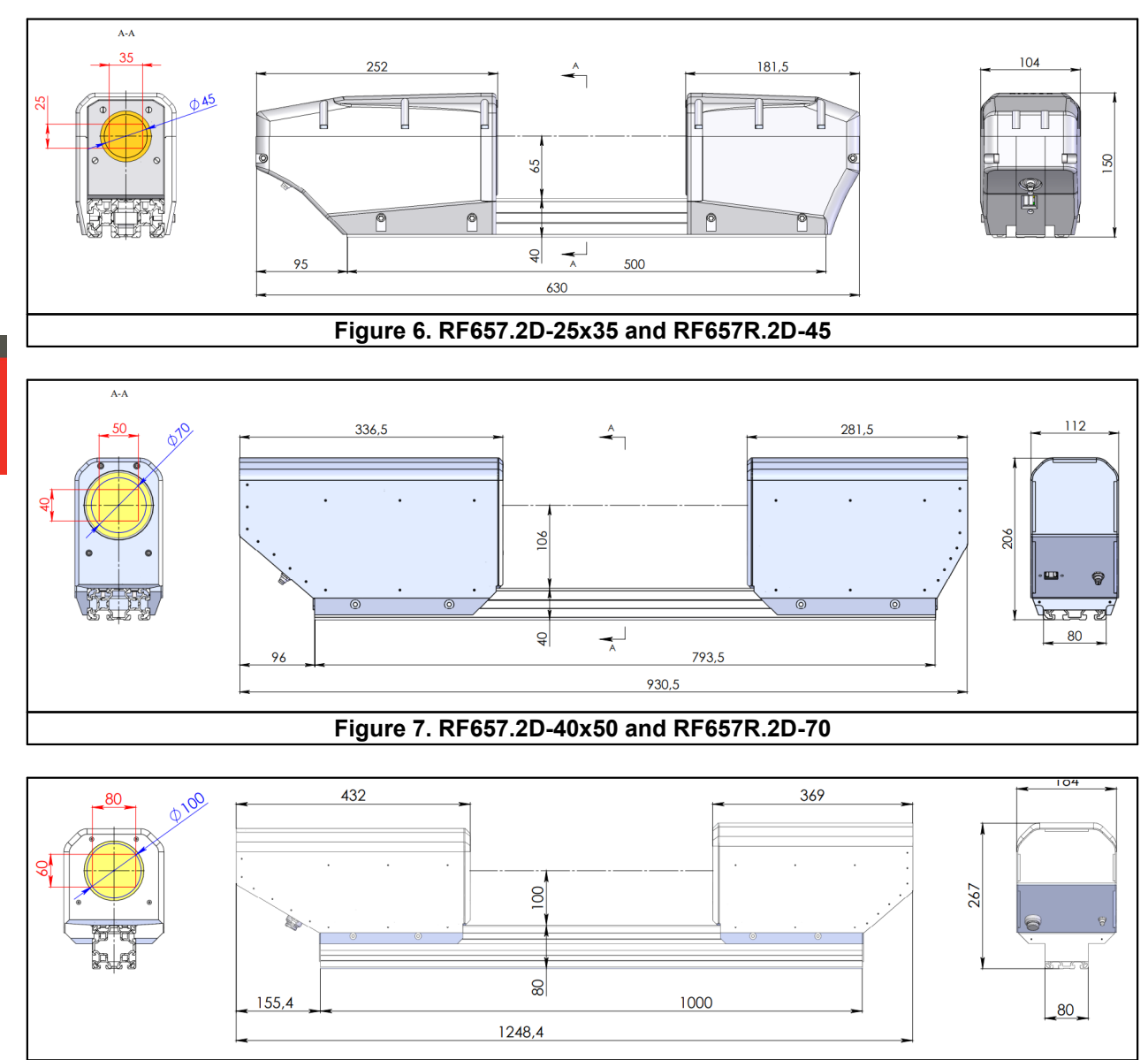

#### Figure 8. RF657.2D-60x80 and RF657R.2D-100

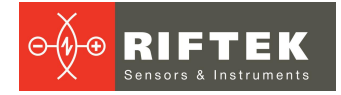

10

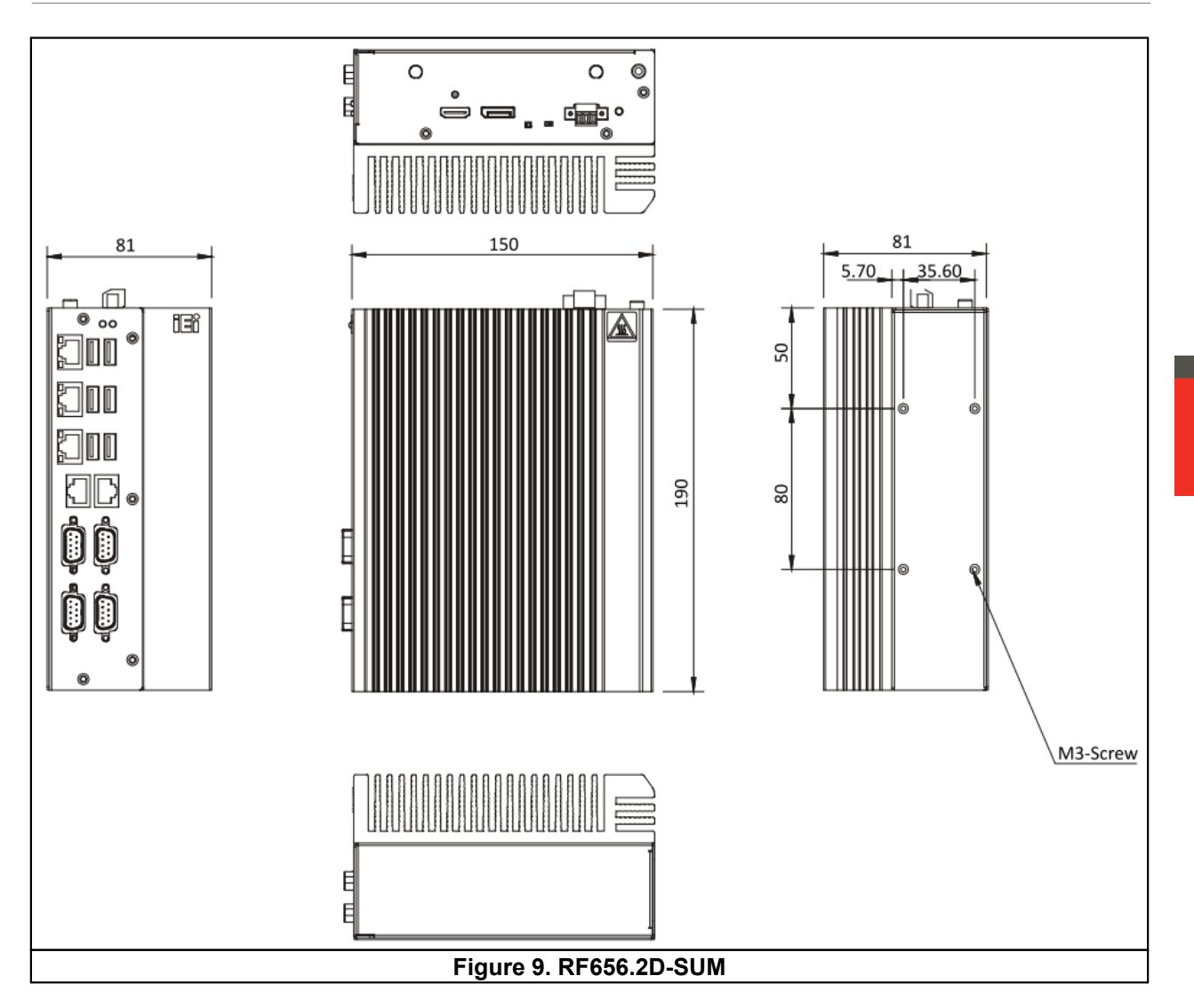

# 6.3. View of controller panels

The front panel of the controller contains:

- 3 x RJ-45 Gigabit LAN with RJ-45 connectors.
- 4 x RS-232/422/485 serial ports with DB-9 connectors. Changing the interface type can be done in the BIOS (see <u>Annex 2. Configuring the protocol</u> for controller serial interfaces).
- 2 x RS-232 serial ports with RJ-45 connectors.
- 4 x USB 3.2 Gen 2 and 2 x USB 2 ports - for HW1 model, 6 x USB 3.2 Gen 2 ports - for HW2 model.
- Power LED Green indicator.
- HDD LED Yellow indicator.

The top panel of the controller contains:

- DC IN power connector 12...24 V DC.
- Ground connector.
- HDMI.
- DisplayPort.
- "Power" Power button.
- "Reset" Reset button.
- AT/ATX switch.

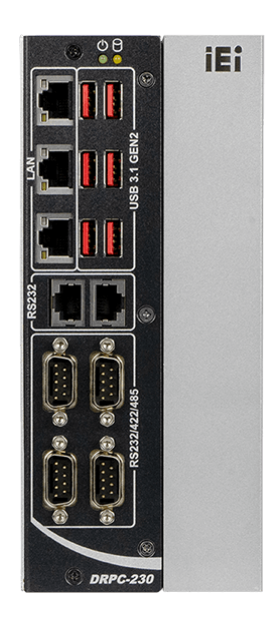

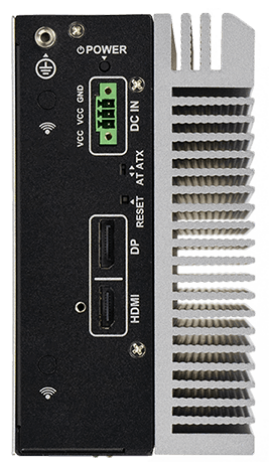

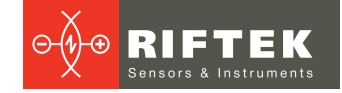

# 7. Connection options

The block diagram of the connection options is shown in the figure.

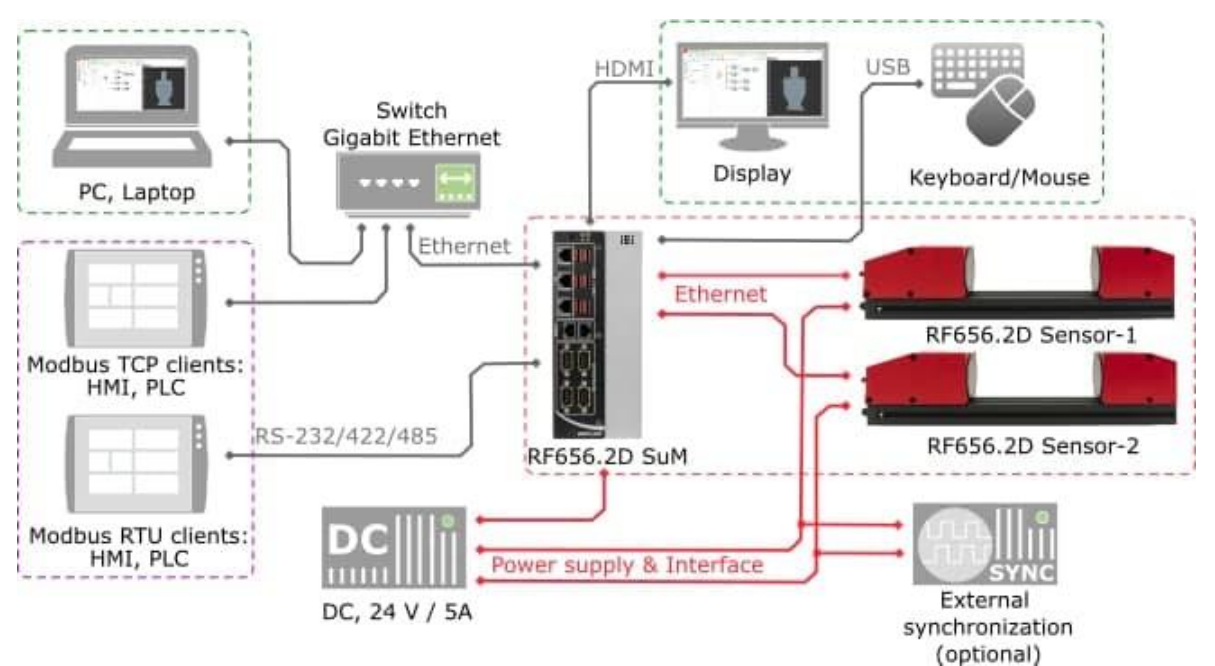

The red box shows the standard set, which includes:

- Controller RF656.2D SuM.
- Optical sensor RF656.2D of the required range (up to four optical sensors can be connected to one controller).
- Ethernet cable for connecting the optical sensor to the controller.
- Optical sensor power cable with sync and output lines.
- Controller power cable.

**NOTE.** Pin assignment of connectors and cables, as well as electrical characteristics of the inputs/outputs of the optical sensor are shown in Annex 1.

The green box shows the service equipment needed to operate the micrometer. A computer or a display with a keyboard connected to the controller is used to parameterize the micrometer, generate measurement schemes, display the result, etc.

The purple box shows the process automation tools (operator panel and/or programmable logic controller) connected to the micrometer controller, if needed.

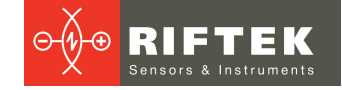

# 8. Example of item designation when ordering

RF656.2D-R-LP-LS-LI

| Symbol | Description                                                                                                    |  |  |  |  |  |
|--------|----------------------------------------------------------------------------------------------------|--|--|--|--|--|
| х      | 6 or 7 or 7R                                                                                                    |  |  |  |  |  |
| R      | Measuring range of the optical sensor.<br>RF656.2D-(FOV, height x width, mm):<br>• 8x10<br>• 25x30<br>• 30x40<br>• 40x50<br>RF657.2D-(FOV, height x width, mm):<br>• 15x20<br>• 25x35<br>• 40x50<br>• 60x80<br>RF657R.2D-(FOV, diameter, mm):<br>• 25<br>• 45<br>• 70<br>• 100 |  |  |  |  |  |
| LP     | The length of the controller power cable, m.                                                                                                    |  |  |  |  |  |
| LS     | The length of the power and sync cable of the optical sensor, m.                                                                                                    |  |  |  |  |  |
| LI     | The length of the Ethernet cable, m (max. 100).                                                                                                    |  |  |  |  |  |

**Example:** RF656.2D-40x50-3-3-10 - optical sensor with measuring range 40x50 mm, controller power cable length 3 m, optical sensor power cable length 3 m, Ethernet cable length 10 m.

# 9. Overall demands for mounting

The optical sensor of the micrometer is installed in such a way that the controlled object is within the measuring range of the sensor. In addition, there should be no foreign objects in the area of the collimated beam.

Avoid direct sunlight on the optical sensor and the measured object.

#### ATTENTION!

The optical sensor of the micrometer and the controller of the micrometer must be grounded. Static electricity can cause the failure of electronic components.

# 10. Network setup and connection

#### 10.1. Network setup

Unless otherwise specified in the order, all controllers are shipped with the following Ethernet settings:

| Parameter  | LAN1<br>(enp1s0)        | LAN2<br>(enp2s0) | LAN3<br>(eno1) | Network interfaces |
|------------|-------------------------|------------------|----------------|--------------------|
| mode       | static - a static addre | ess is assigned. |                | GbE (LAN3)         |
| IP Address | 192.168.1.130           | 192.168.3.130    | 192.168.2.130  | GbE (LAN2)         |
| mask       |                         | 255.255.255.0    |                |                    |
| gateway    | 192.168.1.1             | 192.168.3.1      | 192.168.2.1    | GbE (LAN1) ←       |
| dns        | 192.168.1.1             | 192.168.3.1      | 192.168.2.1    |                    |

To connect to the controller, configure the network settings of the connected PC/device as follows:

- LAN1: device address must be 192.168.1.\*, mask 255.255.255.0
- LAN2: device address must be 192.168.3.\*, mask 255.255.255.0

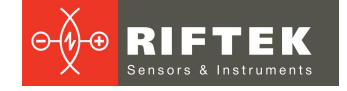

• LAN3: device address must be 192.168.2.\*, mask - 255.255.255.0

(\* is any number from 1 to 254, except 130)

Unless otherwise specified in the order, all sensors are shipped with the following factory settings:

| Parameter  | Value         |
|------------|---------------|
| mode       | static        |
| IP Address | 192.168.3.30  |
| mask       | 255.255.255.0 |
| gateway    | 192.168.3.1   |
| dns        | -             |

The network parameters of both the controller and the sensor can be changed using the service software (SDK), service protocol, or on the device web page.

#### 10.2. Connection

- Make network settings according to the previous paragraph.
- Connect the service equipment (PC or switch) to the LAN1 or LAN3 output of the controller.
- Connect the optical sensor to the LAN2 output of the controller.
- Connect the power supply (12...24V) to the controller (DC IN connector on the top panel of the controller).
- Connect the power supply (12...24V) to the optical sensor (red wire "+", brown wire "-").

Within 15-30 seconds after the controller is turned on, the controller firmware is loaded and the Ethernet interface is initialized.

Next, it is recommended to go to the web page of the micrometer, which can be accessed from any browser - enter the network address of the controller into the address bar of the web browser, namely 192.168.1.130 when connected to LAN1 or 192.168.2.130 when connected to LAN3.

If all the settings are correct, the browser will display the micrometer page with the following content:

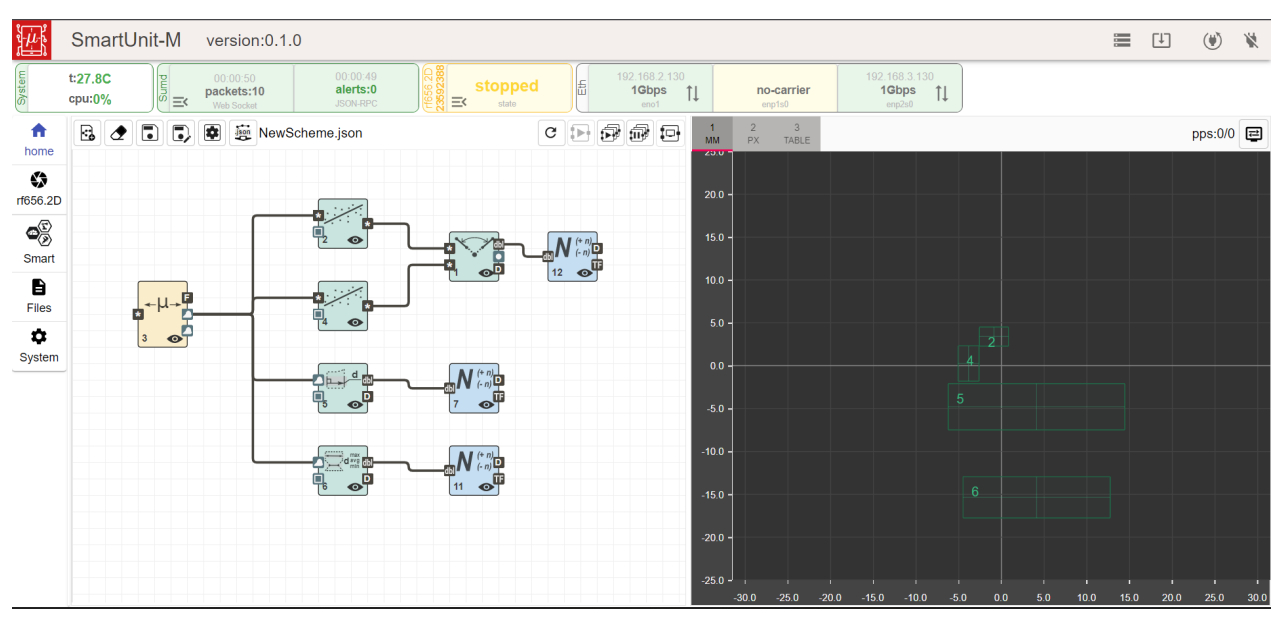

Evaluate the operation of the controller and the optical sensor by the status indicators located at the top of the web page (see <u>Web interface</u>).

The optical sensor is turned off by removing the supply voltage.

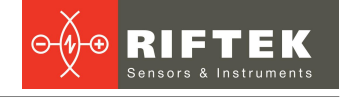

The controller can be turned off using the service software (SDK), the service protocol, the "Power" button on the top panel of the controller, and the web page of the micrometer.

# 11. Web interface

2D Optical Micrometers RF65x.2D have an embedded web page, which can be accessed from any browser by entering the network address of the controller into the address bar of the browser. The web page is intended for checking the operation of the micrometer, setting parameters, accumulating and displaying a shadow image and a profile of parts, and creating the measurement scheme.

| 1             |                        |                        |                |                        |              |                           |                   |                  |             | 6     |              |
|---------------|------------------------|------------------------|----------------|------------------------|--------------|---------------------------|-------------------|------------------|-------------|-------|--------------|
| $\mu_{\rm s}$ | SmartUnit-M ve         | ersion:0.1.0           | 1              |                        |              |                           |                   |                  |             | 2     | ۶ 🛞          |
| stem          | t:27.8C                | 00:39:28<br>skets:6.0K | 00:39:27       | opped fi 192.168.2.130 | 1 no-carrier | 192.168.3.130<br>1Gbps 11 | 3                 |                  |             |       |              |
| is c          | spu:2.4% ) (°) ≡< ' ,  | Neb Socket             | JSON-RPC       | state enot             | enp1s0       | erp2s0                    |                   |                  |             |       |              |
| ↑             | 0                      |                        | 8. 2 1 1, 🖲 🛱  | NewScheme.json         | G            |                           | 2 3<br>M PX STAT  |                  |             |       | pps:0/0 📰    |
| 63            | 23592388               | ^                      |                |                        |              | 10                        |                   |                  |             |       |              |
| rf656.2D      | Mode                   | stopped                |                |                        |              |                           |                   |                  |             |       |              |
| <b>₽</b> ₿    | Connection             | CLOSE                  |                |                        |              | 12                        | 20-               | 5                |             |       |              |
| Smart         | AcquisitionTriggerMode | Off 👻                  |                |                        |              | TF TO                     |                   | 3                | 3           |       |              |
|               | Frames capture mode    | Video 👻                | +-U-+ <b>P</b> | <b>a</b>               |              |                           | .0 -              | 3                | 3           |       |              |
| Files         | Frames                 | 1                      | 8              |                        |              | 6.                        | 5.0 -             |                  | Ę           |       |              |
| System        | Acquisition            | START                  |                |                        |              | 4                         | 1.0 -             | 2                |             |       |              |
|               | Acquisition autostart  | Off 👻                  |                | ╘───॑॑ऀऀ॒॔क़ऀ॔         | N 🖏          | 2                         | 2.0 -             | 4                |             |       |              |
|               | Ethernet               | ~                      |                | t of                   | 7 🚭          | 0.                        | 0.0               |                  |             |       |              |
|               |                        |                        |                |                        |              | -2                        | 20 -              | 5                |             |       |              |
|               |                        |                        |                | └───₽ <u>`</u> ≈₽───   |              | -4                        | 4.0 -             |                  |             |       |              |
|               |                        |                        |                |                        |              | -6                        | 3.0 -             |                  |             |       |              |
|               | 4                      |                        |                | 5                      |              | -8.                       | 3.0 -             |                  | 6           |       |              |
|               |                        |                        |                |                        |              | -10.                      | ).0 -             |                  |             | /     |              |
|               |                        |                        |                |                        |              | -12                       | 2.0 -             | 6                | /           |       |              |
|               |                        |                        |                |                        |              | -14.                      | 1.0 -             |                  | 8.249       |       |              |
|               |                        |                        |                |                        |              | -16.                      | 5.0 -             |                  |             |       |              |
|               |                        |                        |                |                        |              | -18                       | 3.0 -             |                  |             | x l   |              |
|               |                        |                        |                |                        |              | -20                       | 0.0 -             |                  |             | 2     |              |
|               |                        |                        |                |                        |              | -22                       |                   |                  |             |       |              |
|               |                        |                        |                |                        |              |                           | 22.0 20.0 18.0 16 | 0 140 120 100 80 | 60 40 20 00 | 20 40 | 10.0 12.0 14 |

The web page is divided into six areas:

- 1 General information (controller name and firmware version).
- 2 Control buttons.
- 3 Status indicators.
- 4 Parameterization tabs.
- 5 Measurement scheme.
- 6 Measurement results.

**Area 1** contains the name of the controller, its serial number and firmware version. The name can be changed by the user.

Area 2 contains the following control buttons:

| Button | Description                                          |                             |  |  |
|--------|------------------------------------------------------|-----------------------------|--|--|
|        | File Browser         Opening the file manager.       |                             |  |  |
| [↓]    | Update<br>Firmware Updating the controller firmware. |                             |  |  |
| ۲      | Restart device Restarting the controller.            |                             |  |  |
| N.     | Power off<br>device                                  | Turning off the controller. |  |  |

Area 3 contains a set of status indicators for the controller and optical sensors:

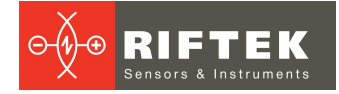

| Group      | Description                                                                                                    |                                                                                                    |  |
|------------|----------------------------------------------------------------------------------------------------|----------------------------------------------------------------------------------------------------|--|
| System     | Displays the controller status.<br>(Smart Unit Daemon) service.                                                                                                    | The check is performed by the availability of the SUD                                                                                                    |  |
|            | t:27.8C<br>cpu:15.2%                                                                                                    | The controller is running.<br>The temperature and CPU load are displayed. This<br>information is for reference only and is used to evaluate<br>the operating conditions of the controller. The<br>temperature must not be allowed to rise to $90^{\circ}$ C or<br>more.<br>Temperature indicator color, t °C:<br>• Green: $0 < t \le 61$<br>• Yellow: $61 < t \le 91$<br>• Red: $91 < t$<br>CPU indicator color, %:<br>• Green: $0 < \% \le 61$<br>• Yellow: $61 < \% \le 91$<br>• Red: $91 < \%$ |  |
|            | t:27.8C<br>cpu:0%                                                                                                    | The controller is not running. Information about the current state of the controller is not available.                                                                                                    |  |
| SuM daemon | <ul> <li>Displays the SUMD (Smart Unit Micrometer Daemon) service status. This service sponsible for interacting with the micrometer and performing calculations accord the scheme.</li> <li>The card consists of two panels that display:</li> <li>connection status via websocket (first panel),</li> <li>passing JSON-RPC commands (second panel).</li> <li>The indicator also contains a button ≤ for calling the auxiliary control panel SUMD service. The auxiliary panel contains different sets of buttons according surrent status of the contains different sets of buttons according surrent status of the contains different sets of buttons according surrent status of the contains different sets of buttons according surrent status of the contains different sets of buttons according surrent status of the contains different sets of buttons according surrent status of the contains different sets of buttons according surrent status of the contains different sets of buttons according surrent status of the contains different sets of buttons according surrent status of the contains different sets of buttons according surrent status of the contains different sets of buttons according surrent status of the contains different sets of buttons according surrent status of the contains different sets of buttons according surrent status of the contains different sets of buttons according sets of buttons according sets of buttons</li></ul> |                                                                                                    |  |
|            | 05:34:45<br><b>packets:8.8K</b> alerts:0<br>JSON-RPC                                                                                                    | The service is running.                                                                                                    |  |
|            | 00:00:12 00:00:11<br>packets:0 alerts:2<br>JSON-RP2                                                                                                    | The service is stopped or is not available.                                                                                                    |  |
| Sensor     | Displays the operating status of the optical sensor. The indicator has a button is for calling the auxiliary control panel. The auxiliary panel contains different sets of buttor according to the current status of the sensor.                                                                                                    |                                                                                                    |  |
|            | 10<br>32502388<br>10<br>10<br>10<br>53                                                                                                    | Connected. Frame capture started. The sensor is used<br>in the measurement scheme.<br>In this mode, the frame capture rate is additionally<br>displayed.<br>The auxiliary panel contains the "Stop" button to stop<br>capturing frames.                                                                                                    |  |
|            | stopped<br>Stopped                                                                                                    | Connected. Frame capture stopped. The sensor is used<br>in the measurement scheme.<br>The auxiliary panel contains the following buttons:<br>• "Capture frame" - to capture one frame and then stop,<br>• "Start video" - to start continuous frame capture.                                                                                                    |  |
|            | Closed<br>EX state                                                                                                    | Not connected. The sensor is used in the measurement<br>scheme.<br>The auxiliary panel contains the "Open" button to<br>connect to the sensor. Once connected, the sensor<br>status will change to "Stopped".                                                                                                    |  |

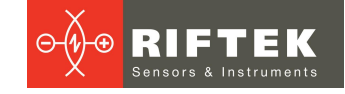

| Group    | Description                                                                                                    |                                                                                                    |  |
|----------|----------------------------------------------------------------------------------------------------|----------------------------------------------------------------------------------------------------|--|
|          |                                                                                                    |                                                                                                    |  |
|          | state                                                                                                    | The connection to the sensor was lost after a successful connection. Reconnection attempts are being made. The sensor is used in the measurement scheme.                                                                                                    |  |
|          | accessible<br>3326655 ≥ state                                                                                                    | Available for connection. The sensor is not used in the measurement scheme.                                                                                                    |  |
| Ethernet | 192.168.2.130         no-carrier         192.168.3.130           1Gbps         1         equilibrium         16bps           event         1         event         1 | <ul> <li>Status of available Ethernet interfaces. A separate panel is displayed for each available interface.</li> <li>Depending on the status of the interface, the panels can be of the following colors:</li> <li>Green - The interface is configured and running. For the active interface, the IP address, connection speed (1Gbps, 100Mbps) and transmission type (duplex or half duplex) are additionally displayed.</li> <li>Yellow - This status occurs if the interface is not physically connected to other network devices. The "no-carrier" or "dormant" message is displayed.</li> <li>Red - The network interface is deactivated. The "off" message is displayed.</li> </ul> |  |

Area 4 provides access to detailed settings and contains the following tabs:

| Tab     | lcon                  | Description                                                                                                    |  |  |
|---------|-----------------------|----------------------------------------------------------------------------------------------------|--|--|
| Home 🔒  |                       | Default tab. The auxiliary panel with settings is hidden.                                                                                                    |  |  |
|         | home                  |                                                                                                    |  |  |
| Sensors | <b>**</b><br>rf656.2D | Settings for sensors and calibration tables, including settings for fran capture, gating, and Ethernet.                                                                          |  |  |
| Smart   | æ∑<br>≫<br>Smart      | Access to the functions of mathematical processing of profiles, smart<br>blocks for measuring various geometric and statistical quantities,<br>measurement schemes.              |  |  |
| Files   | Files                 | File browser: dumps, logs and calibration tables.                                                                                                    |  |  |
| System  | <b>\$</b><br>System   | Micrometer system settings, including general information about the micrometer, system management, controller network settings, and viewing the device operation log (log file). |  |  |

**Area 5** is intended for the user to form an algorithm for measuring various geometric and statistical quantities of the controlled product. The controls for this area are described in par. 11.1.

**Area 6** displays the results of the micrometer operation. The controls for this area are described in par. 11.1.

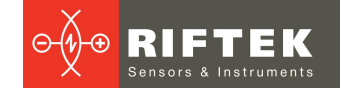

#### 11.1. Measurement scheme

The following tool is provided to create, delete, upload and edit measurement schemes:

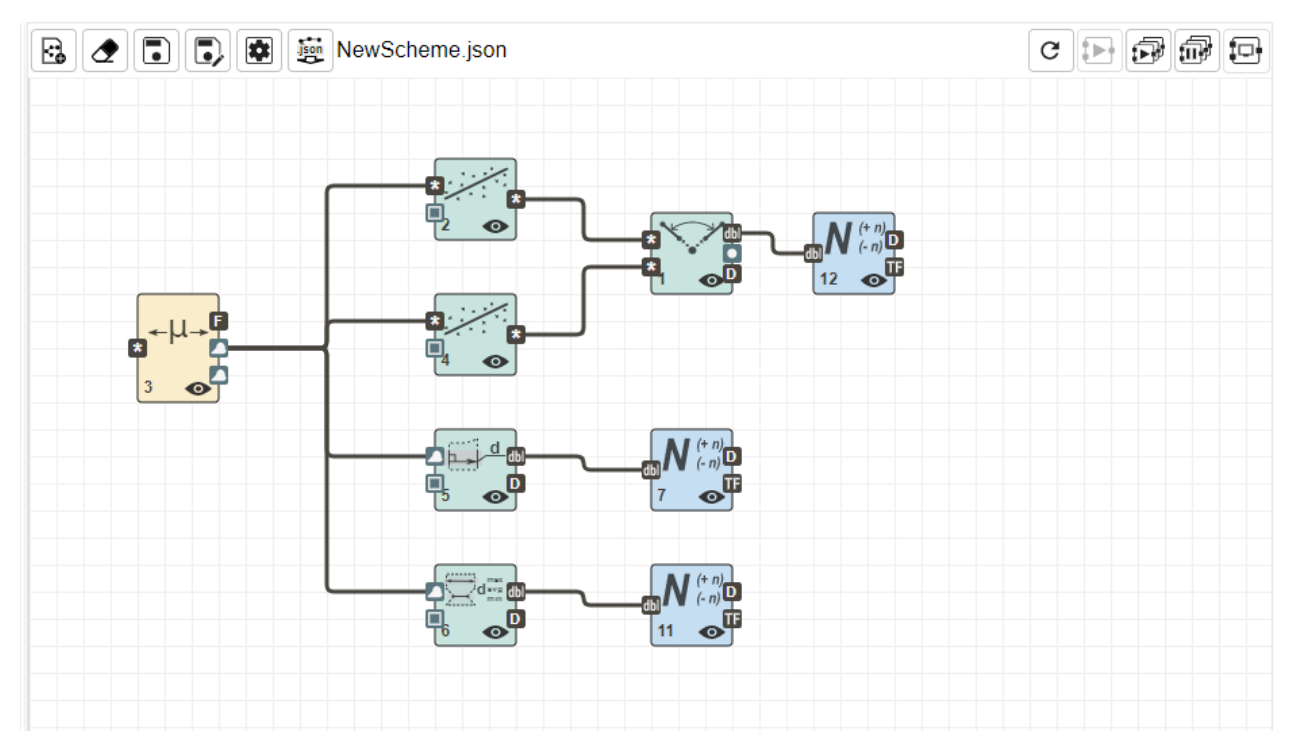

To create, save and upload measurement schemes, use the buttons located at the top of the measurement scheme area:

|            | Image: Comparison     Image: Comparison                                                                                                    |  |  |  |  |  |
|------------|----------------------------------------------------------------------------------------------------|--|--|--|--|--|
| <b>;</b> • | Creating a new measurement scheme. When you create a new scheme, it is necessary to define its name. In accordance with the entered name, a file is created in the non-volatile memory of the controller.                 |  |  |  |  |  |
|            | Clearing the current measurement scheme. All blocks will be removed.                                                                                                    |  |  |  |  |  |
|            | Saving all changes to non-volatile memory. Until you click this button, all changes made to the scheme are stored in volatile memory and will be lost when the scheme is reloaded.                                        |  |  |  |  |  |
|            | Saving the current scheme to non-volatile memory under a new name.                                                                                                    |  |  |  |  |  |
|            | Opening the dialog box for managing saved measurement schemes.                                                                                                    |  |  |  |  |  |
| .json      | Downloading the current measurement scheme from the controller in order to save it to the computer. The saved measurement scheme can later be used on other 2D micrometers.                                               |  |  |  |  |  |
| G          | Redrawing the current measurement scheme.                                                                                                    |  |  |  |  |  |
|            | Activating/deactivating the specified block. When deactivated, this block is no longer used in calculations, i.e. internal processing loops are stopped and information on all ports of the deactivated block is ignored. |  |  |  |  |  |

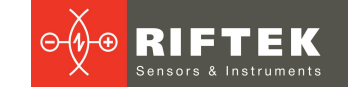

| Activating all blocks of the scheme.                                                                                                    |
|----------------------------------------------------------------------------------------------------|
| Deactivating all blocks of the scheme.                                                                                                    |
| Displaying/hiding the "Display" blocks in the measurement scheme. The "Display" blocks are designed to transfer information from the scheme blocks to the measurement results display area. |

### 11.1.1. Managing saved schemes

Click 💌 to open the window for managing saved measurement schemes. This window contains the following controls:

|                   | # | Description                                                                                                    |
|-------------------|---|----------------------------------------------------------------------------------------------------|
| Select scheme ×   | 1 | This button is used to upload a json file with a measurement scheme from a computer to the micrometer controller.                                         |
|                   | 2 | This field displays the name of the current (uploaded) scheme.                                                                                            |
| NewScheme.json    | 3 | This icon indicates the default scheme, i.e. the scheme loaded at controller startup.                                                                     |
| sphere.json       | 4 | This button deletes the scheme file from the non-volatile memory of the controller.                                                                       |
| prof_to_ws.json   | 5 | This button uploads the selected scheme as the current one. After the selected scheme is uploaded, its name will be shown as the current scheme (see #2). |
| new2.json         | 6 | This button sets the selected scheme as the default scheme, i.e. the scheme uploaded at controller startup.                                               |
| test.json 📋       |   |                                                                                                    |
| LOAD SETASDEFAULT |   |                                                                                                    |

## 11.2. Measurement results display

This area is designed to display the results of the smart block operation, as well as to provide visual control and customization of smart block search areas.

The area can contain up to 12 virtual displays. Each display can be configured to present information in any of the following ways:

- 2D mm Two-dimensional rectangular coordinate system. Coordinate values are given in millimeters.
- 2D px Two-dimensional rectangular coordinate system. Coordinate values are given in pixels.
- Table Tabular representation of scalar quantities.
- **Statistics** Representation of the dependence of scalar quantities on the measurement cycle.

Displays are configured in a special area that appears when you click on the **Display settings** button.

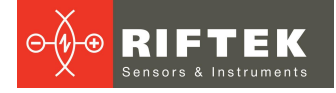

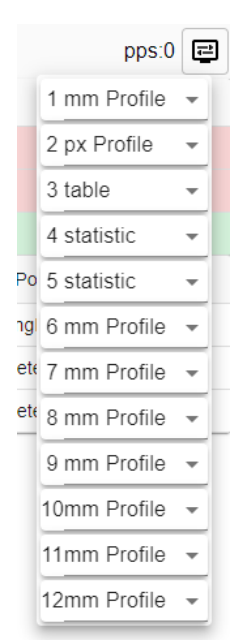

Each display shows certain types of data (see Data types):

| Display type        | Data type                                |                                                                                                    |  |  |
|---------------------|------------------------------------------|----------------------------------------------------------------------------------------------------|--|--|
| 2D mm               | TF i8 i16 i32 i64 dbl ● ■ ⊷ ✓<br>▲ ▲ ■ ■ | bool, int8_t, int16_t, int32_t, int64_t, double,<br>Point2d <double>, Rect, SegmentLine,<br/>StraightLine, PolyLine, Contour, Profile,<br/>Description</double> |  |  |
| 2D px               | <b>TF i8 i16 i32 i64 dbl 🔎 F</b><br>D    | bool, int8_t, int16_t, int32_t, int64_t, double,<br>Profile, Frame.<br>Description - only for "Tolerance" blocks.                                               |  |  |
| Table<br>Statistics | <b>TF</b> i8 i16 i32 i64 dbl<br>D        | bool, int8_t, int16_t, int32_t, int64_t, double.<br>Description - only for "Tolerance" blocks.                                                                  |  |  |

#### 11.2.1. "2D mm" display

It is designed to display profiles, contours, polylines, straight lines, segments, points, scalars, search areas, and measurement results.

The display is also used for visual control and setting up search areas for smart blocks.

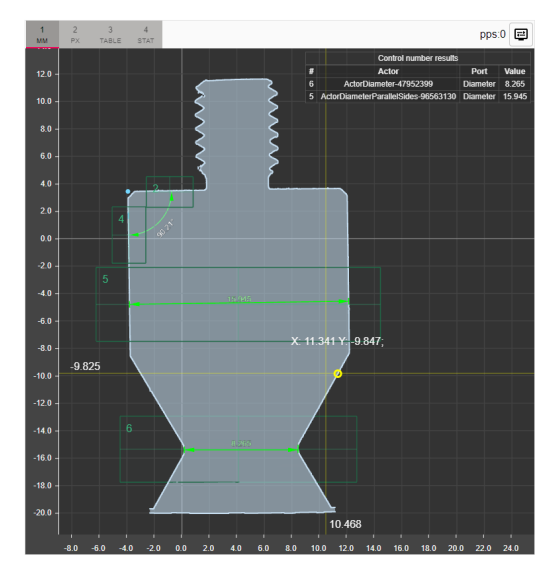

Some blocks have search areas within which block functions are executed. The user can move and resize the search area. Moving is done with the right mouse button

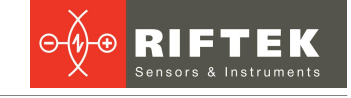

(click on the search area and move the mouse). Resizing is carried out using special rectangles located around the perimeter of the search area:

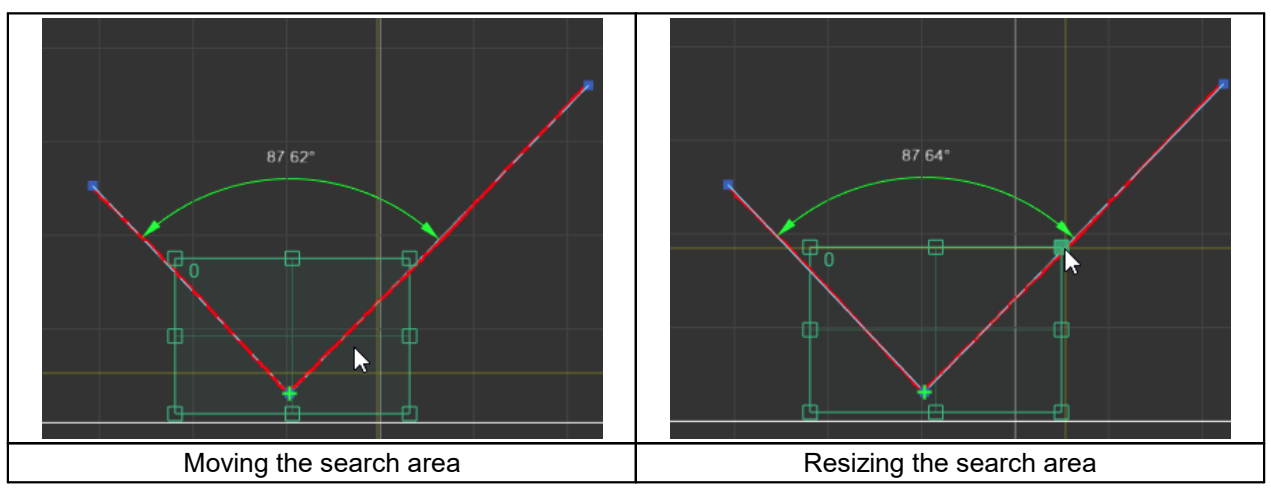

The table in the upper right corner of the screen displays scalar values. The principle of displaying information in this table is the same as in the "Table" display (see <u>"Table" display</u>).

#### 11.2.2. "2D px" display

It is designed to display frames, profiles, and search areas.

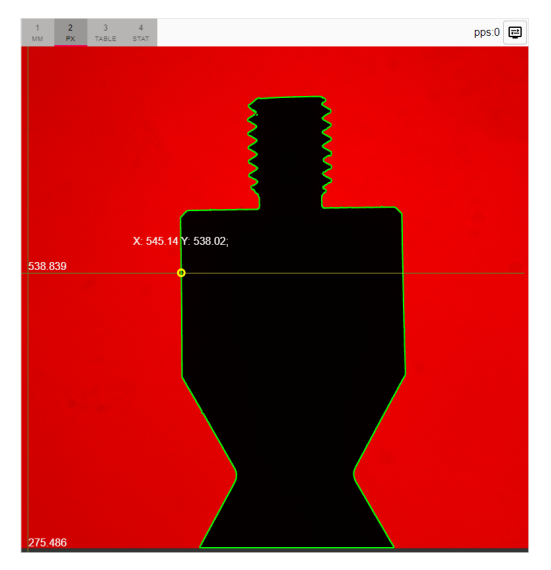

A feature of this display is the ability to display the original shadow image of the object. However, be aware that when information is displayed on this display, the bandwidth requirements for the network connection between the controller and the computer increase significantly. This is due to the fact that the image from the controller is transmitted without compression. Required network bandwidth: 110 Mbps (at 10 fps optical sensor frame rate).

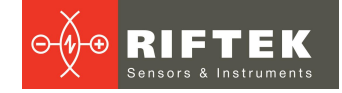

#### 11.2.3. "Table" display

It is designed to display scalar values, as well as the results of checking for scalar values (measurement results) to fall within the specified range.

| 1<br>MM | 2<br>PX | 3<br>TABLE |              |                          |       |              | pps:0     |
|---------|---------|------------|--------------|--------------------------|-------|--------------|-----------|
| #       |         |            | Label        | Value                    |       | Min:Max      | Tolerance |
| 11      |         |            | diameter min | 8.264                    |       | 8.200:8.250  | FAIL      |
| 7       |         |            | diameter     | 15.945                   | 1     | 5.950:15.960 | FAIL      |
| 12      |         |            | angle        | 1.574                    |       | 1.500:1.600  | PASS      |
| #       |         |            |              |                          | Actor | Port         | Value     |
| 1       |         |            |              | ActorAngleLines-6044     | 3312  | Angle        | 1.574     |
| 6       |         |            |              | ActorDiameter-4795       | 2399  | Diameter     | 8.264     |
| 5       |         |            | ActorDi      | ameterParallelSides-9656 | 3130  | Diameter     | 15.945    |

All information on the display is grouped into two tables.

The first table contains information about whether the scalar values fall within the specified range or not. This information can come from the **ResultDescription** output of the **tolerance** block. Depending on the result of the check, the rows of the table are highlighted in colors: red - if scalar values do not fall within the specified range, green - if scalar values fall within the specified range.

The second table contains scalar values.

#### 11.2.4. "Statistics" display

It is designed to visualize the dependence of the measured quantities on the measurement number. The display allows the user to visually assess the stability of the measurement results.

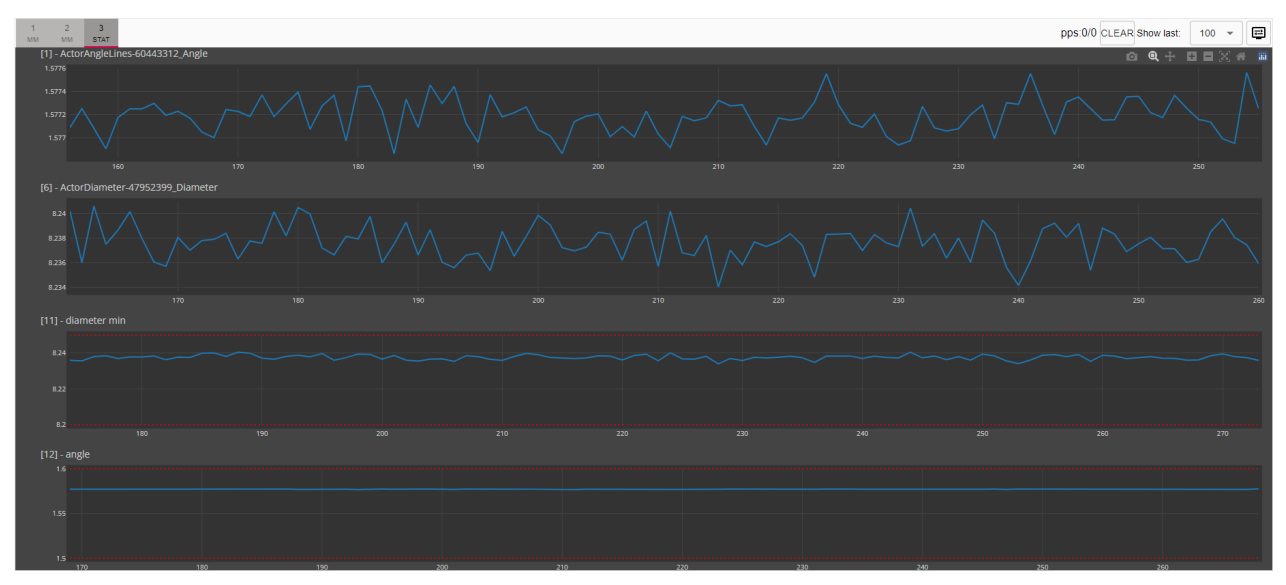

The display has the following auxiliary controls:

- **Clear** button to clear the contents of the window. Clicking this button deletes all measurement information accumulated on the display.
- Show last ... list to set the number of measurements to be displayed on the graphs. Only the numbers of the latest measurements (N) are displayed for each displayed scalar value. The following N values are available in the list: 10, 50, 100, 250, 500.

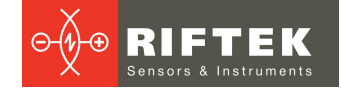

When displaying data from the **ResultDescription** output of the **tolerance** block, the upper and lower limits of the range are displayed on the graph.

## 11.3. "Sensors" tab

The **Sensors** tab is designed to configure optical sensors and calibration tables for them, as well as configure frame capture, gating, and Ethernet settings for optical sensors.

This tab contains two sections:

- Sensors Settings.
- Calibration Tables.

#### 11.3.1. "Sensors Settings" section

A  $\bigcirc$ home 23592388 \$ rf656.2D Mode stopped œ۶ CLOSE Connection Smart AcquisitionTriggerMode Off È Frames capture mode Multifra. Files Frames 1 ۵ START Acquisition System Acquisition autostart Off -Ethernet ~ static mode: -Default Gateway 192.168.3.1 192.168.3.30 Subnet Mask 255.255.255.0 Desired Name SUBMIT

#### Parameters:

| Parameter  | Default value | Description                                                                                                    |  |  |
|------------|---------------|----------------------------------------------------------------------------------------------------|--|--|
| Mode       | -             | <ul> <li>The current operating mode of the optical sensor. The following modes are possible:</li> <li>started - Connected. Frames capture started.</li> <li>stopped - Connected. Frame capture stopped. The sensor is used in the measurement scheme.</li> <li>closed - Disconnected. The sensor is used in the measurement scheme.</li> <li>reconnection - The connection has been lost. Attempts are being made to reconnect. The sensor is used in the measurement scheme.</li> <li>accessible - Available for connection. The sensor is not used in the measurement scheme.</li> </ul> |  |  |
| Connection | -             | Button for establishing/closing the connection to the sensor.                                                                                                    |  |  |

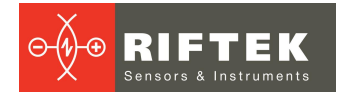

| Parameter             | Default value | Description                                                                                                    |  |  |
|-----------------------|---------------|----------------------------------------------------------------------------------------------------|--|--|
| AcquistionTriggerMode | OFF           | Selecting a channel for connecting an external trigger for capturing frames. The following options are available: "Off", "Line0", "Line1", "Line2", "Line3".                                                                                 |  |  |
| Frame Rate            | 30            | The number of frames per second captured by the sensor.                                                                                                    |  |  |
| Frames capture mode   | Multiframe    | <ul> <li>Frame capture mode. The following options are available:</li> <li>Multiframe - capture the number of frames specified by the<br/>"Frames" parameter, and then stop capturing.</li> <li>Video - continuous frame capture.</li> </ul> |  |  |
| Frames                | 1             | Number of frames captured in "Multiframe" capture mode.                                                                                                    |  |  |
| Acquistion            | -             | Button to start/stop capturing frames.                                                                                                    |  |  |
| Acquistion autostart  | Off           | Automatically start capturing frames when the controller starts and connects to the sensor.                                                                                                    |  |  |

24

The **Sensor Settings** section also provides the interface for configuring the network settings of the sensors. All network settings are grouped in the **Ethernet** area:

| Parameter       | Default value | Description                                                                                                    |  |  |
|-----------------|---------------|----------------------------------------------------------------------------------------------------|--|--|
| mode            | static        | static - a static address is assigned manually,<br>dhcp - IPv4 or IPv6 address is dynamically assigned if there<br>is the DHCP server on the network. |  |  |
| IP Address      | 192.168.3.30  | IP address of the sensor. Only for mode:static.                                                                                                    |  |  |
| Subnet mask     | 255.255.255.0 | Subnet mask. Only for mode:static.                                                                                                    |  |  |
| Default gateway | 192.168.3.1   | Gateway network address. Only for mode:static. This parameter is optional.                                                                            |  |  |
| Desired Name    | -             | Network name for the sensor.                                                                                                    |  |  |

It is necessary to click the **SUBMIT** button in order for the changes to take effect.

#### 11.3.2. "Calibration Tables" section

This section is designed to upload new calibration tables for optical sensors, as well as delete existing tables.

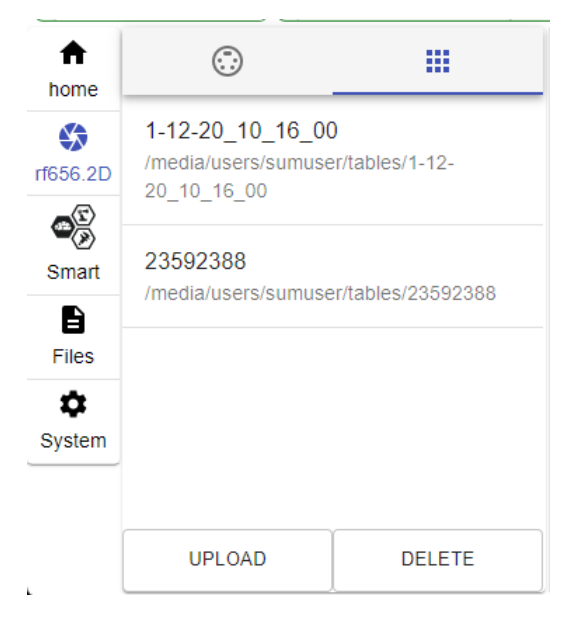

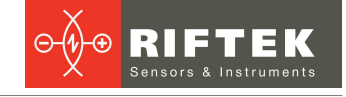

# 11.4. "Smart" tab

The **Smart** tab is designed to implement the smart functions of the micrometer. Smart functions include:

- Creating an algorithm for measuring various geometrical and statistical parameters of the controlled product.
- Performing measurements in real time according to a given algorithm.
- Processing of measurement results and automatic decision-making about their being within acceptable limits (control of tolerances).
- Transmitting measurement results via industrial (Modbus TCP, Modbus RTU) and simplified (UDP, UART) protocols.
- Forming control actions (for example, pass/fail) at the physical outputs of the micrometer.

To ensure the simplicity and ease of use of smart functions, the concept of the "computation graph" is applied. The user creates the measurement scheme to solve a specific problem. The measurement scheme is an ordered sequence of operations performed by the micrometer. This sequence is presented in the form of smart blocks and links between them.

The main window of the web interface (the Smart tab):

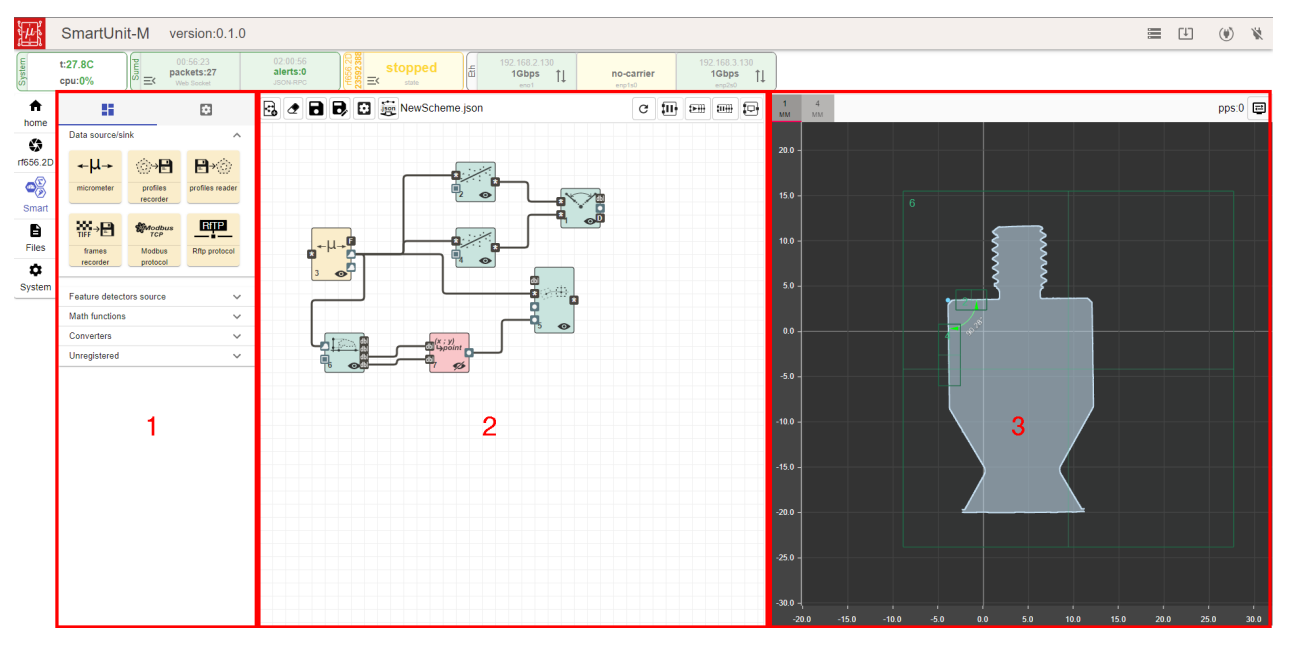

Designations:

- 1 smart blocks and parameters area;
- 2 measurement scheme area;
- 3 measurement results display area.

#### 11.4.1. Smart blocks and parameters

The area is intended for displaying a set of smart blocks and setting the parameters of the blocks placed on the measurement scheme.

The area contains two tabs:

- Smart blocks a set of smart blocks grouped by functionality.
- Block settings parameters of the block selected on the graph.

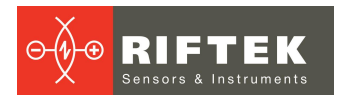

26

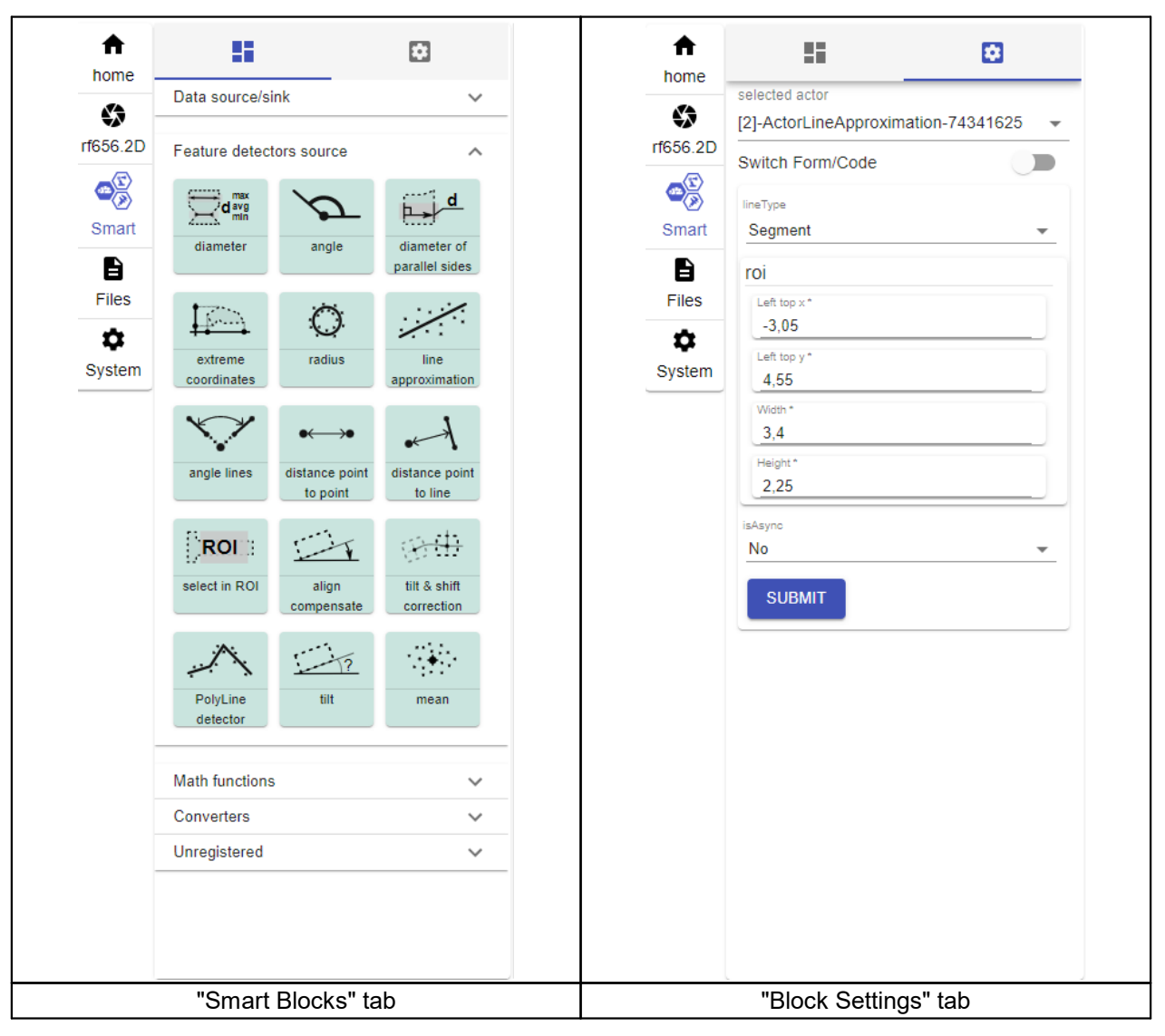

#### 11.4.1.1. "Smart Blocks" tab

This tab contains smart blocks available for use. All smart blocks are logically divided into groups according to their functional purpose. The pictogram on the smart block schematically displays the function it performs. Examples:

| ≁μ→                                     | <i>b</i>                                         | <b>N</b> (+ n)<br>(- n)                 |
|-----------------------------------------|--------------------------------------------------|-----------------------------------------|
| micrometer                              | angle                                            | tolerance                               |
| Smart block for working with the sensor | Smart block for finding an angle<br>on a contour | Smart block for threshold<br>processing |

#### 11.4.1.2. "Block Settings" tab

This tab provides access to the settings of the selected block.

You can select a block on the graph or from the "selected actor" drop-down list. It is possible to edit the block parameters in **Form** mode and in **JSON Scheme** mode. Switching between modes is done with the **Switch Form/Code** toggle switch. Examples:

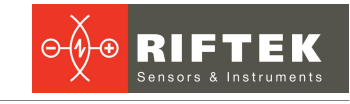

| selected actor               |          | selected ac | ctor                           |
|------------------------------|----------|-------------|--------------------------------|
| [3]-ActorMicrometer-22449635 | ~        | [3]-Actor   | Aicrometer-22449635            |
| Switch Form/Code             |          | Switch Fo   | orm/Code                       |
| micrometr Id                 |          | 1 {         |                                |
| 23592388                     | <b>—</b> | 2           | "micrometr Id":<br>'23592388", |
| 23592388                     | -        | 3           | "table": "/media/users/        |
| 20002000                     |          | 4           | umuser/ Cables/ 23592388       |
| SUBMIT                       |          | CLIPA       | UT.                            |

## 11.4.2. Smart block sets

#### 11.4.2.1. Data types

Each smart block works with a certain type (or several types) of data, which are measurement results, logic signals, etc. Byte order is LITTLE-ENDIAN (unless otherwise noted). Description of data types is given in the table:

| Name           | lcon                          | Туре                                                                   | Description                                                                                                    |
|----------------|-------------------------------|------------------------------------------------------------------------|----------------------------------------------------------------------------------------------------|
| Common types   | These t<br>and rec<br>blocks. | ypes are used to tran<br>eive data from them.                          | smit data to external (in relation to the sensor) devices<br>They are used in conjunction with special conversion                                                            |
| Bool           | Œ                             | bool                                                                   | Boolean value that has two mutually exclusive states<br>"TRUE" and "FALSE". It corresponds to the uint8 type:<br>0 - "FALSE",<br>other - "TRUE".                             |
| NumberInt8     | <b>i</b> 8                    | int8_t                                                                 | Signed integer value (size - 1 byte).                                                                                                    |
| NumberInt16    | i16                           | int16_t                                                                | Signed integer value (size - 2 bytes).                                                                                                    |
| NumberInt32    | i32                           | int32_t                                                                | Signed integer value (size - 4 bytes).                                                                                                    |
| NumberInt64    | i64                           | int64_t                                                                | Signed integer value (size - 8 bytes).                                                                                                    |
| NumberDouble   | dbl                           | double                                                                 | Double-precision floating-point value (size - 8 bytes).                                                                                                    |
| Internal types | These t<br>compos<br>data fro | ypes are used to tra<br>ite (contain several t<br>m/to external system | ansfer information within a graph. As a rule, they are fields) and should not be used for input and output of s (EthernetIP, UDP, etc.).                                     |
| Point2dDouble  |                               | Point2d <double></double>                                              | Point. In the current revision, it has the following<br>structure:<br>{<br>double x;<br>double y;<br>}                                                                       |
| Rect           |                               | Rect                                                                   | Rectangle. In the current revision, it has the following<br>structure:<br>{<br>Point2d <double> pointTl; //<br/>top-left<br/>double width;<br/>double height;<br/>}</double> |
| SegmentLine    |                               | SegmentLine                                                            | Line segment. In the current revision, it has the following structure:<br>{<br>Point2d <double> point1;</double>                                                             |

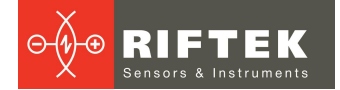

| Name         | Icon | Туре         | Description                                                                                                    |
|--------------|------|--------------|----------------------------------------------------------------------------------------------------|
|              |      |              | Point2d <double> point2; }</double>                                                                                                    |
| StraightLine |      | StraightLine | Straight line. In the current revision, it has the<br>following structure:<br>{<br>double a;<br>double b;<br>double c;<br>}                                                                                                    |
| PolyLine     | •    | PolyLine     | Polyline. It is specified by a set of points. In the current<br>revision, it has the following structure:<br>{<br>uint64_t id;<br>vector <point2d<double>&gt;<br/>polyline;<br/>}</point2d<double>                                                                                                    |
| Contour      |      | Contour      | Contour. It is specified by a set of points. Unlike a<br>polyline, it is always closed. In the current revision, it<br>has the following structure:<br>{                                                                                                    |
| Profile      |      | Profile      | Profile. It is a set of contours and hierarchical links<br>between them. Each outer contour of the profile may<br>include a plurality of inner contours. It is the primary<br>result of processing the shadow image by the<br>micrometer. In the current revision, it has the following<br>structure:<br>{<br>uint64_t id;<br>uint64_t timestamp;<br>vector <contour> contours;<br/>vector<int> hierarchy;<br/>}<br/><i>hierarchy</i> specifies the number of the outer contour<br/>within which the inner contour is located.</int></contour> |
| Frame        | E    | Frame        | Frame. It is used to represent the shadow image<br>obtained by the micrometer. In the current revision, it<br>has the following structure:<br>{<br>uint64_t id;<br>uint64_t timestamp;<br>uint32_t width;<br>uint32_t height;<br>PixelFormatType pixelFormat;<br>vector <uint8_t> frame;<br/>}<br/>where <i>PixelFormatType</i> is the pixel format of the<br/>frame:<br/>enum PixelFormatType<br/>{<br/>Unknown = 0x00,</uint8_t>                                                                                                    |

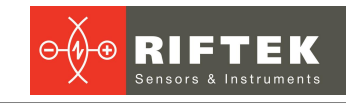

| Name        | lcon | Туре        | Description                                                                                                    |
|-------------|------|-------------|----------------------------------------------------------------------------------------------------|
|             |      |             | // mono formats<br>Mono8 = 0x01, // Monochrome, 8 bits<br>(PFNC:Mono8)<br>Mono10 = 0x02, // Monochrome, 10<br>bits in 16 bits (PFNC:Mono10)<br>Mono10p = 0x03, // Monochrome, 10 bits in 16<br>bits (PFNC:Mono10p)<br>Mono12 = 0x04, // Monochrome, 12 bits in 16<br>bits (PFNC:Mono12)<br>Mono12Packed = 0x05, // Monochrome,<br>2x12 bits in 24 bits (GEV:Mono12Packed)<br>Mono12p = 0x06, // Monochrome, 2x12 bits in<br>24 bits (PFNC:MonoPacked)<br>Mono14 = 0x07, // Monochrome, 14 bits in 16<br>bits (PFNC:Mono14)<br>Mono16 = 0x08, // Monochrome, 16 bits<br>(PFNC:Mono16)<br>}: |
| Description | D    | Description | JSON description of measurement results.<br>Description of smart blocks may vary.                                                                                                    |

The initial information received from the optical sensor of the micrometer is a shadow image (**Frame**). The result of processing this shadow image by the micrometer is a profile. The profile is a composite data type, it is a collection of contours and hierarchical links between them. Each contour is represented by an ordered sequence of points (**Point2dDouble**). Contours can be outer and inner. Each outer contour of the profile may hierarchically include a plurality of inner contours. The contour points are ordered in such a way that when moving from point to point in forward order, the measured object is to the left of the direction of movement. I.e., for outer contours, the order of points is counterclockwise, and for inner contours, it is clockwise.

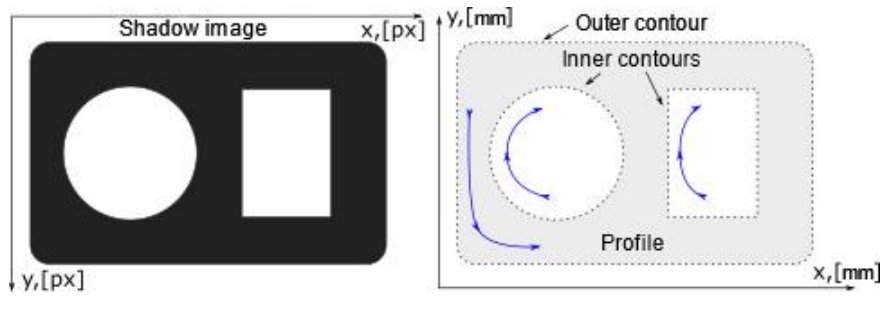

#### 11.4.2.2. Sections

Smart blocks are grouped into the following sections:

- 1. **Data source/sink** Smart blocks designed to enter information from sensors and external systems into the graph, as well as to output measurement results.
- 2. **Position Correction** Smart blocks designed to transform the profile coordinate system (rotate and transfer the coordinate system).
- 3. **Measurement** Smart blocks designed to perform measurements, as well as find primitives on the profile (points, lines, angles, etc.).
- 4. **Math functions** Smart blocks that perform mathematical operations on primitives, including filtering and monitoring whether measured values are within tolerances.
- 5. **Converters** Smart blocks that perform transformations (data type conversion, composition and decomposition of primitives, etc.).

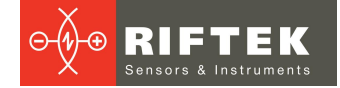

## 11.4.2.2.1. "Data source/sink" section

| <b>←μ→</b><br>micrometer | "micrometer" - this micrometer. | smart block is | designed to work with the optical sensor of the                                                                           |
|--------------------------|---------------------------------|----------------|----------------------------------------------------------------------------------------------------|
| Inputs:                  | AcqistionStartStop              | Bool           | Control signal to start/stop capturing frames from the sensor.                                                            |
| Outputs:                 | OutFrame                        | Frame          | Original shadow image from the micrometer.                                                                                |
|                          | OutProfile                      | Profile        | Profile calculated from the shadow image and converted according to the calibration table (millimeter coordinate system). |
|                          | OutProfilePix                   | Profile        | Profile calculated from the shadow image (pixel coordinate system).                                                       |
| Parameters:              | micrometr Id                    | String         | ID number of the micrometer.                                                                                              |
|                          | table                           | String         | Path to the directory with calibration tables. By default, calibration tables are stored in /media/users/sumuser/tables/* |

| ⊗→₽                  | "profiles recorder" -<br>saved in csv format. | this smart block                      | is des                                                               | igned to save profiles to files. Each                                                                                                    | profile is                                      |
|----------------------|-----------------------------------------------|---------------------------------------|----------------------------------------------------------------------|----------------------------------------------------------------------------------------------------|-------------------------------------------------|
| profiles<br>recorder |                                               |                                       |                                                                      |                                                                                                    |                                                 |
| Inputs:              | InpProfile                                    | Profile                               | Profile                                                              | es to be saved in files.                                                                                                    |                                                 |
| Parameters:          | dir                                           | String,<br>[tmp_dump/\${id}]          | Direct<br>two op<br>• dun<br>of th<br>path<br>• tmp<br>of th<br>NOTE | ory where profile files will be saved. The<br>ptions:<br>np/\${id} - directory in the non-volatile n<br>ne controller. Full<br>n /media/users/sumuser/dump<br>dump/\${id} - directory in the volatile n<br>ne controller. Full path /tmp/sumdaeme<br>. \${id} is the unique ID of the smart ble | nere are<br>nemory<br>nemory<br>on/dump<br>ock. |
|                      | namePrefix                                    | String,["prof_"]                      | File na                                                              | ame prefix for each profile.                                                                                                    |                                                 |
|                      | postfixType                                   | String enum,<br>["daytime"]           | Algori<br>for ea<br>• cou<br>• day<br>"pos<br>• data<br>• time       | thm for generating a unique part of t<br>ch file. The following options are availanter<br>time (date and time accord<br>stfixDateFormat" parameter)<br>aid (profile ID is used)<br>estamp (profile timestamp is used)                                                                           | the name<br>able:<br>ding to                    |
|                      | postfixDateFormat                             | String, ["%d-%m-<br>%y_%H-%M-%<br>S"] | Date/t<br>only w<br>It is se<br>std::p                               | ime format for the file name. The field<br>hen "postfixType": "daytime".<br>et in accordance with:<br>ut time - cppreference.com                                                                                                    | l is active                                     |
|                      |                                               |                                       | %a                                                                   | Day name abbreviation                                                                                                    | Thu                                             |
|                      |                                               |                                       | %A                                                                   | Full day name                                                                                                    | Thursda<br>y                                    |
|                      |                                               |                                       | %b                                                                   | Month name abbreviation                                                                                                    | Aug                                             |
|                      |                                               |                                       | %B                                                                   | Full month name                                                                                                    | August                                          |
|                      |                                               |                                       | %C                                                                   | First two digits of the year                                                                                                    | 20                                              |
|                      |                                               |                                       | %d                                                                   | Day of the month, with zeros (01-31)                                                                                                    | 23                                              |
|                      |                                               |                                       | %e                                                                   | Day of the month, with a space(1-<br>31)                                                                                                    | 23                                              |
|                      |                                               |                                       | %F                                                                   | Date format YYYY-MM-DD is<br>equivalent to %Y-%m-%d                                                                                                    | 2001-<br>08-23                                  |

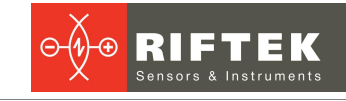

| %g       Year, last two digits (00-99)       01         %G       Year       200         %h       Month name abbreviation (same as Aug %b)       Aug         %H       Hours in 24-hour clock (00-23)       14         %l       Hours in 12-hour clock (01-12)       02         %j       Day of the year (001-366)       235         %m       Month in numeric format (01-12)       08         %M       Minutes (00-59)       55         %p       AM or PM       PM         %s       Seconds (00-60)       02         %u       Day of the week in numeric format according to ISO 8601, counting Monday as the first day of the week (1-7)       80         %U       Week number, counting Sunday as 33       33         %v       Week number according to ISO 34       8601 (00-53)         %V       Week number, counting Monday as 34       4         %W       Day of the week in numeric format, 4       200         %W       Week number, counting Monday as 34       4         %W       Week number, counting Monday as 34       4         %W       Week number, counting Monday as 34       4         %W       Week number, counting Monday as 34       4         %W       Week number, counting Monday as 34                                                                                                    |           |                            |                         |                                                                                                    |                           |
|----------------------------------------------------------------------------------------------------|-----------|----------------------------|-------------------------|----------------------------------------------------------------------------------------------------|---------------------------|
| %G       Year       200         %h       Month name abbreviation (same as %b)       Aug %b)         %H       Hours in 24-hour clock (00-23)       14         %l       Hours in 12-hour clock (01-12)       02         %j       Day of the year (001-366)       233         %m       Month in numeric format (01-12)       08         %M       Minutes (00-59)       55         %p       AM or PM       PM         %S       Seconds (00-60)       02         %u       Day of the week in numeric format 4       according to ISO 8601, counting Monday as the first day of the week (1-7)         %U       Week number, counting Sunday as 33       the first day of the week (00-53)       34         %01 (00-53)       %V       Week number, counting Monday as 34       4         %W       Day of the week in numeric format, 4       200         %V       Week number, counting Monday as 34       34         %V       Week number, counting Monday as 34       4         %W       Week number, counting Monday as 34       4         %Y       Year, last two digits (00-99)       01         %Y       Year       200         %A       Year       200         %Y       Year       20                                                                                                    |           |                            | %g                      | Year, last two digits (00-99)                                                                                        | 01                        |
| %h       Month name abbreviation (same as %b)       Aug %b)         %h       Hours in 24-hour clock (00-23)       14         %l       Hours in 12-hour clock (01-12)       02         %j       Day of the year (001-366)       235         %m       Month in numeric format (01-12)       08         %M       Minutes (00-59)       55         %p       AM or PM       PM         %u       Day of the week in numeric format 4       according to 1SO 8601, counting Monday as the first day of the week (1-7)         %U       Week number, counting Sunday as 33       the first day of the week (00-53)       34         %W       Week number, counting Monday as 34       4601 (00-53)       34         %W       Week number, counting Monday as 34       34         %W       Week number, counting Monday as 34       34         %W       Year, last two digits (00-99)       01         %Y       Year       200         %A       Year       200         %A       Second gas the processing asynchronous       9         %Y       Year       200         %A       Year       200         %A       Year       200         %A       Year       200 <td< td=""><td></td><td></td><td>%G</td><td>Year</td><td>2001</td></td<>                                                                                                |           |                            | %G                      | Year                                                                                                    | 2001                      |
| %H       Hours in 24-hour clock (00-23)       14         %I       Hours in 12-hour clock (01-12)       02         %j       Day of the year (001-366)       235         %m       Month in numeric format (01-12)       08         %M       Minutes (00-59)       55         %p       AM or PM       PM         %S       Seconds (00-60)       02         %u       Day of the week in numeric format 4       according to ISO 8601, counting Monday as the first day of the week (1-7)         %U       Week number, counting Sunday as 33       33         %V       Week number according to ISO 34       8601 (00-53)         %W       Day of the week in numeric format, 4       counting Sunday as 0(0-6)         %W       Week number, counting Monday as 34       34         %W       Week number, counting Monday as 34       34         %W       Week number, counting Monday as 34       34         %W       Week number, counting Monday as 34       34         %W       Week number, counting Monday as 34       34         %W       Week number, counting Monday as 34       34         %W       Week number, counting Monday as 34       34         %W       Year, last two digits (00-99)       01         %Y </td <td></td> <td></td> <td>%h</td> <td>Month name abbreviation (same as<br/>%b)</td> <td>Aug</td> |           |                            | %h                      | Month name abbreviation (same as<br>%b)                                                                              | Aug                       |
| %I       Hours in 12-hour clock (01-12)       02         %j       Day of the year (001-366)       235         %m       Month in numeric format (01-12)       08         %M       Minutes (00-59)       55         %p       AM or PM       PM         %S       Seconds (00-60)       02         %u       Day of the week in numeric format 4 according to ISO 8601, counting Monday as the first day of the week (1-7)       33         %U       Week number, counting Sunday as 33 the first day of the week (00-53)       34         %V       Week number according to ISO 34       3601 (00-53)         %w       Day of the week in numeric format, 4 counting Sunday as 0 (0-6)       34         %W       Week number, counting Monday as 34       34         %W       Week number, counting Monday as 34       34         %W       Week number, counting Monday as 34       34         %Y       Year, last two digits (00-99)       01         %Y       Year       200         isAsync       bool,[true]       Flag. It indicates whether processing asynchronous.         synchronous       asynchronous       asynchronous       fast fast fast fast fast fast fast fast                                                                                                    |           |                            | %H                      | Hours in 24-hour clock (00-23)                                                                                       | 14                        |
| %j       Day of the year (001-366)       235         %m       Month in numeric format (01-12)       08         %M       Minutes (00-59)       55         %p       AM or PM       PM         %S       Seconds (00-60)       02         %u       Day of the week in numeric format 4       according to ISO 8601, counting Monday as the first day of the week (1-7)       4         %U       Week number, counting Sunday as the first day of the week (00-53)       34         %V       Week number according to ISO 34         8601 (00-53)       %V       Week number, counting Monday as 0(0-6)         %W       Day of the week in numeric format, 4       counting Sunday as 0 (0-6)         %W       Week number, counting Monday as 34       34         the first day of the week (00-53)       %         %W       Week number, counting Monday as 34         %W       Week number, counting Monday as 34         %W       Week number, counting Monday as 34         %W       Year last two digits (00-99)       01         %Y       Year       200         %Y       Year       200         %Y       Year       200         %Y       Year       200         %Y       Year       200                                                                                                    |           |                            | %I                      | Hours in 12-hour clock (01-12)                                                                                       | 02                        |
| %m       Month in numeric format (01-12)       08         %M       Minutes (00-59)       55         %p       AM or PM       PM         %S       Seconds (00-60)       02         %u       Day of the week in numeric format according to ISO 8601, counting Monday as the first day of the week (1-7)       4         %U       Week number, counting Sunday as the first day of the week (00-53)       33         %V       Week number according to ISO 34         8601 (00-53)       34         %w       Day of the week in numeric format, counting Sunday as 0(0-6)       34         %W       Week number according to ISO 34         8601 (00-53)       34         %w       Day of the week in numeric format, counting Sunday as 0(0-6)       34         %W       Week number, counting Monday as 34       34         %w       Day of the week in numeric format, counting Sunday as 0(0-6)       34         %w       Day of the week (00-53)       34         %w       Day of the week (00-53)       34         %w       Week number, counting Monday as 34       34         %he first day of the week (00-53)       9       01         %y       Year, last two digits (00-99)       01         %Y       Year       200                                                                                                 |           |                            | %j                      | Day of the year (001-366)                                                                                            | 235                       |
| %M       Minutes (00-59)       55         %p       AM or PM       PM         %S       Seconds (00-60)       02         %u       Day of the week in numeric format according to ISO 8601, counting Monday as the first day of the week (1-7)       4         %U       Week number, counting Sunday as 33 the first day of the week (00-53)       34         %V       Week number according to ISO 34         %01 (00-53)       %W         %W       Day of the week in numeric format, 4 counting Sunday as 0 (0-6)         %W       Week number according to ISO 34         %04       Week number, counting Monday as 34         %W       Week number, counting Monday as 34         %W       Week number, counting Monday as 34         %W       Year, last two digits (00-99)       01         %Y       Year       200         %Y       Year       200         %Y       Year       200                                                                                                    |           |                            | %m                      | Month in numeric format (01-12)                                                                                      | 08                        |
| %p       AM or PM       PM         %S       Seconds (00-60)       02         %u       Day of the week in numeric format according to ISO 8601, counting Monday as the first day of the week (1-7)       4         %U       Week number, counting Sunday as the first day of the week (00-53)       33         %V       Week number according to ISO 34         %00       Day of the week in numeric format, according Sunday as 00 (0-53)         %W       Week number according to ISO 34         %W       Day of the week in numeric format, accounting Sunday as 0 (0-6)         %W       Week number, counting Monday as 34         %W       Week number, counting Monday as 34         %W       Year, last two digits (00-99)       01         %Y       Year       200         isAsync       bool,[true]       Flag. It indicates whether processing asynchronous.                                                                                                    |           |                            | %M                      | Minutes (00-59)                                                                                                    | 55                        |
| %S       Seconds (00-60)       02         %u       Day of the week in numeric format according to ISO 8601, counting Monday as the first day of the week (1-7)       4         %U       Week number, counting Sunday as the first day of the week (00-53)       33         %V       Week number according to ISO 34         %01 (00-53)       %W       Week number according to ISO 34         %W       Week number, counting Monday as 0 (0-6)       34         %W       Week number, counting Monday as 34       34         %W       Week number, counting Monday as 34       34         %W       Year, last two digits (00-99)       01         %Y       Year       200         isAsync       bool,[true]       Flag. It indicates whether processing asynchronous.                                                                                                    |           |                            | %р                      | AM or PM                                                                                                    | PM                        |
| %u       Day of the week in numeric format according to ISO 8601, counting Monday as the first day of the week (1-7)       4         %U       Week number, counting Sunday as 33 the first day of the week (00-53)       33         %V       Week number according to ISO 8601 (00-53)       34         %W       Day of the week in numeric format, 4 counting Sunday as 0 (0-6)       34         %W       Day of the week in numeric format, 4 counting Sunday as 0 (0-6)       34         %W       Week number, counting Monday as 34       34         %W       Week number, counting Monday as 34       34         %W       Year, last two digits (00-99)       01         %Y       Year       200         isAsync       bool,[true]       Flag. It indicates whether processing asynchronous.         gueueSize       uint16 t       Output of asynchronous week in take. If set the first formation take. If set the first formation take.                                                                                                    |           |                            | %S                      | Seconds (00-60)                                                                                                    | 02                        |
| %U       Week number, counting Sunday as the first day of the week (00-53)       33         %V       Week number according to ISO 84       34         %W       Day of the week in numeric format, counting Sunday as 0 (0-6)       4         %W       Day of the week in numeric format, counting Sunday as 0 (0-6)       4         %W       Week number, counting Monday as 34       34         %W       Week number, counting Monday as 34       34         %W       Year, last two digits (00-99)       01         %Y       Year       200         isAsync       bool,[true]       Flag. It indicates whether processing asynchronous.                                                                                                    |           |                            | %u                      | Day of the week in numeric format<br>according to ISO 8601, counting<br>Monday as the first day of the week<br>(1-7) | 4                         |
| %V       Week number according to ISO 8601 (00-53)       34         %w       Day of the week in numeric format, counting Sunday as 0 (0-6)       4         %W       Week number, counting Monday as 34       34         %W       Week number, counting Monday as 34       34         %W       Year, last two digits (00-99)       01         %Y       Year       200         isAsync       bool,[true]       Flag. It indicates whether processing asynchronous.                                                                                                    |           |                            | %U                      | Week number, counting Sunday as the first day of the week (00-53)                                                    | 33                        |
| %w       Day of the week in numeric format, counting Sunday as 0 (0-6)       4         %W       Week number, counting Monday as 34         %W       Week number, counting Monday as 34         %W       Year, last two digits (00-99)       01         %Y       Year, last two digits (00-99)       01         %Y       Year       200         isAsync       bool,[true]       Flag. It indicates whether processing asynchronous.                                                                                                    |           |                            | %V                      | Week number according to ISO<br>8601 (00-53)                                                                         | 34                        |
| %W       Week number, counting Monday as the first day of the week (00-53)       34         %Y       Year, last two digits (00-99)       01         %Y       Year       200         isAsync       bool,[true]       Flag. It indicates whether processing asynchronous.                                                                                                    |           |                            | %w                      | Day of the week in numeric format, counting Sunday as 0 (0-6)                                                        | 4                         |
| %y     Year, last two digits (00-99)     01       %Y     Year     200       isAsync     bool,[true]     Flag. It indicates whether processing asynchronous.                                                                                                    |           |                            | %W                      | Week number, counting Monday as the first day of the week (00-53)                                                    | 34                        |
| %Y     Year     200       isAsync     bool,[true]     Flag. It indicates whether processing<br>asynchronous.     Size                                                                                                    |           |                            | %y                      | Year, last two digits (00-99)                                                                                        | 01                        |
| isAsync bool,[true] Flag. It indicates whether processing asynchronous.                                                                                                    |           |                            | %Y                      | Year                                                                                                    | 2001                      |
| queueSize uint16 t Queue of asynchronously executing tasks. If set to                                                                                                    | isAsync   | bool,[true]                | Flag.<br>async          | It indicates whether proces<br>hronous.                                                                              | sing is                   |
| 065535, [255] the queue size is not limited. The field is only act<br>when "isAsync": true.                                                                                                    | queueSize | uint16_t,<br>065535, [255] | Queue<br>the qu<br>when | e of asynchronously executing tasks. I<br>ueue size is not limited. The field is of<br>"isAsync": true.              | f set to 0,<br>nly active |

| <b>₽→</b> ⊙ | "profiles reader" - this smart block is designed to read profiles saved in files. Files matching<br>the "filesMask" mask are sequentially selected from the given directory. Each next file is<br>read at the specified time interval "minLoopTimeMks". After reading all files from the<br>directory, the reading cycle is repeated if the "isCyclic" flag is set, otherwise the block stops<br>reading the profiles. |                                         |                                                                                                    |  |  |
|-------------|----------------------------------------------------------------------------------------------------|-----------------------------------------|----------------------------------------------------------------------------------------------------|--|--|
| Outputs:    | OutProfile                                                                                                    | Profile                                 | Profile.                                                                                                    |  |  |
| Parameters: | dir                                                                                                    | String,<br>[tmp_dump/\${id}]            | <ul> <li>Directory from which files matching the "filesMask" mask will be sequentially selected.</li> <li>The form automatically offers all directories from:</li> <li>dump/* - directories in the non-volatile memory of the controller. Full path /media/users/sumuser/dump</li> <li>tmp_dump/* - directories in the volatile memory of the controller. Full path /tmp/sumdaemon/dump</li> </ul> |  |  |
|             | filesMask                                                                                                    | String,["*.csv"]                        | Mask for filtering the names of the files being read.                                                                                                    |  |  |
|             | isCyclic                                                                                                    | bool,[true]                             | File replay flag. If the flag is set to "true", then after reading all the files from the directory, playback is repeated in a cyclic mode.                                                                                                    |  |  |
|             | minLoopTimeMks                                                                                                    | uint32_t, 02 <sup>32</sup> ,<br>[10000] | The minimum delay before reading the next file.                                                                                                    |  |  |

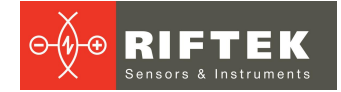

| TIFF→ E<br>frames<br>recorder | "frames recorder" - th<br>in tiff format. | nis smart block is c                  | lesigned to save frames to files. Each frame is saved                                                                                                    |
|-------------------------------|-------------------------------------------|---------------------------------------|----------------------------------------------------------------------------------------------------|
| Inputs:                       | OutProfile                                | Profile                               | Profile.                                                                                                    |
| Parameters:                   | dir                                       | String,<br>[tmp_dump/\${id}]          | <ul> <li>Directory where the frame files will be saved. The form automatically offers two options:</li> <li>dump/\${id} - directory in the non-volatile memory of the controller. Full path /media/users/sumuser/dump</li> <li>tmp_dump/\${id} - directory in the volatile memory of the controller. Full path /tmp/sumdaemon/dump NOTE. \${id} is the unique ID of the smart block.</li> </ul> |
|                               | namePrefix                                | String,["prof_"]                      | File name prefix for each frame.                                                                                                    |
|                               | postfixType                               | String enum,<br>["daytime"]           | Algorithm for generating a unique part of the name<br>for each file. The options are similar to the "Profiles<br>recorder" block.                                                                                                    |
|                               | postfixDateFormat                         | String, ["%d-%m-<br>%y_%H-%M-%<br>S"] | Date/time format for the file name. The field is only active when "postfixType": "daytime".<br>The format is the same as for the "Profiles recorder" block.                                                                                                    |
|                               | isAsync                                   | bool,[true]                           | Flag. It indicates whether processing is<br>asynchronous.                                                                                                    |
|                               | queueSize                                 | uint16_t,<br>065535, [255]            | Queue of asynchronously executing tasks. If set to 0, the queue size is not limited. The field is only active when "isAsync": true.                                                                                                    |

| P→₩<br>TIFF<br>frames reader                 | "frames reader" - this smart block is designed to read frames saved in tiff files. Files with the tiff" extension are sequentially selected from the specified directory. Each subsequent file is read at a specified time interval "minLoopTimeMks". After reading all files from the directory, the reading cycle is repeated if the "isCyclic" flag is set, otherwise the block stops reading profiles. |                                         |                                                                                                    |  |  |  |
|----------------------------------------------|----------------------------------------------------------------------------------------------------|-----------------------------------------|----------------------------------------------------------------------------------------------------|--|--|--|
| Outputs:                                     | OutFrame                                                                                                    | Frame                                   | Frame.                                                                                                    |  |  |  |
| Parameters: dir String,<br>[tmp_dump/\${id}] | <ul> <li>The directory from which files corresponding to the "filesMask" mask will be sequentially selected. The form automatically offers all directory options from:</li> <li>dump/* - directory in the non-volatile memory of the controller. Path: /media/users/sumuser/dump</li> <li>tmp_dump/* - directory in the volatile memory of the controller. Path: /tmp/sumdaemon/dump</li> </ul>            |                                         |                                                                                                    |  |  |  |
|                                              | filesMask                                                                                                    | String,["*.tiff"]                       | Mask for filtering file names.                                                                                                    |  |  |  |
|                                              | isCyclic                                                                                                    | bool,[true]                             | Flag for repeating the reading cycle. If this flag is set<br>to true, then after reading all the files from the<br>directory, playback is repeated in cyclic mode. |  |  |  |
|                                              | minLoopTimeMks                                                                                                    | uint32_t, 02 <sup>32</sup> ,<br>[10000] | Minimum delay before reading the next file.                                                                                                    |  |  |  |

| Modbus<br>TCP | "Modbus protocol" - this smart block is designed to transmit and receive data via the Modbus protocol (both TCP and RTU). The block implements the interface of the slave device (server - in Modbus terminology). Each input and output of the block is associated |
|---------------|----------------------------------------------------------------------------------------------------|
| Modbus        | with the address space of Modbus registers, while the inputs of the block are associated                                                                                                    |
| protocol      | with the Input Registers, and the outputs of the block are associated with the Holding                                                                                                    |
|               | Registers.                                                                                                    |
|               | All data received at the inputs of the block from other blocks of the scheme are written to the                                                                                                    |
|               | Input Registers at the specified address ("address") for the corresponding input. On                                                                                                    |
|               | subsequent polling, the data from the registers will be provided to the Modbus client                                                                                                    |
|               | controller. Input Registers are 65536 (addressing 0 to 65535) 16-bit registers.                                                                                                    |
|               |                                                                                                    |
|               |                                                                                                    |

|             | All data written by the Modbus client to the Holding Registers will be transferred to other blocks connected to the corresponding output of the block. Holding Registers are 65536 (addressing from 0 to 65535) 16-bit registers. Each message is allocated in 16-bit registers based on the type of this message. The order of writing different types of messages to registers is given in <u>"Annex 3. Modbus data types"</u> . The inputs and outputs of the block are created dynamically based on the entries of the "ports" array in the block parameters. |               |                             |                                                                                                    |  |  |
|-------------|----------------------------------------------------------------------------------------------------|---------------|-----------------------------|----------------------------------------------------------------------------------------------------|--|--|
| Inputs:     | Created dyna<br>"ports" array.                                                                                                    | mically.      | The description             | of each input is represented by an element of the                                                                                                    |  |  |
| Outputs:    | Created dyna<br>"ports" array.                                                                                                    | mically.      | The description             | of each output is represented by an element of the                                                                                                    |  |  |
| Parameters: | minLoopTime                                                                                                    | Mks           | uint32_t,<br>0232, [10000]  | Minimum delay before reprocessing connection requests from new clients and processing incoming requests from connected clients.                                                                                                    |  |  |
|             | channel:{}                                                                                                    |               |                             |                                                                                                    |  |  |
|             | backend                                                                                                    |               | String enum,<br>["TCP"]     | <ul> <li>Modbus protocol type. Possible options:</li> <li>"TCP" - Modbus TCP protocol for TCP/IP networks,</li> <li>"RTU" - Modbus RTU protocol for data transmission via serial communication lines RS-485, RS-422, RS-232.</li> </ul>                                                                                                    |  |  |
|             | backend=TC<br>P                                                                                                    | ip            | string["192.168.<br>2.130"] | Server IP address. Must match the IP address of the network interface being used.                                                                                                    |  |  |
|             |                                                                                                    | port          | uint16[502]                 | Server TCP port number.                                                                                                    |  |  |
| k<br>L      | backend=RT<br>U                                                                                                    | port<br>file  | string                      | File name associated with the serial device, for example /dev/ttyS0.                                                                                                    |  |  |
|             |                                                                                                    | baund<br>rate | uint32                      | Port baud rate: 9600, 19200, 57600, 115200.                                                                                                    |  |  |
|             | ports:[{},{},]                                                                                                    |               |                             |                                                                                                    |  |  |
|             | id                                                                                                    |               | string                      | Unique ID for the port.                                                                                                    |  |  |
|             | type                                                                                                    |               | string                      | <ul> <li>Port type:</li> <li>PortInput - for the input port that receives data from the scheme.</li> <li>PortOutput - for the output port that sends data to the scheme.</li> </ul>                                                                                                    |  |  |
|             | message type                                                                                                    |               | string                      | Message type. Possible values: Bool, NumberInt8,<br>NumberInt16, NumberInt32, NumberInt64,<br>NumberDouble, Point2dDouble, Rect, SegmentLine,<br>StraightLine.                                                                                                    |  |  |
|             | address                                                                                                    |               | uint16_t                    | Address of data location in registers: Input Registers<br>- for block inputs, and Holding Registers - for block<br>outputs.                                                                                                    |  |  |
|             | mode                                                                                                    |               | string                      | <ul> <li>This parameter is defined only for the ports of the "PortOutput" type.</li> <li>It sets the following modes for sending data from Holding Registers to the measurement scheme:</li> <li>SendNever - no data is sent.</li> <li>SendWhenChanged - data is sent as a message only if the value in the registers has been changed.</li> <li>SendEverytime - data is sent as a message on each loop defined by minLoopTimeMks.</li> <li>SendWhenChangedToTrue - data is sent as a message only if the value in the registers has been changed from false to true. Only for message type == Bool.</li> <li>SendWhenChangedToFalse - data is sent as a message only if the value in the registers has been changed from true to false. Only for message type == Bool.</li> </ul> |  |  |

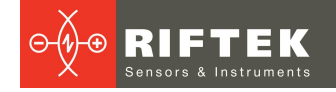

| Rftp<br>Rftp protocol | "RFTP protocol" - this smart block is designed to transmit data using a proprietary protocol based on UDP or UART. |                                          |                                                                                                    |
|-----------------------|----------------------------------------------------------------------------------------------------|------------------------------------------|----------------------------------------------------------------------------------------------------|
| Inputs:               | InpData                                                                                                    | * (all types<br>supported in<br>schemes) | Input data.                                                                                                    |
| Parameters:           | "isAsync"                                                                                                    | bool,[true]                              | Flag. It indicates whether the process is asynchronous.                                                                             |
|                       | "queueSize"                                                                                                    | uint16_t,<br>065535, [255]               | Queue of asynchronously executing tasks. If set to 0, the queue size is not limited. The field is only active when "isAsync": true. |

| WsHMI<br>Web Hmi | "Web Hmi" - this smart block is design to interact with the panel integrated into the HMI web interface. It provides data transmission from the circuit outputs to the HMI and reception of data from the HMI via a web socket. Configuring the "Web HMI" block and interacting with this block is described in par. "Hmi Adjustment". |                             |                                                                                                    |  |
|------------------|----------------------------------------------------------------------------------------------------|-----------------------------|----------------------------------------------------------------------------------------------------|--|
| Inputs:          | Created dynamically. The description of each input is represented by an element of the "ports" array.                                                                                                    |                             |                                                                                                    |  |
| Outputs:         | Created dynamically. The description of each output is represented by an element of the "ports" array.                                                                                                    |                             |                                                                                                    |  |
| Parameters:      | minLoopTimeMks                                                                                                    | uint32_t, 0232,<br>[10000]_ | Minimum processing time for new data from the web                                                                                                    |  |
|                  | ports:[{},{},]                                                                                                    |                             |                                                                                                    |  |
|                  | id                                                                                                    | string                      | Unique ID for the port.                                                                                                    |  |
|                  | type                                                                                                    | string                      | <ul> <li>Port type:</li> <li>Input - for the input port that receives data from the scheme.</li> <li>Output - for the output port that sends data to the scheme.</li> </ul>                                                                                                    |  |
|                  | messageTypes                                                                                                    | [string,]                   | Lists the allowed message types from/to the port.<br>The following values are possible: Void=0 ,Bool=1,<br>NumberInt8=10, NumberInt16=11,<br>NumberInt32=12, NumberInt64=13,<br>NumberDouble=14, Point2dDouble=50, Rect=100,<br>SegmentLine=101, StraightLine=102, PolyLine=103,<br>Contour=104, Profile=105, Frame=1000,<br>Json=5000, Description = 5001. |  |

| data direction<br>switcher | "data direction switcher" - this smart block is designed to redirect information from the "i" input to the "j" output of the block. This block makes it possible to organize the switching of various parts of the scheme involved in the measurement. |            |                                                                                                    |
|----------------------------|----------------------------------------------------------------------------------------------------|------------|----------------------------------------------------------------------------------------------------|
| Inputs:                    | ActiveInput                                                                                                    | NumberInt8 | Active input number (Inp). They have values from 1 to N, where N is the specified number of inputs (countInputs).    |
|                            | ActiveOutput                                                                                                    | NumberInt8 | Active output number (Out). They have values from 1 to N, where N is the specified number of outputs (countOutputs). |
|                            | Inp1 InpN                                                                                                    | All        | Inputs. They are created automatically based on the countInputs parameter.                                           |
| Outputs:                   | Out1 OutN                                                                                                    | All        | Outputs. They are created automatically based on the countOutputs parameter.                                         |

34

Parameters: activeInput

activeOutput

countInputs

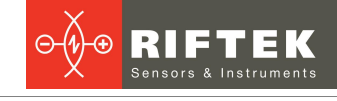

Active input number (Inp). The value is used until

another value arrives at the ActiveOutput port. They have values from 1 to N, where N is the specified

Active output number (Out). The value is used until

another value arrives at the ActiveInput port They

have values from 1 to N, where N is the specified

number of inputs (countInputs).

 number of outputs (countOutputs).

 uint8\_t, 0...255,
 Number of automatically created input ports Inp1...

|                          |                                                                                                    | [1]                      | InpN.                                                                                                    |  |
|--------------------------|----------------------------------------------------------------------------------------------------|--------------------------|----------------------------------------------------------------------------------------------------|--|
|                          | countOutputs                                                                                                    | uint8_t, 0255,<br>[1]    | Number of automatically created output ports Out1<br>OutN.                                                                                                    |  |
|                          | isAsync                                                                                                    | bool,[true]              | Flag. It indicates whether the process is asynchronous.                                                                                                    |  |
|                          |                                                                                                    |                          |                                                                                                    |  |
| python loop<br>performer | "python loop performer" - this smart block is designed to execute custom scripts written in Python. Custom scripts provide ample opportunities for customizing and expanding the functionality of the system. They can be used to implement custom measurement processing algorithms, proprietary information exchange protocols, control the measurement process, and others tasks. Custom scripts allow you to adapt the system to specific needs and implement additional control logic. Rules for writing scripts are described in par. "Custom scripts". |                          |                                                                                                    |  |
| Inputs:                  | Created dynamically. The description of each input is represented by an element of the "ports" array.                                                                                                    |                          |                                                                                                    |  |
| Outputs:                 | Created dynamically. The description of each output is represented by an element of t "ports" array.                                                                                                    |                          |                                                                                                    |  |
| Parameters:              | path                                                                                                    | string                   | The path to the script to be executed. Typically,<br>scripts are located<br>here: /media/users/sumuser/scripts. Next to the<br>editable field there is a button for calling the<br>integrated script editor.                                                                                                    |  |
|                          | minLoopTimeMks                                                                                                    | uint64_t, 0,<br>[30000]  | Minimum time for calling the Process function handler.                                                                                                    |  |
|                          | ports:[{},{},]                                                                                                    |                          |                                                                                                    |  |
|                          | id                                                                                                    | string                   | Unique ID for the port.                                                                                                    |  |
|                          | type                                                                                                    | string                   | <ul> <li>Port type:</li> <li>Input - for the input port that receives data from the scheme.</li> <li>Output - for the output port that sends data to the scheme.</li> </ul>                                                                                                    |  |
|                          | messageTypes                                                                                                    | [string,]                | Lists the allowed message types from/to the port.<br>The following values are possible: Void=0 ,Bool=1,<br>NumberInt8=10, NumberInt16=11,<br>NumberInt32=12, NumberInt64=13,<br>NumberDouble=14, Point2dDouble=50, Rect=100,<br>SegmentLine=101, StraightLine=102, PolyLine=103,<br>Contour=104, Profile=105, Frame=1000,<br>Json=5000, Description = 5001.                                                                              |  |
|                          |                                                                                                    |                          |                                                                                                    |  |
|                          | traceLevel                                                                                                    | string enum,<br>["Info"] | <ul> <li>The type of information messages sent for debugging to the integrated Code Editor. The following options are available:</li> <li>Trace - trace messages, as well as all of the following message types.</li> <li>Info - information messages, as well as all of the following types.</li> <li>Warning - messages containing warnings about incorrect execution of scripts, as well as all the messages listed below.</li> </ul> |  |
|                          |                                                                                                    |                          |                                                                                                    |  |

uint8\_t, 0...255,

[1]

uint8\_t, 0...255,

[1]

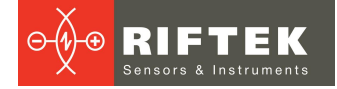

|  | • Error - error messages when executing the script.         |
|--|-------------------------------------------------------------|
|  | <ul> <li>NoTrace - messages are not transmitted.</li> </ul> |

| RIFTEK<br>riftek step | "Riftek step motor" -<br>motor driver. | • this smart block                              | is designed to control the proprietary Riftek stepper                                                                                                    |
|-----------------------|----------------------------------------|-------------------------------------------------|----------------------------------------------------------------------------------------------------|
| Inputs:               | CycleStartStop                         | Bool                                            | Control signal to start/stop capturing frames from the sensor.                                                                                                    |
|                       | MoveTo                                 | int8_t, int16_t,<br>int32_t, int64_t,<br>double | Sending a command to the driver to turn the engine<br>for N steps. The N sign determines the direction, cw<br>or ccw. All values are converted to int32. The<br>double value is mathematically rounded to an<br>integer value.                                                                                                    |
|                       | MoveToZero                             | All                                             | Sending a command to the driver to move to the starting position. The command will be executed for any type of incoming message, regardless of its content.                                                                                                    |
|                       | RequestPosition                        | All                                             | Requesting the current position from the driver. The command will be executed for any type of incoming message, regardless of its content.                                                                                                    |
|                       | RequestState                           | All                                             | Requesting the current status of the driver. The command will be executed for any type of incoming message, regardless of its content.                                                                                                    |
|                       | SetSpeed                               | int8_t, int16_t,<br>int32_t, int64_t,<br>double | Sending a command to the driver to change the speed of the stepper motor. All values are converted to int32. The double value is mathematically rounded to an integer value.                                                                                                    |
|                       | Stop                                   | All                                             | Sending a command to stop the motor. The command will be executed for any type of incoming message, regardless of its content.                                                                                                    |
| Outputs:              | State                                  | int8_t                                          | <ul> <li>Status of the driver and stepper motor. Possible values:</li> <li>97 (0x61) - reached Hall1.</li> <li>160 (0xA0) - reached Hall2.</li> <li>192 (0xC0) - moves towards Hall2 from Hall1.</li> <li>193 (0xC1) - moves towards Hall1 from Hall2.</li> <li>224 (0xE0) - stopped before reaching the Hall2 sensor.</li> <li>225 (0xE1) - stopped before reaching the Hall1 sensor.</li> <li>255 (0xFF) - the state is undefined.</li> </ul> |
|                       | Position                               | int32_t                                         | Current position from the motor driver.                                                                                                    |
| Parameters:           | portName                               | string,<br>["/dev/ttyS3"]                       | The file name that the operating system associates with the serial device, for example /dev/ttyS3.                                                                                                    |
|                       | motorAddress                           | uint8_t, 0256,<br>[10]                          | Logical address of the stepper motor. Determined when flashing the stepper motor driver.                                                                                                    |
|                       | baundRate                              | uint32,[115200]                                 | Port baud rate: 1200, 2400, 4800, 9600, 19200, 38400, 57600, 115200.                                                                                                    |
|                       | isAsync                                | bool,[true]                                     | Flag. It indicates whether the process is asynchronous.                                                                                                    |
|                       | queueSize                              | uint16_t,<br>065535, [255]                      | A queue of asynchronously executing tasks. When<br>set to 0, the queue size is not limited. The field is<br>active only when "isAsync": true.                                                                                                    |
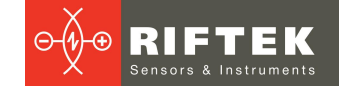

### 11.4.2.2.2. "Position correction" section

"align compensate" - this smart block is designed to align the profile along a given edge detected within the ROI. The ROI must contain a set of points that include only one edge of the profile to be aligned. If there is more than one edge in the detection area, the first edge detected is selected for aligning. It is also possible to align to the center line. In this case, the ROI should include two symmetrical edges of the figure. The angle of rotation of the resulting profile is defined as the minimum angle from the edge or center line to the horizontal line and to the vertical line.

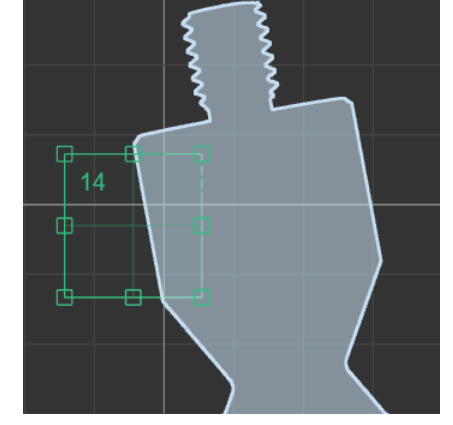

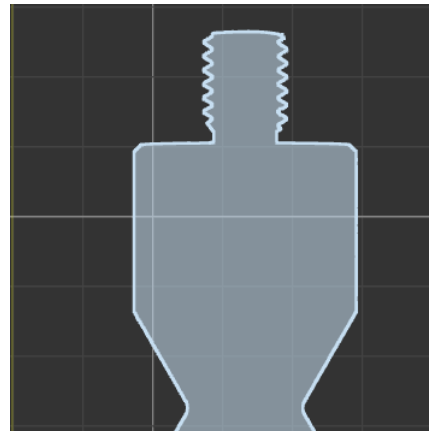

|             | Profile befor | re tilt compensatio      | N Vertically aligned profile                                                                                            |  |
|-------------|---------------|--------------------------|----------------------------------------------------------------------------------------------------|--|
| Inputs:     | InpProfile    | Profile                  | Input profile.                                                                                                    |  |
|             | InpRoi        | Rect                     | Search area. When the input is disabled, the default value from the "roi" parameter is used for calculation.            |  |
| Outputs:    | OutProfile    | Profile,Contour          | A profile aligned to a horizontal or vertical line.                                                                     |  |
| Parameters: | alignLine     | String enum,<br>["Side"] | <ul><li>Type of line defining the profile alignment angle:</li><li>Side - edge.</li><li>Center - center line.</li></ul> |  |
|             | roi           | Rect                     | Measurement area - ROI. Set by the following parameters: left top x, left top y, width, height.                         |  |

| shift<br>compensate | "shift compensate" is a parallel shift of the coordinate system relative to a given position. |                        |                                                                                                    |  |  |
|---------------------|-----------------------------------------------------------------------------------------------|------------------------|----------------------------------------------------------------------------------------------------|--|--|
| Inputs:             | InpProfile                                                                                    | Profile,Contour        | Input profile or contour.                                                                                                    |  |  |
|                     | InpRoi                                                                                        | Rect                   | Search area. When the input is disabled, the default value from the "roi" parameter is used for calculation.                                                                                                    |  |  |
| Outputs:            | OutProfile                                                                                    | Profile,Contour        | Profile with a transformed coordinate system.                                                                                                    |  |  |
| Parameters:         | horizontalAlign                                                                               | String enum,<br>["No"] | <ul> <li>The side on which the origin of the new coordinate system will be determined along the X coordinate. The following options are available:</li> <li>No - the coordinate system is not transferred.</li> <li>Left - the origin of the coordinate system along the X coordinate is determined by the profile point that falls within the ROI with the minimum X value. The X value of this point becomes the origin of the coordinate system.</li> <li>Center - the origin of the coordinate system along the X coordinate is determined by the point equidistant from the profile point with the minimum X value and from the profile point with the maximum X value. The X value of this point becomes the origin of the coordinate system.</li> </ul> |  |  |

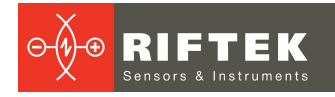

|               |                        | <ul> <li>Right - the origin of the coordinate system along the<br/>X coordinate is determined by the profile point that<br/>falls within the ROI with the maximum X value. The X<br/>value of this point becomes the origin of the<br/>coordinate system.</li> </ul>                                                                                                    |
|---------------|------------------------|----------------------------------------------------------------------------------------------------|
| verticalAlign | String enum,<br>["No"] | <ul> <li>The side on which the origin of the new coordinate system will be determined along the Y coordinate. The following options are available:</li> <li>No - the coordinate system is not transformed.</li> <li>Top - the origin of the coordinate system along the Y coordinate is determined by the profile point that falls within the ROI with the maximum Y value. The Y value of this point becomes the origin of the coordinate system.</li> <li>Middle - the origin of the coordinate system along the Y coordinate is determined by the point equidistant from the profile point with the minimum Y value and from the profile point with the maximum Y value. The Y value of this point becomes the origin of the coordinate system.</li> <li>Bottom - the origin of the coordinate system along the Y coordinate is determined by the profile point that falls within the ROI with the minimum Y value. The Y value of this point becomes the origin of the coordinate system.</li> </ul> |
| roi           | Rect                   | Measurement area - ROI. Set by the following parameters: left top x, left top y, width, height.                                                                                                    |

| tilt & shift correction | "tilt and shift corre<br>coordinate system. | ction" - rotation | around a given point and parallel shift of the profile                                 |
|-------------------------|---------------------------------------------|-------------------|----------------------------------------------------------------------------------------|
| Inputs:                 | Angle                                       | double            | The angle by which the profile needs to be rotated.                                    |
|                         | InpProfile                                  | Profile,Contour   | Input profile or contour.                                                              |
|                         | RotationCenterPoi<br>nt                     | Point2dDouble     | The point that defines the center of the coordinate system being rotated.              |
|                         | Shift                                       | Point2dDouble     | The point that defines the new center of the coordinate system (after parallel shift). |
| Outputs:                | OutProfile                                  | Profile,Contour   | Profile with a transformed coordinate system.                                          |
| Parameters:             | angle                                       | double            | The angle by which the profile needs to be rotated.                                    |
|                         | rotationCentrePoin<br>t                     | Point2dDouble     | The point that defines the center of the coordinate system being rotated.              |
|                         | shift                                       | Point2dDouble     | The point that defines the new center of the coordinate system (after parallel shift). |
|                         | invertAngle                                 | bool              | Indicates whether the input angle value needs to be multiplied by -1.                  |
|                         | invertShift                                 | bool              | Indicates whether the coordinate value should be taken with a negative sign.           |

### 11.4.2.2.3. "Measurement" section

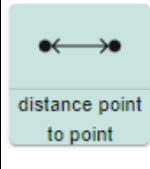

"distance point to point" - this smart block is designed to calculate the distance between two points arriving at the block inputs. It is possible to calculate both the Euclidean distance and the distance at a given coordinate.

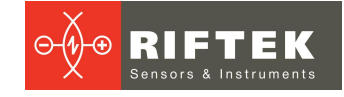

|             |                   |                              | 4,497                                                                                                    |
|-------------|-------------------|------------------------------|----------------------------------------------------------------------------------------------------|
| Inputs:     | Point1            | Point2dDouble                | First input point.                                                                                                    |
|             | Point2            | Point2dDouble                | Second input point.                                                                                                    |
| Outputs:    | Distance          | double                       | The resulting Euclidean distance between points.                                                                                                    |
|             | ResultDescription | Description                  | <ul> <li>The result of the check with descriptive semantics. The result is represented as a json object with the following fields:</li> <li>"type" - DistancePointToPoint.</li> <li>"D" - the resulting Euclidean distance between points.</li> <li>"Point1" - the first point of the distance. Point object {"x", "y"};</li> <li>"Point2" - the second point of the distance. Point object {"x", "y"}.</li> <li>"Valid" - indicates whether the result is correct, true or false. False indicates an error in the calculation. The output is intended to be displayed in the results area.</li> </ul> |
| Parameters: | measureType       | string enum,<br>["Distance"] | <ul> <li>The type of calculated distance between points. The following options are available:</li> <li>Distance - Euclidean distance.</li> <li>Horizontal - distance along the X coordinate.</li> <li>Vertical - distance along the Y coordinate.</li> </ul>                                                                                                    |
|             | syncMode          | string enum,<br>["Sameld"]   | <ul> <li>Synchronization of calculations is carried out based on the arrival of input points. The following options are available:</li> <li>NoSync - calculations are made upon the arrival of each point.</li> <li>SameId - calculations are made only after the arrival of both points with the same Id.</li> </ul>                                                                                                    |

| distance point<br>to line | "distance point to lir<br>point and a segmen<br>perpendicular drawn | ne" - this smart<br>t (line) entering<br>from a point to a | block is designed to calculate the distance between a<br>the block inputs. It is determined as the length of the<br>a line.                                                                                                    |
|---------------------------|---------------------------------------------------------------------|------------------------------------------------------------|----------------------------------------------------------------------------------------------------|
| Inputs:                   | Line                                                                | StraightLine,<br>SegmentLine                               | Input line/segment.                                                                                                    |
|                           | Point                                                               | Point2dDouble                                              | Input point.                                                                                                    |
| Outputs:                  | Distance                                                            | double                                                     | The resulting distance between the point and the line.                                                                                                    |
|                           | ResultDescription                                                   | Description                                                | <ul> <li>The result of the check with descriptive semantics. The result is represented as a json object with the following fields:</li> <li>"type" - DistancePointToPoint.</li> <li>"D" - the resulting Euclidean distance between points.</li> <li>"Point1" - the first point of the distance. Point object {"x", "y"}.</li> </ul> |

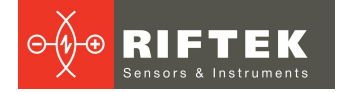

angle

|             |          |                            | <ul> <li>"Point2" - the second point of the distance. Point object {"x", "y"};</li> <li>"Valid" - indicates whether the result is correct, true or false. False indicates an error in the calculation. The output is intended to be displayed in the results area.</li> </ul>                                                                              |
|-------------|----------|----------------------------|----------------------------------------------------------------------------------------------------|
| Parameters: | syncMode | string enum,<br>["Sameld"] | <ul> <li>Synchronization of calculations is carried out based on the arrival of the input point and line. The following options are available:</li> <li>NoSync - calculations are made upon the arrival of both a point and a line.</li> <li>SameId - calculations are made only after the arrival of both a point and a line with the same Id.</li> </ul> |

"angle" - this smart block is designed to calculate the angle between two adjacent profile edges. The search and calculation of the angle is done within the measurement area defined by the ROI. If there are more than two edges in the measurement area, the angle is calculated either between the first two detected segments on the profile or between the two longest segments, depending on the specified parameters. When searching for the required line segments, the profile is first divided into a polyline. The resulting angle can be external or internal based on the given "angleType" parameter:

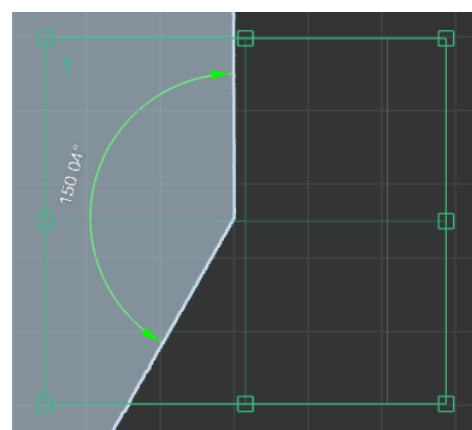

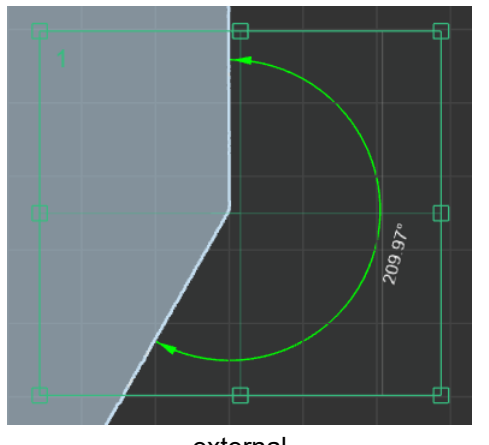

|          | internal          |                  | external                                                                                                    |  |
|----------|-------------------|------------------|----------------------------------------------------------------------------------------------------|--|
| Inputs:  | InpProfile        | Profile, Contour | Input profile or contour.                                                                                                    |  |
|          | InpRoi            | Rect             | Measurement area. When the input is disabled, the calculation uses the default value from the "roi" parameter.                                                                                                    |  |
| Outputs: | Angle             | double           | The resulting value of the angle between adjacent edges. In case of calculation error, there is no output value.                                                                                                    |  |
|          | ResultDescription | Description      | <ul> <li>The result of the check with descriptive semantics. The result is represented as a json object with the following fields:</li> <li>"type" - the value is always "Angle".</li> <li>"Angle" - the resulting value of the angle.</li> <li>"angleType" - angle type "Internal" or "External" according to the "angleType" parameter.</li> <li>"Segment1" - the first segment approximating the first detected edge. The object contains {"x1", "y1", "x2", "y2"}.</li> <li>"Segment2" - the second segment approximating the second detected edge. The object contains {"x1", "y1", "x2", "y2"}.</li> <li>"Valid" - indicates whether the result is correct, true or false. False indicates an error in the calculation. The output is intended to be displayed in the results area.</li> </ul> |  |

angle lines

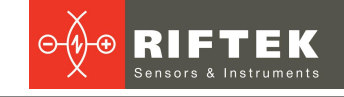

| Parameters: | "angleType"    | string                       | <ul> <li>The type of angle to be detected. Possible values:</li> <li>"Internal" - the internal angle of the object. When moving from the first to the second edge, the angle is on the left.</li> <li>"External" - the external angle of the object. When moving from the first to the second edge, the angle is on the right.</li> </ul> |
|-------------|----------------|------------------------------|----------------------------------------------------------------------------------------------------|
|             | lineSelector   | string enum,<br>["FirstTwo"] | <ul> <li>Тип обнаруживаемого угла. Возможные значения:</li> <li>"FirstTwo" - the internal angle of the object. When moving from the first to the second edge, the angle is on the left.</li> <li>"Biggest" - the external angle of the object. When moving from the first to the second edge, the angle is on the right.</li> </ul>       |
|             | maxHalfWidthMm | double,[0.3]                 | Threshold value (mm) that determines the maximum offset of a point from the polyline line at which a new polyline segment begins.                                                                                                    |
|             | roi            | Rect                         | Measurement area - ROI. Set by the following<br>parameters: left top x, left top y, width, height.                                                                                                    |

"angle lines" - this smart block is designed to calculate the center of intersection of lines/segments and the angle between them. If both input lines are represented by SegmentLine segments, the algorithm determines the line type "Internal" or "External" according to the "angleSegmentType" parameter. Examples of calculations in the case of two input segments:

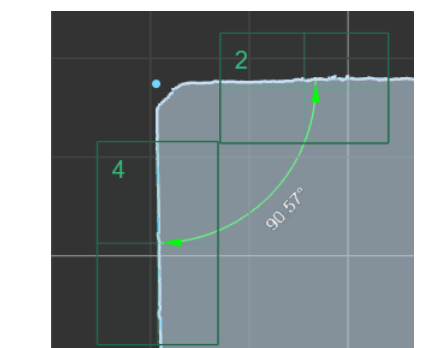

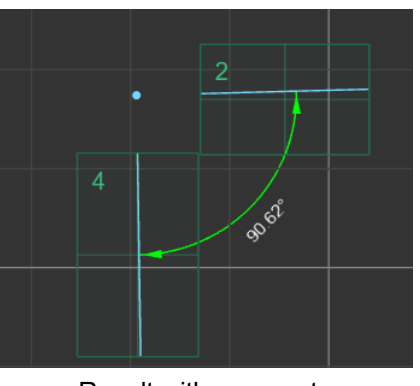

|          | Result            | with profile                 | Result with segments                                                                                                    |
|----------|-------------------|------------------------------|----------------------------------------------------------------------------------------------------|
| Inputs:  | Line1             | StraightLine,<br>SegmentLine | First line/segment.                                                                                                    |
|          | Line2             | StraightLine,<br>SegmentLine | Second line/segment.                                                                                                    |
| Outputs: | Angle             | double                       | The resulting value of the angle between adjacent faces. In case of a calculation error, there is no output value.                                                                                                    |
|          | Intersection      | Point2dDouble                | Intersection point of segments/lines. In case of a calculation error, there is no output value.                                                                                                    |
|          | ResultDescription | Description                  | <ul> <li>The result of the check with descriptive semantics. The result is represented as a json object with the following fields:</li> <li>"type" - the value is always "Angle".</li> <li>"Angle" - the resulting value of the angle.</li> <li>"Valid" - indicates whether the result is correct, true or false. False indicates an error in the calculation. Parameters that must be specified, provided that both input lines are represented by SegmentLine segments:</li> <li>"angleType" - angle type "Internal" or "External" according to the "angleSegmentType" parameter.</li> </ul> |

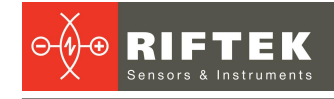

|             |                   |                            | <ul> <li>"Segment1" - the first segment received from the Line1 input. The object contains {"x1", "y1", "x2", "y2"}.</li> <li>"Segment2" - the second segment received from the Line2 input. The object contains {"x1", "y1", "x2", "y2"}.</li> <li>Parameters that must be specified if at least one of the input lines is represented by a StraightLine:</li> <li>"angleType" - angle type: Default, Exp, Sup, SupExp. It corresponds to the "angleStraightType" parameter.</li> <li>"Straight1"- the first straight line received from the Line1 input. The object contains {"a", "b", "c"}.</li> <li>"Straight2"- the second straight line received from the Line2 input. The object contains {"a", "b", "c"}.</li> </ul> |
|-------------|-------------------|----------------------------|----------------------------------------------------------------------------------------------------|
| Parameters: | angleSegmentType  | string                     | <ul> <li>Angle type, provided that both input lines are represented by SegmentLine segments. Possible values:</li> <li>"Internal" - the internal angle of the object. When moving from the first to the second segment, the angle is on the left.</li> <li>"External" - the external angle of the object. When moving from the first to the second segment, the angle is on the right.</li> </ul>                                                                                                    |
|             | angleStraightType | string                     | <ul> <li>Angle type, provided that at least one of the input lines is represented by a StraightLine. Possible values:</li> <li>Default</li> <li>Exp</li> <li>Sup</li> <li>SupExp</li> </ul>                                                                                                    |
|             | syncMode          | string enum,<br>["Sameld"] | <ul> <li>Synchronization of calculations is carried out based on the arrival of input lines. The following options are available:</li> <li>NoSync - calculations are made upon the arrival of each line.</li> <li>Sameld - calculations are made only after the arrival of both lines with the same Id.</li> </ul>                                                                                                    |

| diameter | "diameter" - this smart block is designed to calculate the object diameter within the measurement area specified by the ROI. The slope of the input profile must first be eliminated. The ROI must contain two sets of points that correspond to two edges of the object. The calculation is performed in the horizontal or vertical direction, depending on the "direction" parameter. There are three methods for determining the distance, which are specified by the "method" parameter: |         |                                                      |                                                                    |  |  |  |
|----------|----------------------------------------------------------------------------------------------------|---------|------------------------------------------------------|--------------------------------------------------------------------|--|--|--|
|          |                                                                                                    |         | 16.618                                               |                                                                    |  |  |  |
|          | min                                                                                                    |         | max                                                  | avg                                                                |  |  |  |
| Inputs:  | InpProfile                                                                                                    | Profile | Input profile.                                       |                                                                    |  |  |  |
|          | InpRoi                                                                                                    | Rect    | Measurement area<br>calculation uses t<br>parameter. | n. When the input is disabled, the he default value from the "roi" |  |  |  |
| Outputs: | Diameter                                                                                                    | double  | The resulting valucation error, the                  | ue of the diameter. In case of<br>ere is no output value.          |  |  |  |
|          |                                                                                                    |         |                                                      |                                                                    |  |  |  |

|             | ResultDescription | Description | <ul> <li>The result of the check with descriptive semantics. The result is represented as a json object with the following fields:</li> <li>"type" - "Width" or "Height" value depending on the "direction" parameter.</li> <li>"D" - the resulting value of the diameter of the object.</li> <li>"Point1" - the first point of the diameter, point object {"x", "y"}.</li> <li>"Point2" - the second point of the diameter, point object {"x", "y"}.</li> <li>"Valid" - indicates whether the result is correct, true or false. False indicates an error in the calculation.</li> <li>The output is intended to be displayed in the results area.</li> </ul> |
|-------------|-------------------|-------------|----------------------------------------------------------------------------------------------------|
| Parameters: | method            | string      | <ul> <li>Methods for determining the distance. Possible values:</li> <li>min - the minimum distance between all pairs of points along the corresponding coordinate.</li> <li>max - the maximum distance between all pairs of points along the corresponding coordinate.</li> <li>avg - the average distance between all pairs of points along the corresponding coordinate.</li> </ul>                                                                                                    |
|             | direction         | string      | <ul> <li>Direction:</li> <li>horizontal (hor) - distance along the X coordinate.</li> <li>vertical (ver) - distance along the Y coordinate.</li> </ul>                                                                                                    |
|             | roi               | Rect        | Measurement area - ROI. Set by the following parameters: left top x, left top y, width, height.                                                                                                    |

| diameter of<br>parallel sides | "diameter of parallel sides" - this smart block is designed to calculate the diameter of an object within the measurement area specified by the ROI. The ROI must contain two sets of points that correspond to two edges of the object.<br>Each set of points is approximated by line segments. Next, a perpendicular is drawn to the line specified by the "fromSide" parameter at the point specified by the "pointRatio" parameter, and its intersection with the second line is determined. The length of this perpendicular is the calculated diameter.<br>An example of calculating the diameter for the parameter "fromSide" = 1 (perpendicular to side 1) and "pointRatio" = 0.3: |              |                                                                                                    |  |
|-------------------------------|----------------------------------------------------------------------------------------------------|--------------|----------------------------------------------------------------------------------------------------|--|
|                               |                                                                                                    | 5 0.3<br>0.7 | side 1 side 2                                                                                                    |  |
| Inputs:                       | InpProfile                                                                                                    | Profile      | Input profile.                                                                                                    |  |
|                               | InpRoi                                                                                                    | Rect         | Measurement area. When the input is disabled, the calculation uses the default value from the "roi" parameter.                                                                                                    |  |
| Outputs:                      | Diameter                                                                                                    | double       | The resulting value of the diameter. In case of calculation error, there is no output value.                                                                                                    |  |
|                               | ResultDescription                                                                                                    | Description  | <ul> <li>The result of the check with descriptive semantics.</li> <li>The result is represented as a json object with the following fields:</li> <li>"type" - "Width" or "Height" value depending on the "direction" parameter.</li> <li>"D" - the resulting value of the diameter of the object.</li> </ul> |  |

|             |            |              | <ul> <li>"Point1" - the first point of the diameter, point object {"x", "y"}.</li> <li>"Point2" - the second point of the diameter, point object {"x", "y"}.</li> <li>"Valid" - indicates whether the result is correct, true or false. False indicates an error in the calculation. The output is intended to be displayed in the results area.</li> </ul> |
|-------------|------------|--------------|----------------------------------------------------------------------------------------------------|
| Parameters: | fromSide   | int [1]      | The number of the edge to which the perpendicular is drawn. Possible values are 1 or 2.                                                                                                    |
|             | pointRatio | double [0.5] | The proportion that determines the ratio of the sizes<br>of the segments when determining the point on the<br>edge, at which the perpendicular to the face is drawn.                                                                                                    |
|             | roi        | Rect         | Measurement area - ROI. Set by the following parameters: left top x, left top y, width, height.                                                                                                    |

| extreme<br>coordinates | "extreme coordinates" - this smart block is designed to find the extreme coordinates of an object within the measurement area specified by the ROI. |             |                                                                                                    |  |
|------------------------|----------------------------------------------------------------------------------------------------|-------------|----------------------------------------------------------------------------------------------------|--|
| Inputs:                | InpProfile                                                                                                    | Profile     | Input profile.                                                                                                    |  |
|                        | InpRoi                                                                                                    | Rect        | Measurement area. When the input is disabled, the calculation uses the default value from the "roi" parameter.                                                                                                    |  |
| Outputs:               | MaxX                                                                                                    | double      | Maximum X value for profile points.                                                                                                    |  |
|                        | MaxY                                                                                                    | double      | Maximum Y value for profile points.                                                                                                    |  |
|                        | MinX                                                                                                    | double      | Minimum X value for profile points.                                                                                                    |  |
|                        | MinY                                                                                                    | double      | Minimum Y value for profile points.                                                                                                    |  |
| Parameters:            | smoothWindow                                                                                                    | uint8_t,[5] | The width of the smoothing (averaging) window for<br>the coordinates of profile points. This parameter<br>determines the size of the window used by the<br>algorithm to smooth (average) the coordinates of<br>profile points. |  |
|                        | roi                                                                                                    | Rect        | Measurement area - ROI. Set by the following<br>parameters: left top x, left top y, width, height.                                                                                                    |  |

|                | "extreme points" - this smart block is designed to search for extreme points of the profile within the measurement area specified by the ROI. |         |                                                                                                    |
|----------------|----------------------------------------------------------------------------------------------------|---------|----------------------------------------------------------------------------------------------------|
| extreme points |                                                                                                    |         |                                                                                                    |
| Inputs:        | InpProfile                                                                                                    | Profile | Input profile.                                                                                                 |
|                | InpRoi                                                                                                    | Rect    | Measurement area. When the input is disabled, the calculation uses the default value from the "roi" parameter. |
| Outputs:       | PointMaxX                                                                                                    | double  | The point at which the X coordinate reaches its maximum value in the profile.                                  |
|                | PointMaxY                                                                                                    | double  | The point at which the Y coordinate reaches its maximum value in the profile.                                  |

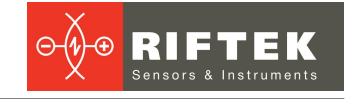

|             | PointMinX    | double      | The point at which the X coordinate reaches its minimum value in the profile.                                                                                                    |
|-------------|--------------|-------------|----------------------------------------------------------------------------------------------------|
|             | PointMinY    | double      | The point at which the Y coordinate reaches its minimum value in the profile.                                                                                                    |
| Parameters: | smoothWindow | uint8_t,[5] | The width of the smoothing (averaging) window for<br>the coordinates of profile points. This parameter<br>determines the size of the window used by the<br>algorithm to smooth (average) the coordinates of<br>profile points. |
|             | roi          | Rect        | Measurement area - ROI. Set by the following<br>parameters: left top x, left top y, width, height.                                                                                                    |

| mean        | "mean" - this smart block is designed to find the central point as the center of mass of all profile points within the measurement area specified by the ROI. |               |                                                                                                    |
|-------------|----------------------------------------------------------------------------------------------------|---------------|----------------------------------------------------------------------------------------------------|
| Inputs:     | InpProfile                                                                                                    | Profile       | Input profile.                                                                                                 |
|             | InpRoi                                                                                                    | Rect          | Measurement area. When the input is disabled, the calculation uses the default value from the "roi" parameter. |
| Outputs:    | OutPoint                                                                                                    | Point2dDouble | The resulting center point.                                                                                    |
| Parameters: | roi                                                                                                    | Rect          | Measurement area - ROI. Set by the following<br>parameters: left top x, left top y, width, height.             |

| line<br>approximation | "line approximation" - this smart block is designed to approximate the input profile by a straight line. The approximation of points is based on the least squares method. The approximation takes into account all the profile points that are within the measurement area specified by the ROI. The result can be represented as a straight line or a straight line segment bounded at both ends by the ROI: |                              |                                                                                                    |  |
|-----------------------|----------------------------------------------------------------------------------------------------|------------------------------|----------------------------------------------------------------------------------------------------|--|
|                       | 2<br>                                                                                                    |                              |                                                                                                    |  |
|                       | Approximatio                                                                                                    | on by a segment              | Approximation by a line                                                                                                    |  |
| Inputs:               | InpProfile                                                                                                    | Profile                      | Input profile.                                                                                                    |  |
|                       | InpRoi                                                                                                    | Rect                         | Measurement area. When the input is disabled, the calculation uses the default value from the "roi" parameter.                                                        |  |
| Outputs:              | Line                                                                                                    | StraightLine,<br>SegmentLine | The result of approximation by a straight line or a<br>segment based on the "lineType" parameter. In case<br>of a calculation error, there is no value at the output. |  |
| Parameters:           | lineType                                                                                                    | string                       | Line type. Possible values:<br>• Segment - straight line segment.<br>• Straight - straight line.                                                                      |  |
|                       | roi                                                                                                    | Rect                         | Measurement area - ROI. Set by the following parameters: left top x, left top y, width, height.                                                                       |  |

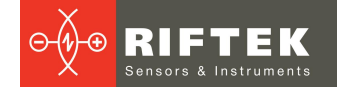

"circle approximation" - this smart block is designed to approximate the input profile by a circle and find its center and radius. The approximation of points by a circle is based on the least squares method. When approximating, all profile points located within the measurement area specified by the ROI parameters are taken into account. It is possible to circle approximate both external and internal contours: approximation Outer circle Inner circle Input profile. InpProfile Inputs: Profile InpRoi Rect Measurement area. When the input is disabled, the calculation uses the default value from the "roi" parameter. Outputs: OutCenter Point2dDouble The center of the approximated circle. In case of calculation error, there is no output value. OutRadius double The radius of the approximated circle. In case of calculation error, there is no output value. The result of the check with descriptive semantics. ResultDescription Description The result is represented as a json object with the following fields: "type" - the value is always "Circle". • "R" - the resulting value of the circle radius. "Center" - the center point of the circle, the point object {"x", "y"}. "Valid" - indicates whether the result is correct, true or false. False indicates an error in the calculation. The output is intended to be displayed in the results area. string enum, Type of analyzed contours of the input profile. Parameters: contourType ["Outer"] Possible values: Outer - approximation is performed using outer contour points that are located within the region of interest (ROI). Inner - approximation is performed using inner contour points that are located within the region of interest (ROI). roi Rect Measurement area - ROI. Set by the following parameters: left top x, left top y, width, height.

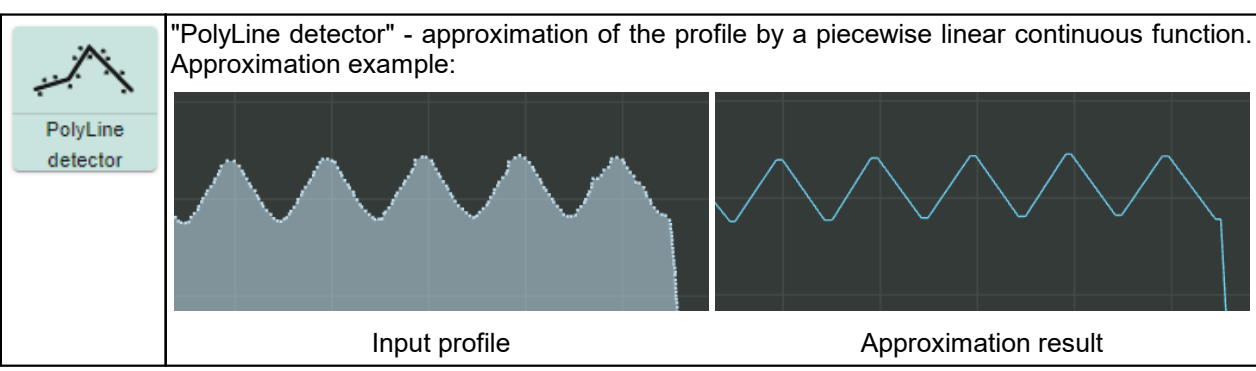

<del>....</del>

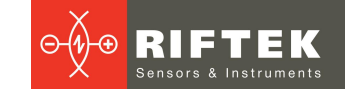

| Inputs:     | InpProfile | Profile,<br>Contour | Input profile or contour.                                                                                      |
|-------------|------------|---------------------|----------------------------------------------------------------------------------------------------|
|             | InpRoi     | Rect                | Measurement area. When the input is disabled, the calculation uses the default value from the "roi" parameter. |
| Outputs:    | PolyLine   | PolyLine            | The resulting polyline.                                                                                        |
| Parameters: | roi        | Rect                | Measurement area - ROI. Set by the following<br>parameters: left top x, left top y, width, height.             |

"deviation point" - search for the first point that deviates from a straight line by a distance greater than a specified threshold value. The search for a point is carried out in a given • direction relative to the ROI. The desired point is located at a distance exceeding the deviation Point specified threshold level from the line approximated within the ROI.

|   |                                                                                                    | —————————————————————————————————————— |  |
|---|----------------------------------------------------------------------------------------------------|----------------------------------------|--|
| Ϋ |                                                                                                    |                                        |  |
|   |                                                                                                    |                                        |  |
|   | the second second second second second second second second second second second second second second second s |                                        |  |
|   |                                                                                                    |                                        |  |
|   |                                                                                                    |                                        |  |
|   |                                                                                                    |                                        |  |

| Inputs:     | InpProfile       | Profile       | Input profile.                                                                                                    |
|-------------|------------------|---------------|----------------------------------------------------------------------------------------------------|
|             | InpRoi           | Rect          | The area where profile points are approximated by a line. When the input is disabled, the calculation uses the default value from the "roi" parameter.                                                             |
| Outputs:    | DeviationPoint   | Point2dDouble | A profile point located at a specified distance (distanceThreshold) from the line.                                                                                                    |
| Parameters: | distanceTreshold | double,[0.03] | Threshold value of the distance (in millimeters) from<br>the line to the profile points being checked. If this value<br>is exceeded, the required point will be detected.                                          |
|             | isForward        | bool,[true]   | The direction of searching for a point relative to a specified ROI.                                                                                                    |
|             | smoothWindow     | uint8_t,[5]   | The width of the smoothing (averaging) window for the coordinates of profile points. This parameter determines the size of the window used by the algorithm to smooth (average) the coordinates of profile points. |
|             | roi              | Rect          | Measurement area - ROI. Set by the following<br>parameters: left top x, left top y, width, height.                                                                                                    |

| center line | "center line" - search | for the center lin           | e (line of symmetry) for a given profile.                                                                      |
|-------------|------------------------|------------------------------|----------------------------------------------------------------------------------------------------|
| Inputs:     | InpProfile             | Profile                      | Input profile.                                                                                                 |
|             | InpRoi                 | Rect                         | Measurement area. When the input is disabled, the calculation uses the default value from the "roi" parameter. |
| Outputs:    | Line                   | StraightLine,<br>SegmentLine | The resulting center line.                                                                                     |
| Parameters: | lineType               | string                       | Line type. Possible values:<br>• Segment - straight line segment.                                              |

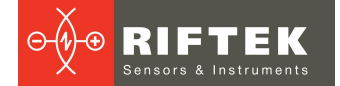

|     |      | <ul> <li>Straight - straight line.</li> </ul>      |
|-----|------|----------------------------------------------------|
| roi | Rect | Measurement area - ROI. Set by the following       |
|     |      | parameters: left top x, left top y, width, height. |

| inflection  | "inflection point" -<br>limited by the ROI. | search for the | point of maximum inflection of the line on the profile,                                                                                                    |
|-------------|---------------------------------------------|----------------|----------------------------------------------------------------------------------------------------|
| Inputs:     | InpProfile                                  | Profile        | Input profile.                                                                                                    |
|             | InpRoi                                      | Rect           | Inflection point search area. When the input is disabled, the calculation uses the default value from the "roi" parameter.                                                                                         |
| Outputs:    | Inflection                                  | Point2dDouble  | Maximum inflection point.                                                                                                    |
| Parameters: | smoothWindow                                | uint8_t,[5]    | The width of the smoothing (averaging) window for the coordinates of profile points. This parameter determines the size of the window used by the algorithm to smooth (average) the coordinates of profile points. |
|             | roi                                         | Rect           | Inflection point search area - ROI. Set by the following parameters: left top x, left top y, width, height.                                                                                                    |

| 1           | "peak point" - search for a local extremum on the profile along the principal componer<br>which is determined using the principal component method. The principal component is<br>line in two-dimensional space that indicates the direction of the largest data length. |               |                                                                                                    |  |
|-------------|----------------------------------------------------------------------------------------------------|---------------|----------------------------------------------------------------------------------------------------|--|
| peak point  |                                                                                                    |               |                                                                                                    |  |
| Inputs:     | InpProfile                                                                                                    | Profile       | Input profile.                                                                                                    |  |
|             | InpRoi                                                                                                    | Rect          | Extremum point search area. When the input is disabled, the calculation uses the default value from the "roi" parameter.                                                                                           |  |
| Outputs:    | Inflection                                                                                                    | Point2dDouble | Extremum point.                                                                                                    |  |
| Parameters: | smoothWindow                                                                                                    | uint8_t,[5]   | The width of the smoothing (averaging) window for the coordinates of profile points. This parameter determines the size of the window used by the algorithm to smooth (average) the coordinates of profile points. |  |
|             | roi                                                                                                    | Rect          | Extremum point search area - ROI. Set by the following parameters: left top x, left top y, width, height.                                                                                                    |  |

peak line

"peak line" - search for an adjacent straight line. An adjacent straight line is defined as a straight line in contact with the profile outside the material of the part and located in relation to the profile so that the distance from its most distant point to the adjacent straight line is the smallest.

+

peak circle

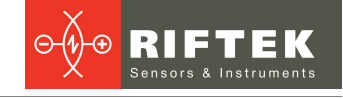

|             |              | 2                            |                                                                                                    |
|-------------|--------------|------------------------------|----------------------------------------------------------------------------------------------------|
| Inputs:     | InpProfile   | Profile                      | Input profile.                                                                                                    |
|             | InpRoi       | Rect                         | Measurement area. When the input is disabled, the calculation uses the default value from the "roi" parameter.                                                                                                    |
| Outputs:    | Line         | StraightLine,<br>SegmentLine | The resulting adjacent line.                                                                                                    |
| Parameters: | lineType     | string                       | Line type. Possible values:<br>• Segment - straight line segment.<br>• Straight - straight line.                                                                                                    |
|             | smoothWindow | uint8_t,[5]                  | The width of the smoothing (averaging) window for the coordinates of profile points. This parameter determines the size of the window used by the algorithm to smooth (average) the coordinates of profile points. |
|             | roi          | Rect                         | Measurement area - ROI. Set by the following parameters: left top x, left top y, width, height.                                                                                                    |

"peak circle" - search for an adjacent circle. The search takes into account all contour points of a given type (outer or inner) located within the measurement area specified by the ROI. It is possible to approximate both outer and inner contours. For the outer contour, the search is made for a circle located around the contour points and having the smallest diameter. For the inner contour, the search is made for a circle located inside the contour and having the largest diameter.

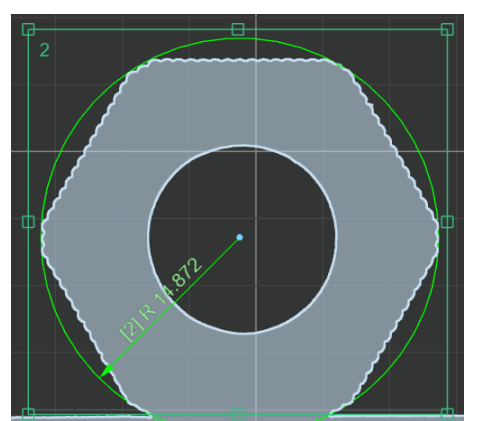

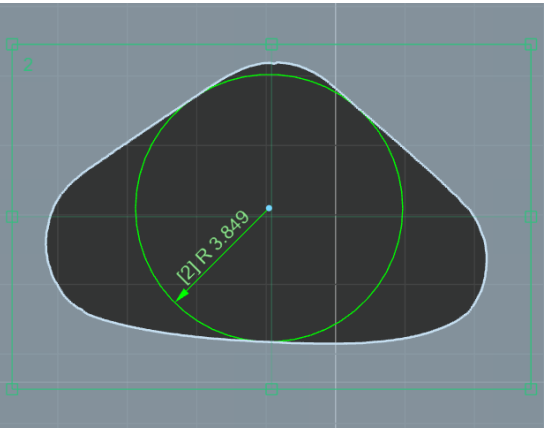

|          | Outer circle      |               | Inner circle                                                                                                    |
|----------|-------------------|---------------|----------------------------------------------------------------------------------------------------|
| Inputs:  | InpProfile        | Profile       | Input profile.                                                                                                    |
|          | InpRoi            | Rect          | Measurement area. When the input is disabled, the calculation uses the default value from the "roi" parameter.                  |
| Outputs: | OutCenter         | Point2dDouble | The center of the adjacent circle. In case of<br>calculation error, there is no output value.                                   |
|          | OutRadius         | double        | The radius of the adjacent circle. In case of<br>calculation error, there is no output value.                                   |
|          | ResultDescription | Description   | The result of the check with descriptive semantics.<br>The result is represented as a json object with the<br>following fields: |

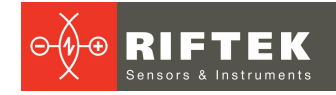

|             |              |                           | <ul> <li>"type" - the value is always "Circle".</li> <li>"R" - the resulting value of the circle radius.</li> <li>"Center" - the center point of the circle, the point object {"x", "y"}.</li> <li>"Valid" - indicates whether the result is correct, true or false. False indicates an error in the calculation. The output is intended to be displayed in the results area.</li> </ul> |
|-------------|--------------|---------------------------|----------------------------------------------------------------------------------------------------|
| Parameters: | contourType  | string enum,<br>["Outer"] | <ul> <li>Type of analyzed contours of the input profile.</li> <li>Possible values:</li> <li>Outer - the search is performed using outer contour points that are located within the region of interest (ROI).</li> <li>Inner - approximation is performed using inner contour points that are located within the region of interest (ROI).</li> </ul>                                     |
|             | smoothWindow | uint8_t,[5]               | The width of the smoothing (averaging) window for<br>the coordinates of profile points. This parameter<br>determines the size of the window used by the<br>algorithm to smooth (average) the coordinates of<br>profile points.                                                                                                    |
|             | roi          | Rect                      | Measurement area - ROI. Set by the following parameters: left top x, left top y, width, height.                                                                                                    |

| tilt        | "tilt" - this smart block is designed to calculate the tilt angle of the profile along a given edge detected within the ROI. The ROI must contain a set of points that includes only one edge of the input profile. If more than one edge falls into the detection area, the first detected edge is used in the calculation. The tilt angle of the profile is defined as the minimum angle from the edge to the horizontal line and to the vertical line. |             |                                                                                                    |
|-------------|----------------------------------------------------------------------------------------------------|-------------|----------------------------------------------------------------------------------------------------|
| Inputs:     | InpProfile                                                                                                    | Profile     | Input profile.                                                                                                    |
|             | InpRoi                                                                                                    | Rect        | Search area. When the input is disabled, the calculation uses the default value from the "roi" parameter.                                                                                                    |
| Outputs:    | Tilt                                                                                                    | double      | Tilt angle value.                                                                                                    |
|             | ResultDescription                                                                                                    | Description | <ul> <li>The result of the check with descriptive semantics. The result is represented as a json object with the following fields:</li> <li>"type" - the value is always "Angle".</li> <li>"Angle" - the resulting value of the angle.</li> <li>"Segment1" - a segment on the slope line, limited by the ROI. The object contains {"x1", "y1", "x2", "y2"}.</li> <li>"Segment2" - a segment of a horizontal (or vertical) line, limited by the ROI. The object contains {"x1", "y1", "x2", "y2"}.</li> <li>"Valid" - indicates whether the result is correct, true or false. False indicates an error in the calculation. The output is intended to be displayed in the results area.</li> </ul> |
| Parameters: | roi                                                                                                    | Rect        | Measurement area - ROI. Set by the following<br>parameters: left top x, left top y, width, height.                                                                                                    |

| area    | "area" - this smart block is designed to calculate the profile area within the ROI. The resulting value includes the sum of the areas of all outer contours minus the area of all inner contours located within the ROI (S = $\Sigma S_{ext} - \Sigma S_{int}$ ). |         |                                                                                                    |  |  |
|---------|----------------------------------------------------------------------------------------------------|---------|----------------------------------------------------------------------------------------------------|--|--|
| Inputs: | InpProfile                                                                                                    | Profile | Input profile.                                                                                                 |  |  |
|         | InpRoi                                                                                                    | Rect    | Measurement area. When the input is disabled, the calculation uses the default value from the "roi" parameter. |  |  |

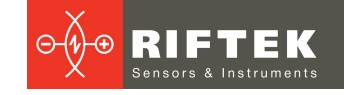

| Outputs:    | Area       | double  | Profile area value.                                                                             |
|-------------|------------|---------|-------------------------------------------------------------------------------------------------|
|             | OutProfile | Profile | Output profile located within the ROI.                                                          |
| Parameters: | roi        | Rect    | Measurement area - ROI. Set by the following parameters: left top x, left top y, width, height. |

"straightness" - assessment of straightness within the ROI. Straightness is defined as the greatest distance from the profile points to the adjacent straight line. An adjacent straight line is a straight line that is in contact with the profile outside the material of the part and is

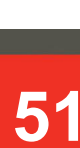

| straightness | located in relation to<br>adjacent straight line<br>2 ActorStraightn | o the profile so<br>is the smallest.<br>ontrol number results<br>tor Port<br>ess-09756208 Straightne | that the distance from its most distant point to the<br>Control number results<br>Control number results |
|--------------|----------------------------------------------------------------------|----------------------------------------------------------------------------------------------------|----------------------------------------------------------------------------------------------------|
| Inputs:      | InpProfile                                                           | Profile                                                                                              | Input profile.                                                                                                    |
| •            | InpRoi                                                               | Rect                                                                                                 | Measurement area. When the input is disabled, the calculation uses the default value from the "roi" parameter.                                                                                                    |
| Outputs:     | SuperimposedLine                                                     | SegmentLine                                                                                          | The resulting adjacent line.                                                                                                    |
|              | Straightness                                                         | double                                                                                               | Straightness value.                                                                                                    |
|              | FarthestPoint                                                        | Point2dDouble                                                                                        | The farthest point from the adjacent line.                                                                                                    |
| Parameters:  | lineType                                                             | string                                                                                               | Line type. Possible values:<br>• Segment - straight line segment.<br>• Straight - straight line.                                                                                                    |
|              | smoothWindow                                                         | uint8_t,[5]                                                                                          | The width of the smoothing (averaging) window for the coordinates of profile points. This parameter determines the size of the window used by the algorithm to smooth (average) the coordinates of profile points.                                                                                                    |
|              | roi                                                                  | Rect                                                                                                 | Measurement area - ROI. Set by the following<br>parameters: left top x, left top y, width, height.                                                                                                    |

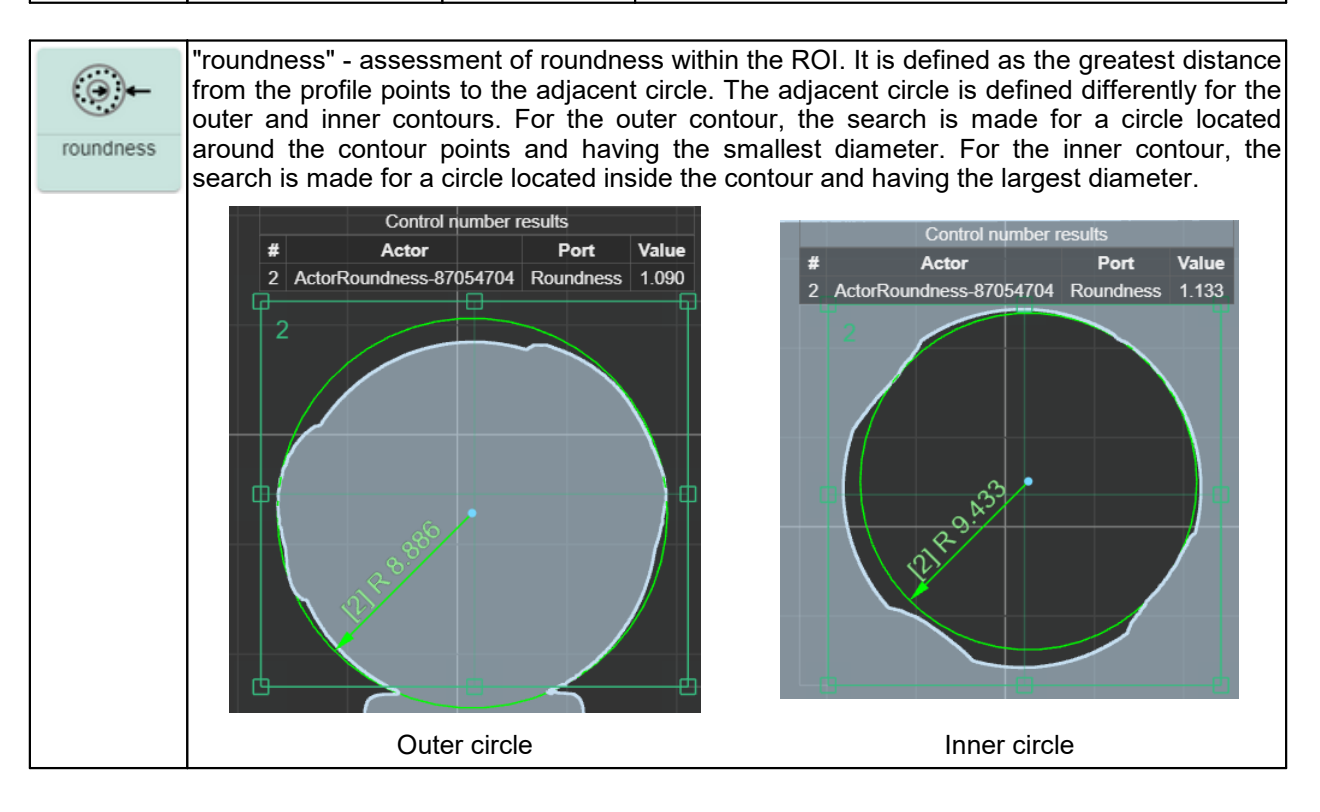

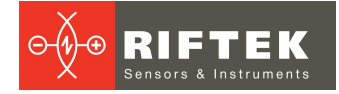

| Inputs:     | InpProfile        | Profile                   | Input profile.                                                                                                    |
|-------------|-------------------|---------------------------|----------------------------------------------------------------------------------------------------|
|             | InpRoi            | Rect                      | Measurement area. When the input is disabled, the calculation uses the default value from the "roi" parameter.                                                                                                    |
| Outputs:    | OutCenter         | Point2dDouble             | The center of the adjacent circle. In case of calculation error, there is no output value.                                                                                                    |
|             | OutRadius         | double                    | The radius of the adjacent circle. In case of calculation error, there is no output value.                                                                                                    |
|             | ResultDescription | Description               | <ul> <li>The result of the check with descriptive semantics. The result is represented as a json object with the following fields:</li> <li>"type" - the value is always "Circle".</li> <li>"R" - the resulting value of the circle radius.</li> <li>"Center" - the center point of the circle, the point object {"x", "y"}.</li> <li>"Valid" - indicates whether the result is correct, true or false. False indicates an error in the calculation. The output is intended to be displayed in the results area.</li> </ul> |
|             | Roundness         | double                    | Roundness value.                                                                                                    |
| Parameters: | contourType       | string enum,<br>["Outer"] | <ul> <li>Type of analyzed contours of the input profile.</li> <li>Possible values:</li> <li>Outer - the search is performed using outer contour points that are located within the region of interest (ROI).</li> <li>Inner - approximation is performed using inner contour points that are located within the region of interest (ROI).</li> </ul>                                                                                                    |
|             | smoothWindow      | uint8_t,[5]               | The width of the smoothing (averaging) window for the coordinates of profile points. This parameter determines the size of the window used by the algorithm to smooth (average) the coordinates of profile points.                                                                                                    |
|             | roi               | Rect                      | Measurement area - ROI. Set by the following<br>parameters: left top x, left top y, width, height.                                                                                                    |

| <u></u>         | "defect straight line" - search for a defect relative to an approximated straight line within the ROI. The approximation of points by a line is based on the least squares method with the exclusion of defective points. |               |                                                                                                    |  |
|-----------------|----------------------------------------------------------------------------------------------------|---------------|----------------------------------------------------------------------------------------------------|--|
| defect straight |                                                                                                    |               | Control number results                                                                                         |  |
| Inte            |                                                                                                    |               | # Actor Port Value                                                                                             |  |
|                 | 2                                                                                                    |               | 2 ActorDefectStraightLine-05447001 Distance 0.398                                                              |  |
| Inputs:         | InpProfile                                                                                                    | Profile       | Input profile.                                                                                                 |  |
|                 | InpRoi                                                                                                    | Rect          | Measurement area. When the input is disabled, the calculation uses the default value from the "roi" parameter. |  |
| Outputs:        | Line                                                                                                    | SegmentLine   | Approximated line.                                                                                             |  |
|                 | Distance                                                                                                    | double        | The greatest distance from the profile points to the approximated circle.                                      |  |
|                 | FarthestPoint                                                                                                    | Point2dDouble | The farthest point of the profile from the approximated line.                                                  |  |
| Parameters:     | distanceThreshold                                                                                                    | double,[0.05] | The minimum threshold distance at which a defect will be detected.                                             |  |

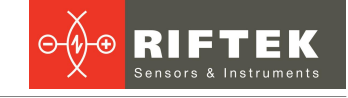

| smoothWindow | uint8_t,[5] | The width of the smoothing (averaging) window for the coordinates of profile points. This parameter determines the size of the window used by the algorithm to smooth (average) the coordinates of profile points. |
|--------------|-------------|----------------------------------------------------------------------------------------------------|
| roi          | Rect        | Measurement area - ROI. Set by the following<br>parameters: left top x, left top y, width, height.                                                                                                    |

"defect circle" - search for a defect on a circle within the ROI. It is defined as the greatest distance from the profile points to the approximated circle. The approximation of points by a circle is based on the least squares method with the exclusion of defective points.

| defect circle | Contr<br># Acto<br>2 ActorDefectCircl | ol number results<br>r Port<br>e-87930973 Distance | Value<br>e 0.211                                                                                                    |
|---------------|---------------------------------------|----------------------------------------------------|----------------------------------------------------------------------------------------------------|
|               | Out                                   | er circle                                          | Inner circle                                                                                                    |
| Inputs:       | InpProfile                            | Profile                                            | Input profile.                                                                                                    |
|               | InpRoi                                | Rect                                               | Measurement area. When the input is disabled, the<br>calculation uses the default value from the "roi"<br>parameter.                                                                                                    |
| Outputs:      | Distance                              | double                                             | The greatest distance from the circle to the contour point.                                                                                                    |
|               | FarthestPoint                         | Point2dDouble                                      | The farthest point from the approximated circle.                                                                                                    |
|               | OutCenter                             | Point2dDouble                                      | The center of the approximated circle. In case of calculation error, there is no output value.                                                                                                    |
|               | OutRadius                             | double                                             | The radius of the approximated circle. In case of<br>calculation error, there is no output value.                                                                                                    |
|               | ResultDescription                     | Description                                        | <ul> <li>The result of the check with descriptive semantics. The result is represented as a json object with the following fields:</li> <li>"type" - the value is always "Circle".</li> <li>"R" - the resulting value of the circle radius.</li> <li>"Center" - the center point of the circle, the point object {"x", "y"}.</li> <li>"Valid" - indicates whether the result is correct, true or false. False indicates an error in the calculation. The output is intended to be displayed in the results area.</li> </ul> |
|               | Roundness                             | double                                             | Roundness value.                                                                                                    |
| Parameters:   | distanceThreshold                     | double,[0.05]                                      | The minimum threshold distance at which a defect will be detected.                                                                                                    |
|               | contourType                           | string enum,<br>["Outer"]                          | <ul><li>Type of analyzed contours of the input profile.</li><li>Possible values:</li><li>Outer - the search is performed using outer contour points that are located within the region of interest (ROI).</li></ul>                                                                                                    |

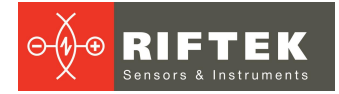

|  |              |             | <ul> <li>Inner - approximation is performed using inner<br/>contour points that are located within the region of<br/>interest (ROI).</li> </ul>                                                                    |
|--|--------------|-------------|----------------------------------------------------------------------------------------------------|
|  | smoothWindow | uint8_t,[5] | The width of the smoothing (averaging) window for the coordinates of profile points. This parameter determines the size of the window used by the algorithm to smooth (average) the coordinates of profile points. |
|  | roi          | Rect        | Measurement area - ROI. Set by the following<br>parameters: left top x, left top y, width, height.                                                                                                    |

| ROI           | "select in ROI" - this area of interest spec | smart block is o<br>ified by the ROI. | designed to select a part of the profile/contour within the                                                    |
|---------------|----------------------------------------------|---------------------------------------|----------------------------------------------------------------------------------------------------|
| select in ROI |                                              |                                       |                                                                                                    |
|               | ROI includes out                             | ter and inner co                      | ntours ROI includes inner contour                                                                              |
| Inputs:       | InpProfile                                   | Profile,Contou<br>r                   | Input profile/contour.                                                                                         |
|               | InpRoi                                       | Rect                                  | Measurement area. When the input is disabled, the calculation uses the default value from the "roi" parameter. |
| Outputs:      | OutProfile                                   | Profile,Contou<br>r                   | Output profile/contour.                                                                                        |
| Parameters:   | roi                                          | Rect                                  | Measurement area - ROI. Set by the following parameters: left top x, left top y, width, height.                |

| union       | "union" - this smart block is designed to unite profiles. |                                          |                                                                                          |
|-------------|-----------------------------------------------------------|------------------------------------------|------------------------------------------------------------------------------------------|
| Inputs:     | InpProfile                                                | Profile,Contour                          | Input profile/contour. Must be shifted relative to the previous one.                     |
|             | Shift                                                     | Point2dDouble                            | The point that defines the new center of the coordinate system (after a parallel shift). |
|             | Reset                                                     | * (all types<br>supported in<br>schemes) | Resetting the profile accumulated from previous iterations.                              |
| Outputs:    | OutProfile                                                | Profile,Contour                          | Profile with a transformed coordinate system.                                            |
| Parameters: | isAsync                                                   | bool,[true]                              | Flag. It indicates whether processing is asynchronous.                                   |

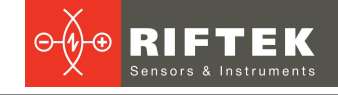

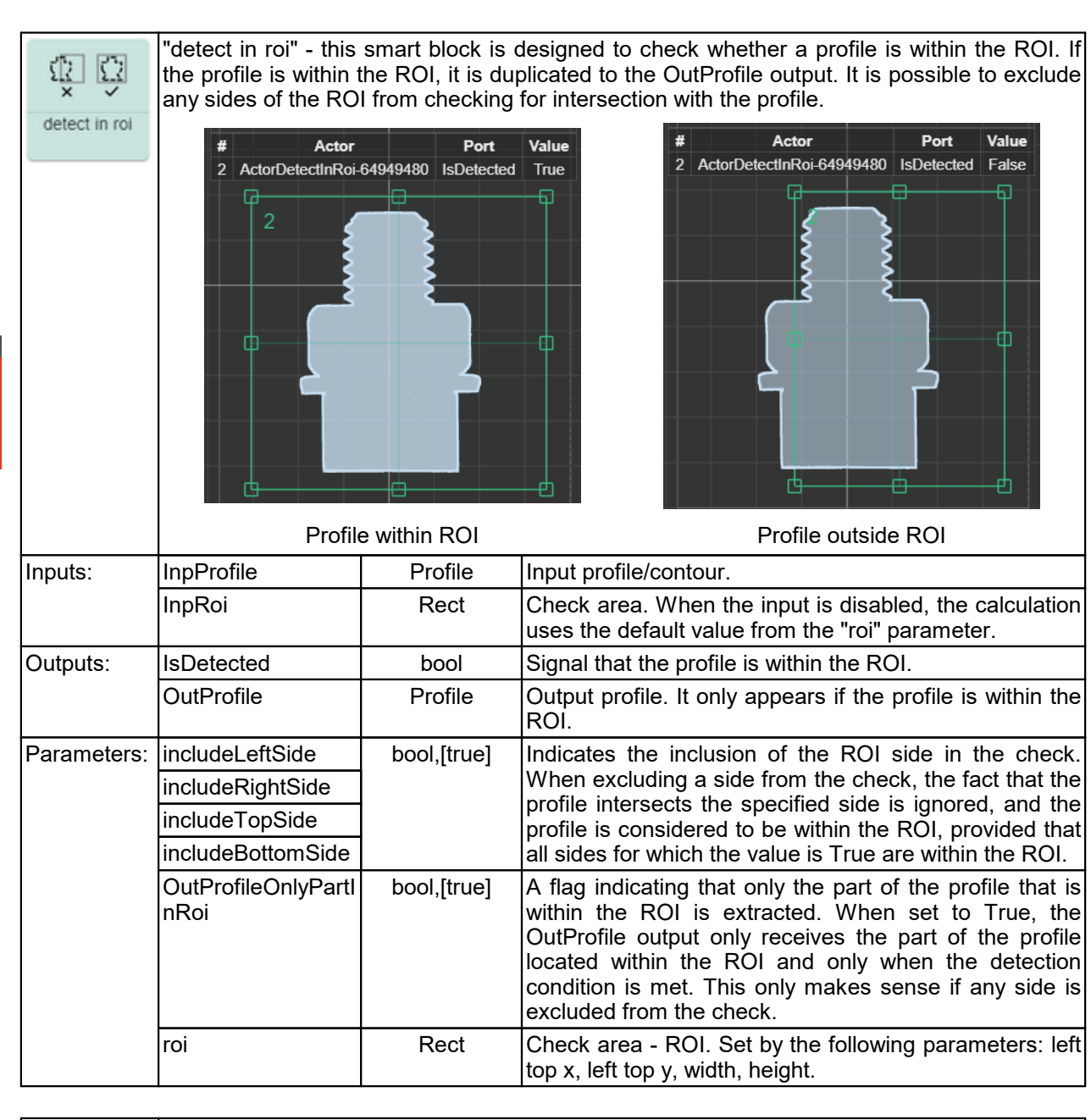

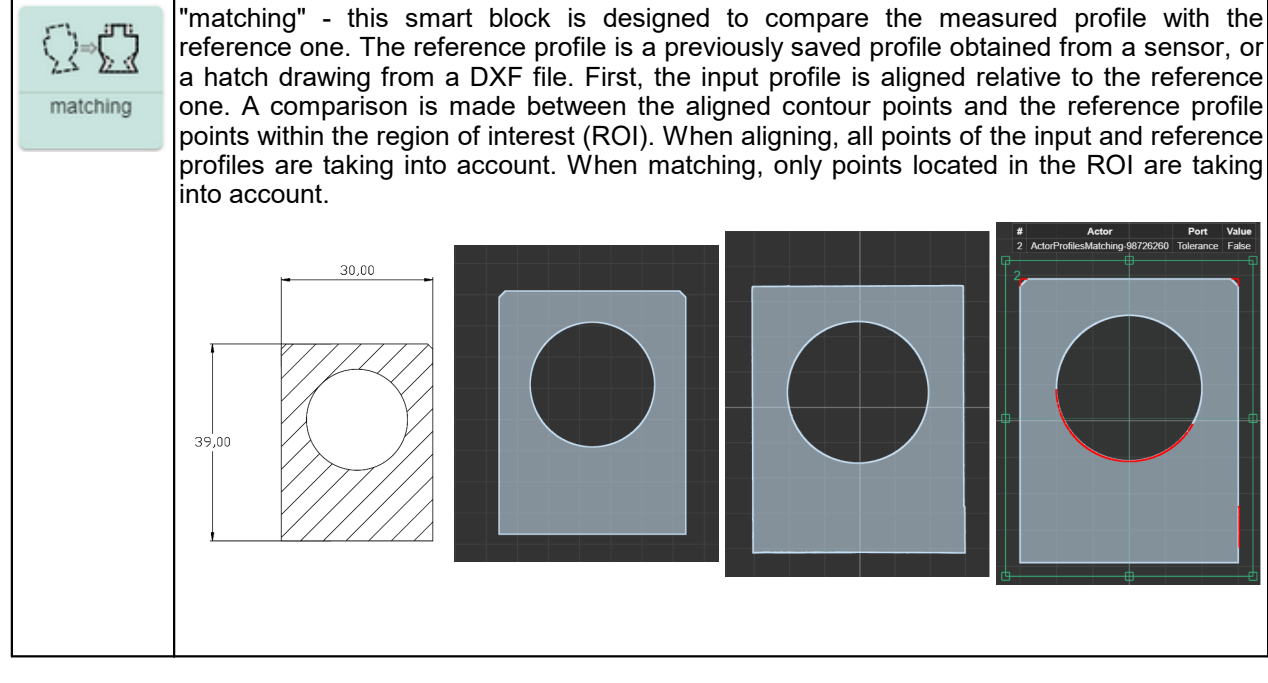

| ⊝-(1)-⊕ | RIFTEK                |
|---------|-----------------------|
|         | Sensors & Instruments |

|             | DXF reference<br>drawing (CAD) | DXF refe<br>draw<br>(ProfileV | erence Matching result<br>ing Input profile ReferenceProfile+Res<br>'iewer) ultDescription                                                                                                    |
|-------------|--------------------------------|-------------------------------|----------------------------------------------------------------------------------------------------|
| Inputs:     | InpProfile                     | Profile                       | Input profile.                                                                                                    |
| Outputs:    | AllignedProfile                | Profile                       | Profile aligned relative to the reference one.                                                                                                    |
|             | ReferenceProfile               | Profile                       | Reference profile.                                                                                                    |
|             | ResultDescription              | Description                   | <ul> <li>The result of the check with descriptive semantics. The result is represented as a json object with the following fields:</li> <li>"type" - the value is always "Matching".</li> <li>"R" - the resulting value of the circle radius.</li> <li>"Polylines" - an array containing groups of consecutive points that deviate from the reference profile by a distance greater than or equal to distanceThreshold. Each point in the sequence is represented as a json object with the following fields: {"x":float, "y":float, "dist":float}.</li> <li>"Valid" - indicates whether the result is correct, true or false. False indicates an error in the calculation. The output is intended to be displayed in the results area.</li> </ul> |
|             | Tolerance                      | bool                          | Compliance of the input profile with the reference one.<br>If at least one section (group of consecutive points)<br>deviates from the reference, the resulting value will be<br>False.                                                                                                    |
| Parameters: | pathEthalonProfile             | string                        | Path to the reference profile. Csv, dxf and svg files are available and located in the <i>dumps</i> and <i>tmp_dumps</i> directories. To select the required file, use Profile Viewer:                                                                                                    |
|             | distanceThreshold              | double,[0.02]                 | Permissible threshold for deviation of the measured profile from the reference one.                                                                                                    |
|             | minPoints                      | int,[4]                       | The minimum number of points located sequentially, the deviation of which from the reference will lead to the detection of a defect.                                                                                                    |
|             | roi                            | Rect                          | Check area - ROI. Defines the area on the reference<br>profile involved in comparison with the aligned input<br>profile. However, it should be noted that this area does<br>not define the section of the reference profile that is<br>used to align the input profile relative to the reference<br>profile. Set by the following parameters: left top x, left<br>top y, width, height.                                                                                                    |

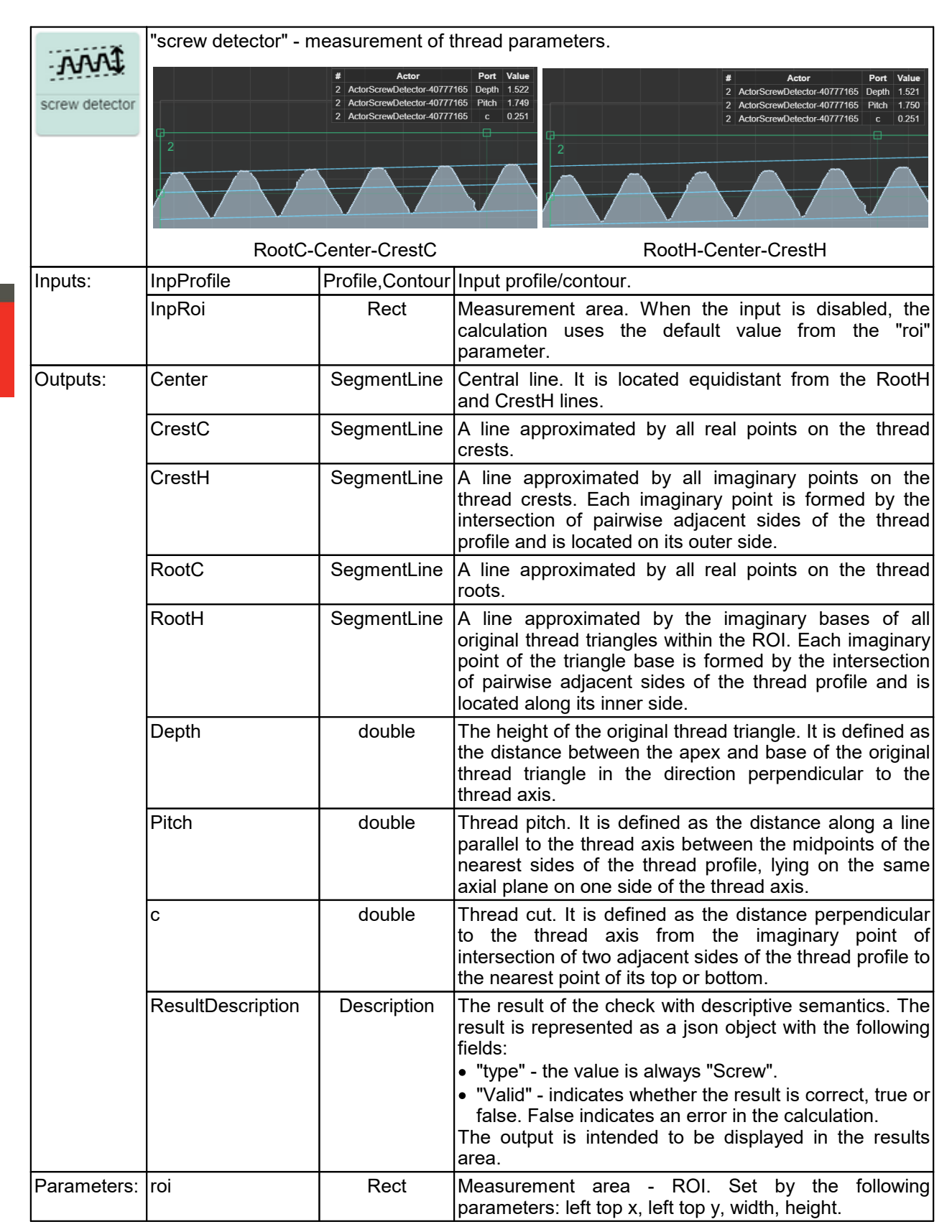

### 11.4.2.2.4. "Math functions" section

| ٨    | (+ n)<br>(- n) |
|------|----------------|
| tole | erance         |

'tolerance" - checking the input value for falling into the specified range.

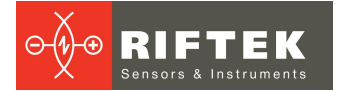

| Parameters: | label               | string [label] | Alias for the value being checked, included in the "ResultDescription" result.                                                                                                    |
|-------------|---------------------|----------------|----------------------------------------------------------------------------------------------------|
|             | minValue            | double [0]     | The lower limit of the range.                                                                                                    |
|             | maxValue            | double [100]   | The upper limit of the range.                                                                                                    |
| Inputs:     | "Number"            | double         | The value to check.                                                                                                    |
| Outputs:    | "Tolerance"         | bool           | Result.                                                                                                    |
|             | "ResultDescription" | Description    | <ul> <li>The result of the check with descriptive semantics.</li> <li>The result is represented as a json object with the following fields:</li> <li>"type" - always "Tolerance".</li> <li>"label" - alias.</li> <li>"tolerance" - true or false - result.</li> <li>"value" - checked value received at the "Number" input.</li> <li>"minValue" - value from the input parameter of the same name.</li> <li>"maxValue" - value from the input parameter of the same name.</li> <li>"Valid" - true or false - indicates whether the result is correct. False indicates an error.</li> <li>The output is intended to be displayed in the results area.</li> </ul> |

| <b>♣<sup>≉</sup>/</b><br>math doubles | "math" - mathematica | l operations with | two operands.                                                                                                    |
|---------------------------------------|----------------------|-------------------|----------------------------------------------------------------------------------------------------|
| Parameters:                           | num1                 | double            | Default value for the Num1 input.                                                                                                    |
|                                       | num2                 | double            | Default value for the Num2 input.                                                                                                    |
|                                       | operation            | string["add"]     | <ul> <li>Mathematical operation. Possible values:</li> <li>add (+) - addition. Num = Num1+ Num2</li> <li>sub (-) - subtraction. Num = Num1 - Num2</li> <li>div (/) - division. Num = Num1 / Num2</li> <li>mult (*) - multiplication. Num = Num1 * Num2</li> <li>min (minimum) - minimum value. Num = min(Num1, Num2)</li> <li>max (maximum) - maximum value. Num = max(Num1, Num2)</li> <li>avg (average) - average value. Num = (Num1 + Num2)*0.5</li> </ul> |
| Inputs:                               | Num1                 | double            | Operand 1. When the input is disabled, the calculation uses the default value (parameter num1).                                                                                                    |
|                                       | Num2                 | double            | Operand 2. When the input is disabled, the calculation uses the default value (parameter num2).                                                                                                    |
| Outputs:                              | Num                  | double            | The X coordinate of the left point in the 3D coordinate system of the external device.                                                                                                    |

|                  | "scalar filtering" - filtering incoming scalar values. Pre-filtering is performed by the median filter set by the "Median filter" parameter. The smoothing of the values is done by simple averaging. |                          |                                                                                   |
|------------------|----------------------------------------------------------------------------------------------------|--------------------------|-----------------------------------------------------------------------------------|
| temporal         |                                                                                                    |                          |                                                                                   |
| filtering double |                                                                                                    |                          |                                                                                   |
| Parameters:      | "medianSize"                                                                                                    | uint16_t,<br>065535, [7] | Sample size for median filtering. If medianSize<2, no filtering is performed.     |
|                  | "smoothSize"                                                                                                    | uint16_t,<br>065535, [7] | Sample size for averaging the result. If smoothSize<2, no averaging is performed. |

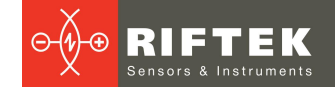

| Inputs:  | "InpNum" | double | Input value for filtering. |
|----------|----------|--------|----------------------------|
|          | "Reset"  | * ()   | Filter reset signal.       |
| Outputs: | "OutNum" | double | Output filtered value.     |

# 11.4.2.2.5. "Converters" section

| (x;y)<br>Spoint         | make 2d double point" - making a 2D point based on its X and Y coordinates. |               |                                   |  |  |  |
|-------------------------|-----------------------------------------------------------------------------|---------------|-----------------------------------|--|--|--|
| make 2d<br>Double point |                                                                             |               |                                   |  |  |  |
| Inputs:                 | "X"                                                                         | double        | The X coordinate of the point.    |  |  |  |
|                         | "Y"                                                                         | double        | The Y coordinate of the point.    |  |  |  |
| Outputs:                | "Point"                                                                     | Point2dDouble | The resulting point on the plane. |  |  |  |

| point<br>↓(x;y)<br>split point | "split point" - splitting a 2D point into its X and Y coordinates. |               |                                |  |  |
|--------------------------------|--------------------------------------------------------------------|---------------|--------------------------------|--|--|
| Inputs:                        | "Point"                                                            | Point2dDouble | Point.                         |  |  |
| Outputs:                       | "X"                                                                | double        | The X coordinate of the point. |  |  |
|                                | "Y"                                                                | double        | The Y coordinate of the point. |  |  |

| p1,p2<br>Jine<br>line from 2<br>points | "line from 2 points" - creating a straight line or segment based on two 2D points. |                              |                                                                                                  |  |
|----------------------------------------|------------------------------------------------------------------------------------|------------------------------|--------------------------------------------------------------------------------------------------|--|
| Inputs:                                | Point1                                                                             | Point2dDouble                | The first point of a line on a plane.                                                            |  |
|                                        | Point2                                                                             | Point2dDouble                | The second point of a line on a plane.                                                           |  |
| Outputs:                               | Line                                                                               | StraightLine,<br>SegmentLine | The resulting line/segment.                                                                      |  |
| Parameters:                            | lineType                                                                           | string,[Straight]            | Line type. Possible values:<br>• Segment - straight line segment.<br>• Straight - straight line. |  |

| pnt,ang<br><b>⇔line</b> | "line through point" - creating a straight line or segment based on a 2D point and angle of inclination. |               |                                                                                                    |  |
|-------------------------|----------------------------------------------------------------------------------------------------|---------------|----------------------------------------------------------------------------------------------------|--|
| line through<br>point   |                                                                                                    |               |                                                                                                    |  |
| Inputs:                 | Point                                                                                                    | Point2dDouble | A point belonging to a line on a plane.                                                                                                 |  |
|                         | Angle                                                                                                    | double        | The angle in radians that defines the inclination of the line to the X axis.                                                            |  |
| Outputs:                | Line                                                                                                    | StraightLine, | The resulting line.                                                                                                    |  |
| Parameters:             | angle                                                                                                    | double,[0]    | The original angle, in radians, used to create the line.<br>It is used if no new angle values have been received<br>at the Angle input. |  |

| line<br>→point<br>point on line | "point on line" - finding | g a point on a line          | e with a given X or Y coordinate. |
|---------------------------------|---------------------------|------------------------------|-----------------------------------|
| Inputs                          | Line                      | StraightLine,<br>SegmentLine | Input line.                       |

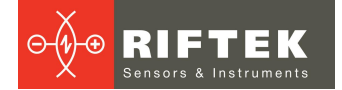

| Outputs:    | Point           | Point2dDouble         | The resulting point belonging to a line on a plane.                                                                                    |
|-------------|-----------------|-----------------------|----------------------------------------------------------------------------------------------------|
| Parameters: | coordinateType  | string enum,<br>["x"] | <ul> <li>The axis of the coordinate system, the value on which will be specified:</li> <li>x - X axis.</li> <li>y - Y axis.</li> </ul> |
|             | coordinateValue | double,[0]            | The value of the coordinate from which it is<br>necessary to get a point belonging to the input line.                                  |

| seg<br>→p1,p2<br>split segment<br>line | "split segment line" - ( | obtaining points ly | <i>i</i> ng at the ends of a segment.     |
|----------------------------------------|--------------------------|---------------------|-------------------------------------------|
| Inputs:                                | Line                     | SegmentLine         | Input segment.                            |
| Outputs:                               | Point1                   | Point2dDouble       | The first point of a segment on a plane.  |
|                                        | Point1                   | Point2dDouble       | The second point of a segment on a plane. |

### 11.4.3. DXF scheme builder

The measurement scheme can be created automatically based on the DXF file of the measured object. For this purpose, the web interface has a special builder. To open

it, click the **DXF** button located at the top of the scheme building area. The DXF scheme builder is displayed in a dialog box on top of the main page of the web application.

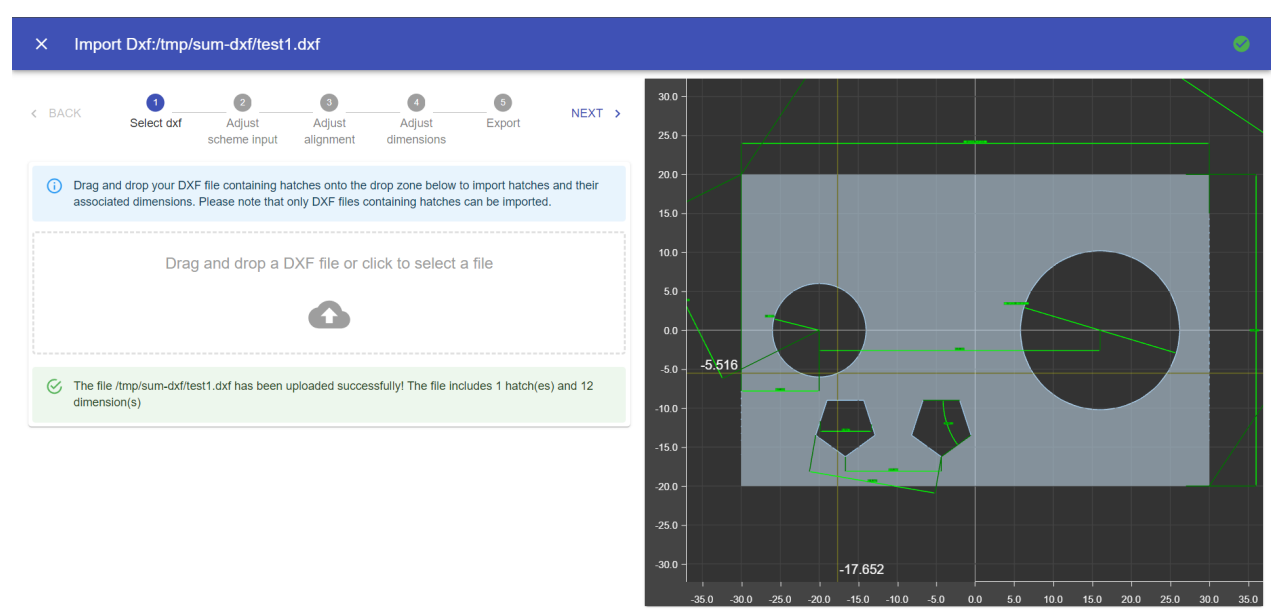

The procedure includes the following steps:

| Step       |                                                          |                                                                                                    |                                                                                               | Description                                                                                             |                                                                                                    |                                                                                                    |
|------------|----------------------------------------------------------|----------------------------------------------------------------------------------------------------|-----------------------------------------------------------------------------------------------|----------------------------------------------------------------------------------------------------|----------------------------------------------------------------------------------------------------|----------------------------------------------------------------------------------------------------|
| < BACK     | 1<br>Select dxf                                          | 2<br>Adjust<br>scheme input                                                                                | 3<br>Adjust<br>alignment                                                                      | Adjust<br>dimensions                                                                                    | 5<br>Export                                                                                        | NEXT >                                                                                                    |
| Select dxf | Upload<br>drop m<br>must c<br>dimens<br>is pres<br>messa | ing a CAD file<br>ode, or using a<br>ontain a drawi<br>sions (dimensic<br>sented as a h<br>ge will be disp | to the scher<br>a dialog box.<br>ng of the pa<br>on lines) and<br>natched figu<br>layed about | me builder. Up<br>First you need<br>art being meas<br>tolerances. It i<br>re (Hatch). A<br>the number c | bloading is a<br>l to prepare t<br>sured, as we<br>s important t<br>fter uploadir<br>of hatch obje | vailable in drag and<br>he DXF file. The file<br>Il as the necessary<br>hat the part drawing<br>ng the DXF file, a<br>ects found and their |

| Step                |                                                                                                    |                                                                                                    | Descripti                                                                                                    | on                                                                                                    |                                                                                                    |                                                             |
|---------------------|----------------------------------------------------------------------------------------------------|----------------------------------------------------------------------------------------------------|----------------------------------------------------------------------------------------------------|----------------------------------------------------------------------------------------------------|----------------------------------------------------------------------------------------------------|-------------------------------------------------------------|
|                     | dimensior<br>successfu                                                                                                    | ns, for example<br>ully! The file inc                                                                                                    | e: "The file /tmp/si<br>ludes 1 hatch(es) a                                                                                                    | um-dxf/test1.dxf<br>nd 12 dimensior                                                                                                    | <sup>;</sup> has been up<br>n(s)".                                                                                | loaded                                                      |
| Adjust scheme input | Configuring the source of profiles for the scheme. There are two types of sources available: Sensor and Template Scheme. The Sensors type is used if a sensor must be specified as a profile source. In this case, any connected sensor is available for selection. The Template Scheme type is used when you have some kind of basic scheme and you need to use any of the outputs of this scheme as a source. This scheme must be uploaded as current at the time the builder is launched, and the block and its output port must be selected by their Id as the profile source.                                                                                                    |                                                                                                    |                                                                                                    |                                                                                                    |                                                                                                    |                                                             |
| Adjust alignment    | Configuring the binding of measured profiles to the reference one. Correction of tilt and transfer of coordinate system.                                                                                                    |                                                                                                    |                                                                                                    |                                                                                                    |                                                                                                    |                                                             |
| Adjust dimensions   | <ul> <li>Selecting and setting the required dimensions and tolerances. To set dimension tolerances, a table is provided, each row of which corresponds to dimension in the drawing. The table contains the following fields:</li> <li><i>ID</i> (sequence number): each row of the table has a unique sequence nut to identify the dimension.</li> <li><i>Type</i> (dimension type): the type of parameter being measured, such as hwidth, diameter, etc.</li> <li><i>Value</i> (nominal value): the specified or required value of the dimension.</li> <li><i>Upper Lim</i> (upper deviation from the nominal value): the maximum permulation of the dimension from the nominal value.</li> <li><i>Lower Lim</i> (lower deviation from the nominal value): the maximum permulation of the dimension from the nominal value.</li> <li><i>Checkbox</i> (flag): allows you to include or exclude the dimension from measurement scheme.</li> </ul> |                                                                                                    |                                                                                                    |                                                                                                    | insions<br>to one<br>number<br>length,<br>nissible<br>nissible<br>om the                                          |                                                             |
|                     | ld                                                                                                    | Туре                                                                                                    | Value                                                                                                    | Upper Lim                                                                                                    | Lower Lim                                                                                                    | $\checkmark$                                                |
|                     | 1                                                                                                    | Linear                                                                                                    | 60                                                                                                    | 0.1                                                                                                    | 0.3                                                                                                    | $\checkmark$                                                |
|                     | 2                                                                                                    | Linear                                                                                                    | 40                                                                                                    |                                                                                                    |                                                                                                    | $\checkmark$                                                |
|                     | 3                                                                                                    | Diameter                                                                                                    | 20.396                                                                                                    | 0.05                                                                                                    | 0.1                                                                                                    |                                                             |
|                     | When you<br>in yellow.<br>Lim and<br>dimensior<br>drawing.                                                                                                    | u select a row<br>The dimensior<br>Lower Lim valu<br>n is excluded                                                                                                    | in the table, the co<br>n can also be selec<br>ues can be added<br>from the scheme,                                                                                                    | rresponding dim<br>ted directly fron<br>deleted or edi<br>it will be disp                                                                                                    | nension is high<br>n the drawing.<br>ted in the tab<br>layed in gray                                              | Upper<br>Upper<br>le. If a<br>in the                        |
| Export              | Generatin<br>measuren<br>Generate<br>scheme w<br>After gene<br>1. Succes<br>\${countGe<br>2. Warnin<br>\${countGe<br>3. Error. S<br>After load<br>1. Succes<br>2. Error. S                                                                                                    | ing the measure<br>ment scheme.<br><b>&amp; Load</b> button<br><b>will</b> be deleted, a<br>erating the scheme<br>ss. Scheme we<br>enerated}; dead<br>ng. Scheme wasn`t<br>ing the scheme<br>ss. Scheme wasn`t<br>Scheme wasn`t | To generate a sc<br>on. In this case, al<br>and blocks of the ne<br>eme, three types of<br>as generated suc<br>ctivated - \${countD<br>/as generated with<br>ped - \${countSkipp<br>generated. \${Make<br>e, three types of me<br>is loaded in SuM. \${L | and exporting<br>heme and uplo<br>I blocks of the<br>ew scheme will b<br>messages are p<br>ccessfully. Dime<br>eactivated}.<br>n errors. Dimer<br>ed} dimensions.<br>SchemeErrorMe<br>ssages are poss<br>oadSchemeError | it to the<br>previously up<br>oe displayed in<br>possible:<br>ensions genera<br>essage}.<br>sible:<br>prMessage}. | current<br>ick the<br>loaded<br>istead.<br>ated -<br>ated - |

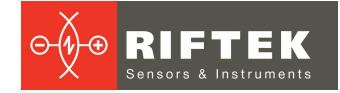

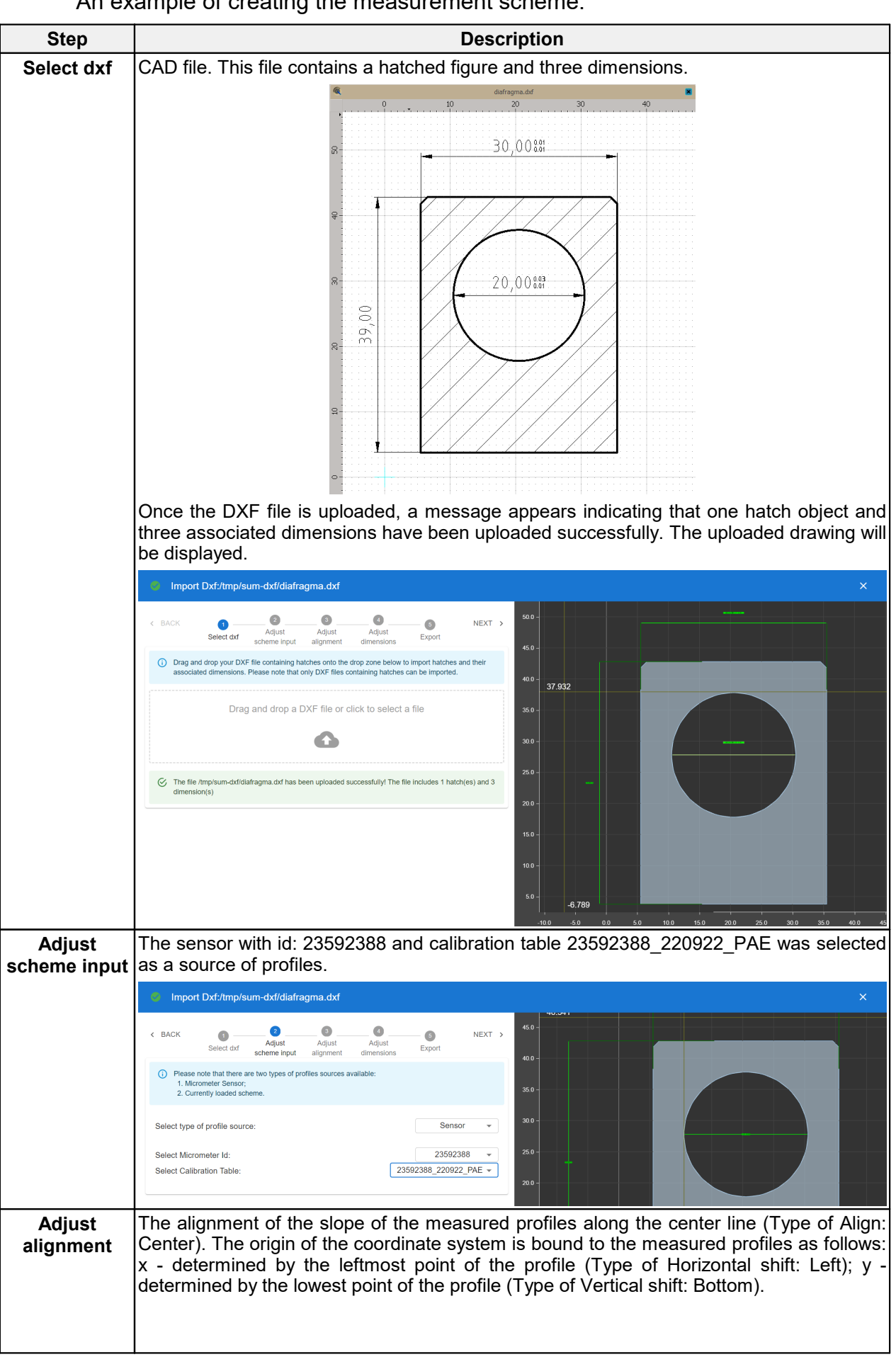

#### An example of creating the measurement scheme:

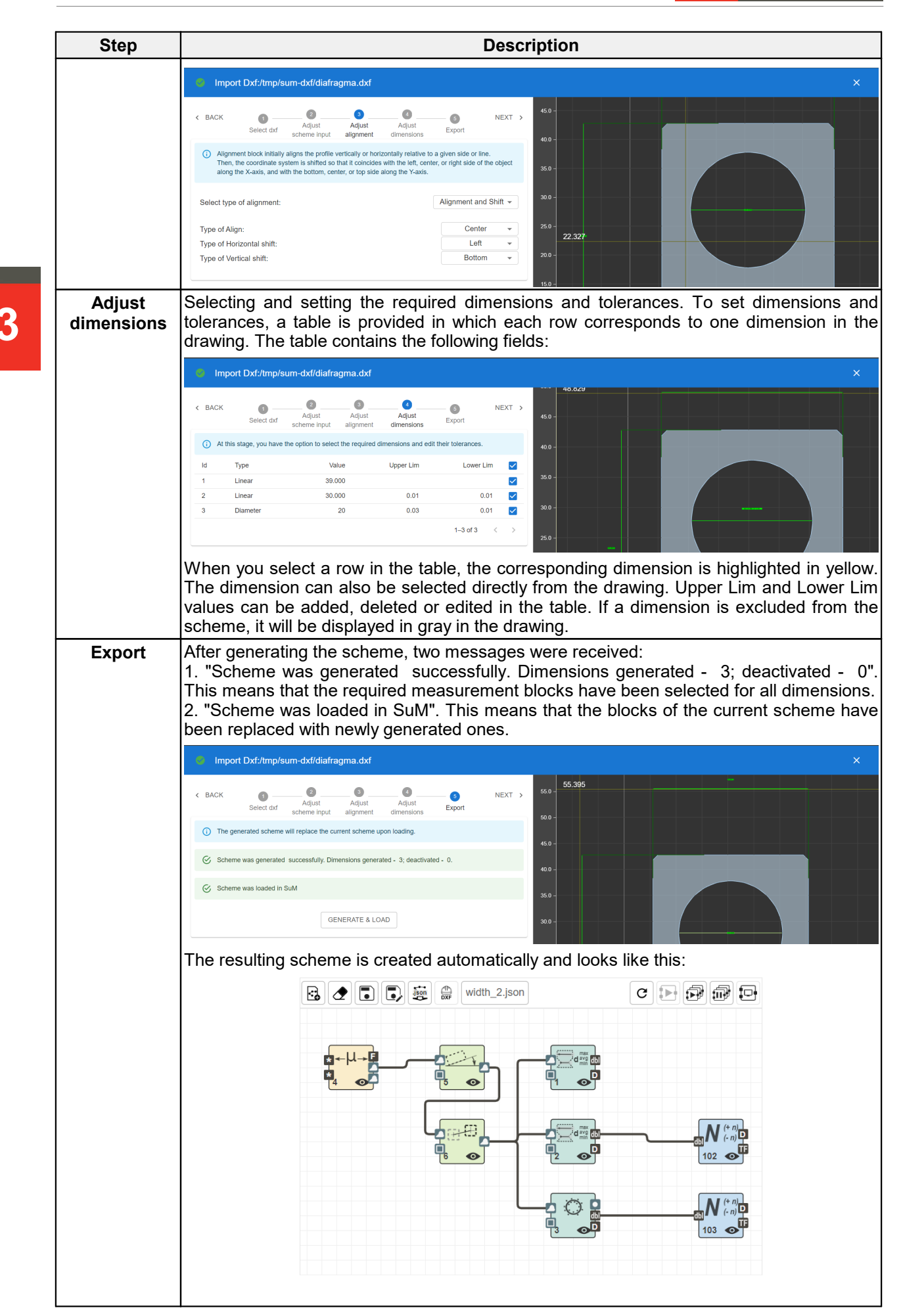

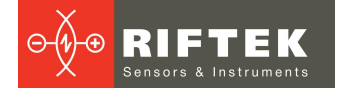

| Step |                                                                                                    | Description                                                                                                    |                                                                                                    |  |  |
|------|----------------------------------------------------------------------------------------------------|----------------------------------------------------------------------------------------------------|----------------------------------------------------------------------------------------------------|--|--|
|      | Blocks 1,2,3 correspond to the<br>step. Regions of interest (ROI<br>Blocks 102 and 103 are "to                                                                                                    | e dimension numbers in the ta<br>) are automatically set for eacl<br>blerance" blocks and are de                                                                                                    | ble at the <b>Adjust dimensions</b><br>h block.<br>esigned to check values for                                                                                                    |  |  |
|      | compliance with a given range. In this example, tolerances were specified for dimension 2 and 3.                                                                                                    |                                                                                                    |                                                                                                    |  |  |
|      | <ul> <li>Block 4 - the "Micrometer" block for working with an optical micrometer sensor. It is already configured to work with a specific sensor 23592388 and the corresponding calibration table.</li> <li>Block 5 - the "align compensate" block is designed to eliminate the tilt of the profile along a given edge or center line, as in this case.</li> <li>Block 6 - the "shift compensate" block allows you to make a parallel shift of the coordinate system relative to a given position. This example uses the leftmost and bottom points of the profile to determine this position.</li> <li>The generated scheme is automatically configured to show three displays:</li> <li>1. The first display shows the original profile from the sensor, as well as regions of interest (ROI) from blocks 5 and 6, which are responsible for transforming the coordinate system.</li> <li>2. The second display shows the aligned and shifted profile from the output of block 6, as well as all dimension lines (ResultDescription) and regions of interest (ROI) from blocks 10, 2 and 3.</li> <li>3. The third display shows a table with the tolerance check results from blocks 102 and 103, as well as the numeric values from blocks 1, 2 and 3.</li> </ul>                                                                                                    |                                                                                                    |                                                                                                    |  |  |
|      |                                                                                                    |                                                                                                    |                                                                                                    |  |  |
|      |                                                                                                    |                                                                                                    |                                                                                                    |  |  |
|      |                                                                                                    |                                                                                                    |                                                                                                    |  |  |
|      |                                                                                                    |                                                                                                    |                                                                                                    |  |  |
|      | 2         3         pps:00         Mode           250         6         0         0         0         0         0         0         0         0         0         0         0         0         0         0         0         0         0         0         0         0         0         0         0         0         0         0         0         0         0         0         0         0         0         0         0         0         0         0         0         0         0         0         0         0         0         0         0         0         0         0         0         0         0         0         0         0         0         0         0         0         0         0         0         0         0         0         0         0         0         0         0         0         0         0         0         0         0         0         0         0         0         0         0         0         0         0         0         0         0         0         0         0         0         0         0         0         0         0         0 <td< th=""><th>bit Tube<br/>100 000 → 000 → 000 → 0000 → 00000 → 00000 → 00000 → 00000 → 00000 → 00000 → 00000 → 00000 → 00000 → 00000 → 00000 → 00000 → 00000 → 00000 → 00000 → 00000 → 00000 → 00000 → 00000 → 00000 → 00000 → 00000 → 00000 → 00000 → 000000</th><th>1         2         100         100         100         100         100         100         100         100         100         100         100         100         100         100         100         100         100         100         100         100         100         100         100         100         100         100         100         100         100         100         100         100         100         100         100         100         100         100         100         100         100         100         100         100         100         100         100         100         100         100         100         100         100         100         100         100         100         100         100         100         100         100         100         100         100         100         100         100         100         100         100         100         100         100         100         100         100         100         100         100         100         100         100         100         100         100         100         100         100         100         100         100         100         100         100</th></td<> | bit Tube<br>100 000 → 000 → 000 → 0000 → 00000 → 00000 → 00000 → 00000 → 00000 → 00000 → 00000 → 00000 → 00000 → 00000 → 00000 → 00000 → 00000 → 00000 → 00000 → 00000 → 00000 → 00000 → 00000 → 00000 → 00000 → 00000 → 00000 → 00000 → 000000 | 1         2         100         100         100         100         100         100         100         100         100         100         100         100         100         100         100         100         100         100         100         100         100         100         100         100         100         100         100         100         100         100         100         100         100         100         100         100         100         100         100         100         100         100         100         100         100         100         100         100         100         100         100         100         100         100         100         100         100         100         100         100         100         100         100         100         100         100         100         100         100         100         100         100         100         100         100         100         100         100         100         100         100         100         100         100         100         100         100         100         100         100         100         100         100         100         100 |  |  |
|      | Display 1                                                                                                    | Display 2                                                                                                    | Display 3                                                                                                    |  |  |

## 11.5. "Files" tab

This tab provides a simplified file browser interface for manipulating dump, log, and calibration table files.

| _ <b>≜</b>   | logs 🗸 🖸               |                      |         | × 🖋 |
|--------------|------------------------|----------------------|---------|-----|
| home         | Name                   | Time                 | Size    |     |
| rf656.2D     | 20220126-060809001.txt | 26.01.2022, 09:21:51 | 3.6 MB  |     |
| <u>م</u> ک   | 20220126-060809000.txt | 26.01.2022, 10:59:30 | 17.7 MB |     |
| Smart        |                        |                      |         |     |
| Files        |                        |                      |         |     |
| \$<br>System |                        |                      |         |     |

To create, save, load calculation schemes and perform other actions, use the corresponding buttons located in the upper part of the tab:

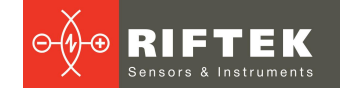

| Element   | Description                                                                                                |
|-----------|----------------------------------------------------------------------------------------------------|
| schemes 💌 | Displayed directory. The following directories are available in the drop-down list:<br>• logs - log files, |
|           | • dumps - dump files,                                                                                      |
|           | <ul> <li>tmp_dumps - temporary dump files,</li> </ul>                                                      |
|           | <ul> <li>schemes - calculation schemes,</li> </ul>                                                         |
|           | tables - calibration tables.                                                                               |
|           | Refreshing the list of displayed files and directories.                                                    |
| •         | Downloading selected files/directories from the controller and saving them on the user's computer.         |
|           | Uploading files from the computer to the micrometer controller.                                            |
|           | Deleting selected files/directories on the controller.                                                     |
| ×         | Deselecting all files.                                                                                     |
| ~         | Selecting all files/directories available in the directory.                                                |

# 11.6. "System" tab

### 11.6.1. "Information" section

The Information section is intended for:

- providing general information about the controller,
- displaying the status and managing the license,
- managing the loaded system.

| ft<br>home | INFORMATION            | ETHERNET       | LOGS | SUMD LOGS          |
|------------|------------------------|----------------|------|--------------------|
|            | Device information     | _              |      | Smartl Init-M      |
| rf656.2D   | induct nume            |                |      | officiation in the |
| <b>B</b> E | short name             |                |      | SuM                |
| Smart      | device version         |                |      | 0.1.0              |
|            | serial number          |                |      | 2021.02            |
| E          | hw revision            |                |      | sum 1.0            |
| Files      | sw revision            | 1.0            |      |                    |
| System     | os version             | 20210630083708 |      |                    |
|            | Licensing information  |                |      |                    |
|            | Is Licensing           |                |      | Yes                |
|            | Primary license key    |                |      | DOWNLOAD           |
|            | Secondary license key  |                |      | UPLOAD             |
|            | Subsystem settings     |                |      |                    |
|            | Loaded subsystem       |                |      | system2            |
|            | Subsystem after reboot |                |      | system 2 👻         |

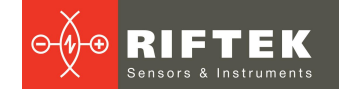

### 11.6.2. "Ethernet" section

The **Ethernet** section is designed to display the status and configure the network interfaces of the controller.

| <b>↑</b>                             | INFORMATION                                                                                                    | ETHERNET                              | LOGS                                                                                                    | SUMD LOGS                                                                                                    |
|--------------------------------------|----------------------------------------------------------------------------------------------------|---------------------------------------|----------------------------------------------------------------------------------------------------|----------------------------------------------------------------------------------------------------|
|                                      | eno1                                                                                                    |                                       | A stiller Deservations                                                                                                    | ^                                                                                                    |
| rf656.2D<br>Smart<br>Files<br>System | configured Parameters           mode"           static           Ip Addres *         192.168.2.130           Mask *         255.255.255.0           gateway         192.168.2.3           dms         192.168.2.1           mtu         SUBMIT | · · · · · · · · · · · · · · · · · · · | Active Parameters<br>name:<br>type:<br>operational:<br>setup:<br>hw address:<br>mtu:<br>ipv6 address generation mode:<br>speed:<br>duplex:<br>address:<br>dns:<br>ip: | eno1<br>ether<br>routable<br>configured<br>00:18:7d:d7:23:ec (Armorlink Co .Ltd)<br>1500 (min: 68, max: 9000)<br>eui64<br>1Gbps<br>full<br>192.168.2.130<br>192.168.2.130 |
|                                      | enp1s0                                                                                                    |                                       |                                                                                                    | ~                                                                                                    |
|                                      | enp2s0                                                                                                    |                                       |                                                                                                    | ~                                                                                                    |

Configurable parameters for each network interface:

| Parameter   | Det    | fault value   | Description                                                                                                    |  |  |  |  |
|-------------|--------|---------------|----------------------------------------------------------------------------------------------------|--|--|--|--|
| mode*       |        | static        | static - a static address specified manually is assigned.<br>dhcp - an IPv4 or IPv6 address is dynamically assigned if<br>there is a dhcp server on the network.<br>dhcp.ipv4 - an IPv4 address is dynamically assigned if<br>there is a DHCPv4 server on the network.<br>dhcp.ipv6 - an IPv6 address is dynamically assigned if<br>there is a DHCPv6 server on the network. |  |  |  |  |
| IP Address* | eno1   | 192.168.2.130 | Controller IP address. Only for mode:static.                                                                                                    |  |  |  |  |
|             | enp1s0 | 192.168.1.130 |                                                                                                    |  |  |  |  |
|             | enp2s0 | 192.168.3.130 |                                                                                                    |  |  |  |  |
| mask*       | 255    | 5.255.255.0   | Subnet mask. Only for mode:static.                                                                                                    |  |  |  |  |
| gateway     | eno1   | 192.168.2.1   | Gateway network address. Only for mode:static. Th                                                                                                    |  |  |  |  |
|             | enp1s0 | 192.168.1.1   | parameter is optional.                                                                                                    |  |  |  |  |
|             | enp2s0 | 192.168.3.1   |                                                                                                    |  |  |  |  |
| dns         | eno1   | 192.168.2.1   | DNS network address. Only for mode:static. The                                                                                                    |  |  |  |  |
|             | enp1s0 | 192.168.1.1   | parameter is optional.                                                                                                    |  |  |  |  |
|             | enp2s0 | 192.168.3.1   |                                                                                                    |  |  |  |  |
| mtu         |        | -             | The maximum packet size that can be sent over the network without fragmentation.                                                                                                    |  |  |  |  |

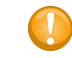

For the changes to take effect, it is necessary to click the **Apply** button.

# 11.6.3. "View Controls" section

The **View Controls** section is designed to configure information display modes in the **Home** tab, as well as in the area of status indicators.

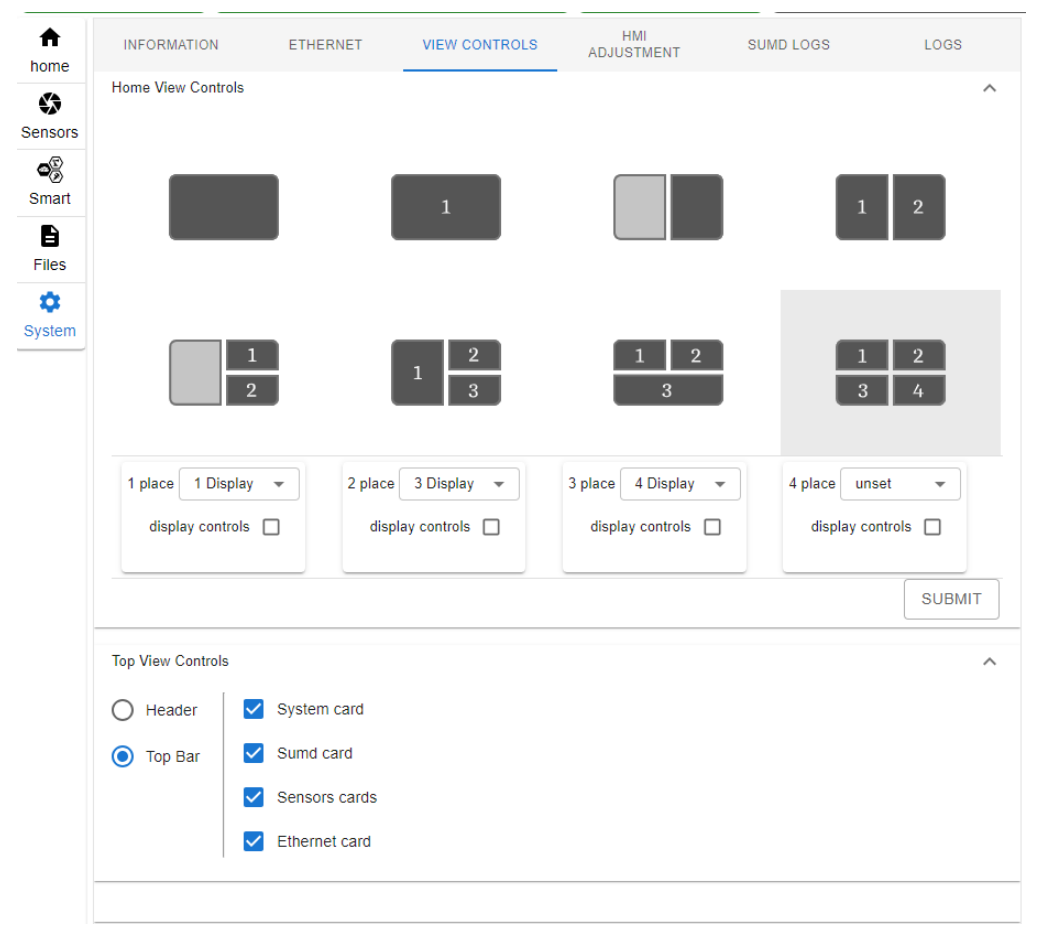

The section contains two groups of parameters:

1. The **Home View Controls** group is responsible for configuring information display modes in the **Home** tab. The setup includes selecting the required mnemonic diagram (layout) and setting parameters for it. The following layout options are available:

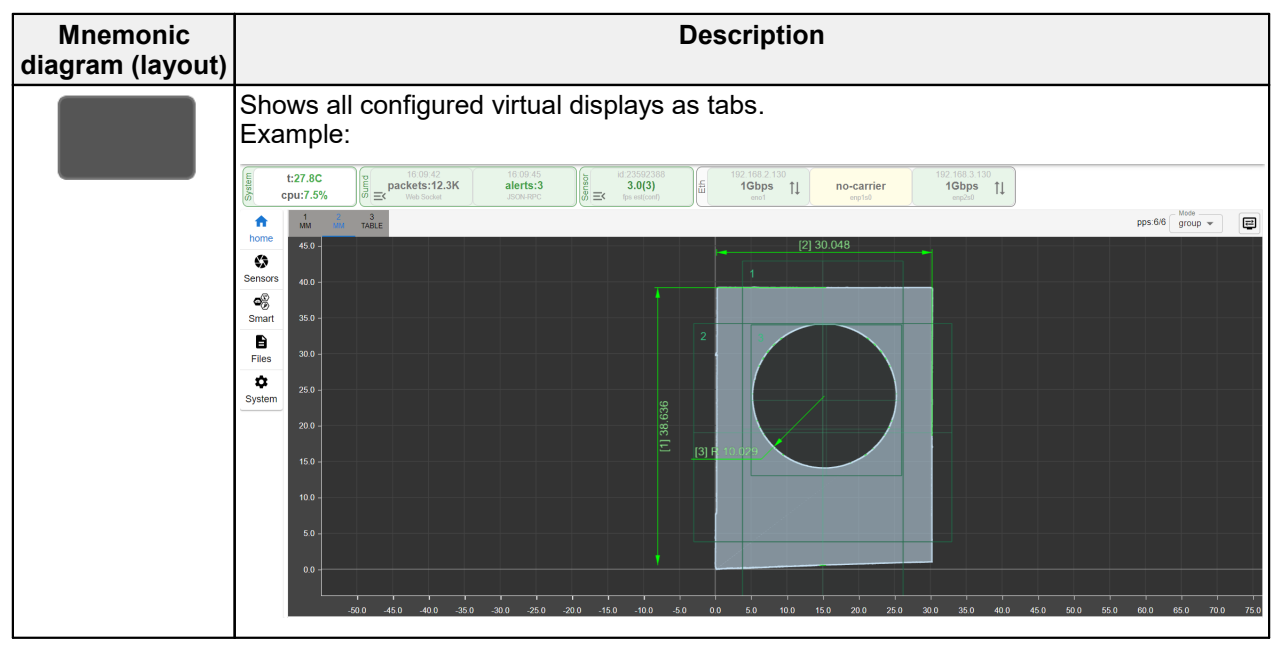

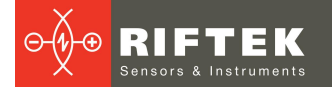

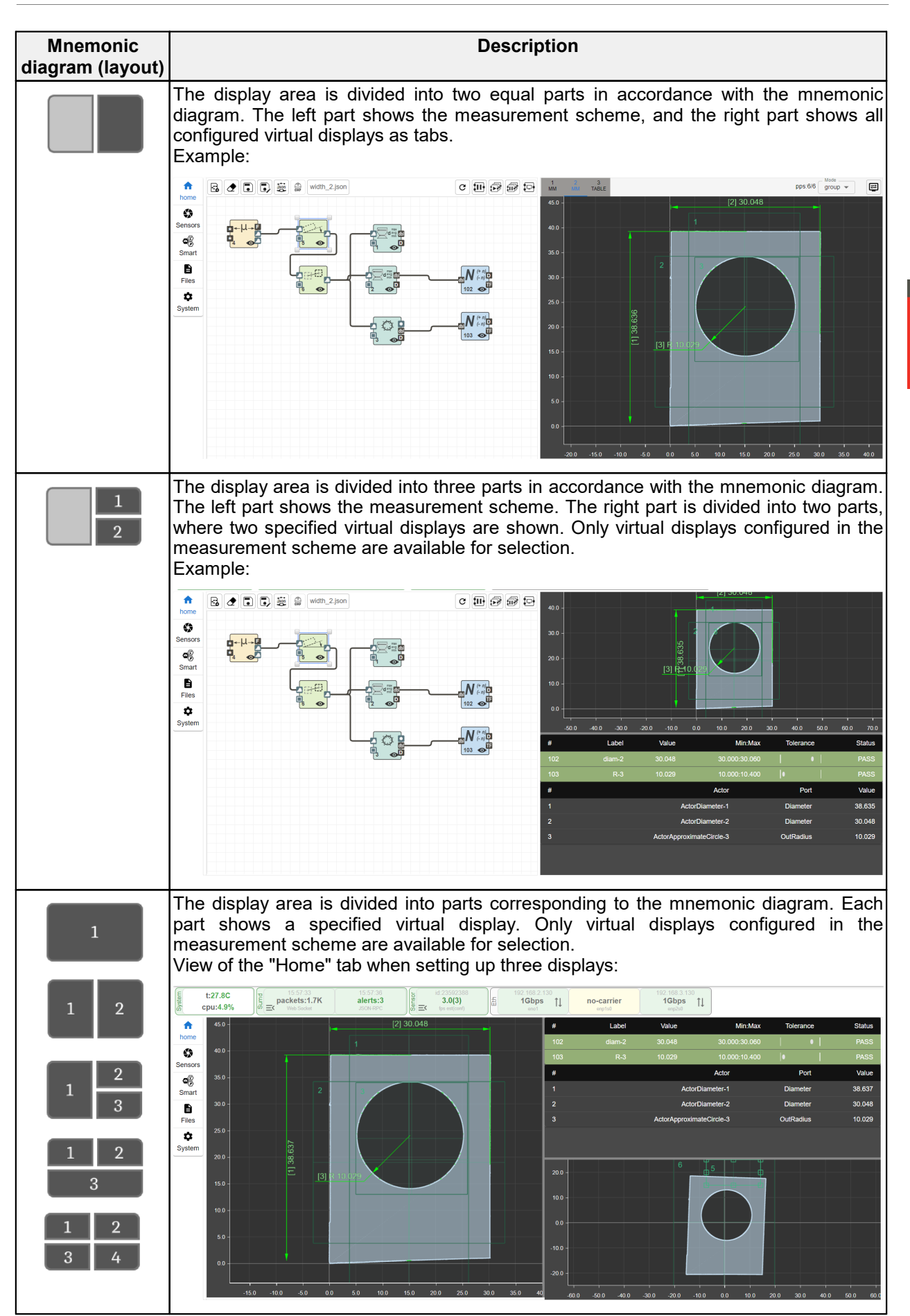

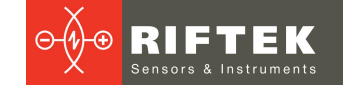

For the changes to take effect, click the **Submit** button.

- 2. The **Top View Controls** group is responsible for customizing the area of status indicators. You can configure the list of displayed indicators, such as "System card", "Sumd card", "Sensors cards" and "Ethernet card", and where these indicators must be displayed. There are two options for the location of the indicator panel:
- "Top Bar" indicators are displayed in full on a special panel at the top of the page.

|   | ţ      | SmartUn             | it-M | sw:1.1.3-alfa ui:2-<br>serial number:2021 | :40226.03<br>1.02                       |          |                                               |   |                                       |    |                      |                                           |  | [↓] | ۲ | <i>¥</i> |
|---|--------|---------------------|------|-------------------------------------------|-----------------------------------------|----------|-----------------------------------------------|---|---------------------------------------|----|----------------------|-------------------------------------------|--|-----|---|----------|
| 9 | System | t:27.8C<br>cpu:1.2% |      | 00:19:29<br>packets:5.0K<br>Web Socket    | 25:45:17<br><b>alerts:0</b><br>JSON-RPC | E Sensor | id:23592388<br><b>3.0(3)</b><br>fps est(conf) | E | 192.168.2.130<br><b>1Gbps</b><br>eno1 | †↓ | no-carrier<br>enp1s0 | 192.168.3.130<br><b>1Gbps †</b><br>enp2s0 |  |     |   |          |
|   |        |                     |      |                                           |                                         |          |                                               |   |                                       |    |                      |                                           |  |     |   |          |

• "Header" - indicators are displayed in abbreviated form in the page header.

| Ľ | Smorth Init M | sw:1.1.3-alfa ui:240226.03 | Custom | Current | 00004 | Ethernet | - | C17 | (4)h | 14 |
|---|---------------|----------------------------|--------|---------|-------|----------|---|-----|------|----|
| ĥ | SmartUnit-IVI | serial number:2021.02      | System | Suma    | 00221 |          |   | +   |      | R  |

### 11.6.4. "HMI Adjustment" section

The **HMI Adjustment** section is intended for creating, deleting, loading and editing web HMI panels. The web HMI panel provides the ability to create controls and display information for the operator in the **Home** tab. This section allows the user to control sensors, smart blocks, active measurement schemes, as well as organize interaction with the input and output ports of the scheme.

|          | INFORMATION ETHERNET       | VIEW          | 6 <u>AC</u>                                                                                                    | HMI<br>JUSTMENT | SUMD LOGS            | LOGS              | home    | Diam1 measure:    | ON | started | 50.0 -  |              |                                  |
|----------|----------------------------|---------------|----------------------------------------------------------------------------------------------------|-----------------|----------------------|-------------------|---------|-------------------|----|---------|---------|--------------|----------------------------------|
|          | + 💼 🗟 🕞 HmiPanel123        | json 👻        |                                                                                                    |                 |                      | show panel        | Sensors | Diam1             |    | 38.629  | 45.0 -  |              |                                  |
| rs       | Toolbox                    | View          |                                                                                                    |                 | Customization        |                   | Smart   | Diam2 measure:    | ON | OFF     |         |              |                                  |
|          |                            | Capture       | _                                                                                                    |                 | label                |                   | Files   | Diam2             |    | 30.049  |         |              |                                  |
| t        | Start/Stop START STOP      | Start/Stop    | START                                                                                                    | STOP            | Frames capture:      |                   | \$      | Actor activation: | ON | OFF     |         |              |                                  |
|          | id:                        | Erames cantu  | ne:                                                                                                    | started         | 23592388             | •                 | System  | Actor Port Value  |    | 10.030  |         |              |                                  |
|          | Frames capture:            | 1             | 3                                                                                                    |                 |                      |                   |         | Average frames::  |    | 1.00    |         |              |                                  |
|          | 1 3 10                     | 00221         | , in the second second | started         | capture frames *     |                   |         | 1 3               | 5  | 10      |         |              |                                  |
| <u>ו</u> | Actor activation Off OD On | reader        | Off (                                                                                                    | ) On            | 1<br>capture frames* | $\uparrow \psi =$ |         |                   |    |         |         |              | 19 Martines                      |
|          | Actor activation ON OFF    | script        |                                                                                                    | OFF             |                      | +                 | +       |                   |    | 15.0    |         |              |                                  |
|          |                            | Value1        |                                                                                                    | N/A             | continuous Sta       | art/Stop button   |         |                   |    |         | 10.0 -  |              |                                  |
|          | Actor property value:      | Value         |                                                                                                    | N/A             |                      |                   |         |                   |    |         |         |              |                                  |
|          | -1 -0.1 +0.1 +1            | Switch scheme | e:                                                                                                    |                 |                      |                   |         |                   |    |         |         |              |                                  |
|          |                            | WIDTH         | v                                                                                                    | IDTH2           |                      |                   |         |                   |    |         |         |              |                                  |
|          |                            | current       |                                                                                                    | width_2.json    |                      |                   |         |                   |    |         |         |              |                                  |
|          | Actor property switch:     |               | value Port:                                                                                                    |                 |                      |                   |         |                   |    |         |         |              |                                  |
|          | MIN MAX AVG                |               | 3 5                                                                                                    | 10              |                      |                   |         |                   |    |         | -500 -[ | 0 -10.0 -5.0 | 0.0 5.0 10.0 15.0 20.0 25.0 30.0 |

Web HMI setup modeExample of displaying the web HMI in the Home tab

The buttons located at the top of the section are intended for creating, saving and loading HMI panels:

| +                  | HmiPanel123.json    show panel                                                                                                    |
|--------------------|----------------------------------------------------------------------------------------------------|
| +                  | Creating a new HMI panel. When creating a new panel, it is necessary to specify its name. In accordance with this name, a file will be created in the non-volatile memory of the controller.                             |
|                    | Deleting the current HMI panel. The corresponding file will be deleted from the non-volatile memory of the controller.                                                                                                   |
|                    | Saving all changes made to the current HMI panel to non-volatile memory. Before clicking this button, all changes are stored in volatile memory and may be lost. The button is activated when there are unsaved changes. |
| Đ                  | Saving the current HMI panel to non-volatile memory under a new name.                                                                                                    |
| HmiPanel123.json • | Drop-down list for selecting the panel to be edited.                                                                                                    |

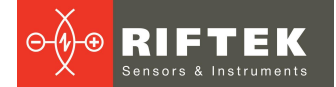

□ show panel Checkbox to show/hide the current panel in the "Home" tab. When this checkbox is selected, the panel automatically appears in the Home tab.

#### The following widgets are available:

| View                                                                           | Description                                                                                                    | Settings                                                                                                    |
|--------------------------------------------------------------------------------|----------------------------------------------------------------------------------------------------|----------------------------------------------------------------------------------------------------|
|                                                                                | Sensor control                                                                                                    |                                                                                                    |
| Capture<br>Start/Stop<br>00221 Stopped                                         | Starting/stopping continuous frame capture from the sensor.                                                                                                    | <ol> <li>Iabel field - the displayed label (by<br/>default - <i>Capture Start/Stop</i>).</li> <li>sensorld drop-down list - a list of<br/>available sensors.</li> </ol>                                                                                                    |
| Frames capture:<br>1 3 O<br>00221 stopped                                      | Capturing the required number of<br>frames from the sensor, and<br>starting/stopping continuous frame<br>capture from the sensor.                                                                                                    | <ol> <li>Iabel field - the displayed label (by<br/>default - <i>Frames capture</i>).</li> <li>sensorld drop-down list - a list of<br/>available sensors.</li> <li>buttons group - a set of buttons for<br/>capturing a specified number of frames.<br/>Up to three buttons can be added, and<br/>the required number of frames can be<br/>set for each button.</li> <li>continuous Start/Stop button<br/>checkbox - adding a button to the widget<br/>to start continuous frame capture.</li> </ol>                                                                                                    |
|                                                                                | Control of the state and propertie                                                                                                    | es of smart blocks                                                                                                    |
| option 1:<br>Actor activation: Off On<br>option 2:<br>Actor activation: ON OFF | Activating or deactivating the specified smart block.                                                                                                    | <ol> <li>Iabel field - the displayed label (by<br/>default - Actor activation).</li> <li>actorId drop-down list - a list of available<br/>smart blocks on the current scheme.</li> </ol>                                                                                                    |
| Actor property value:: 1.00                                                    | Changing the numeric (integer or real)<br>property of a smart block. The widget<br>displays the current value of the<br>property and also contains a slider and<br>a group of buttons for changing this<br>value. Both the slider and the group of<br>buttons can be removed from the<br>widget. The group of buttons contains<br>four buttons, two of which provide for<br>changing the value in small steps and<br>two for changing in large steps. | <ol> <li>Iabel field - the displayed label (by<br/>default - Actor property value).</li> <li>actorld drop-down list - a list of available<br/>smart blocks on the current scheme.</li> <li>propertyName drop-down list - a list of<br/>available numeric properties for the<br/>selected actorld. The value must be<br/>selected after actorld is selected.</li> <li>SliderParams group - parameters that<br/>define the slider settings:         <ul> <li>visible checkbox - if selected, the slider<br/>is displayed on the widget.</li> <li>min and max fields - set the range of<br/>acceptable values for the slider;</li> <li>step field - minimum step for the slider.</li> <li>marks checkbox - if selected, the<br/>minimum step marks are visible on the<br/>slider.</li> </ul> </li> <li>buttonParams group - parameters that<br/>define the settings of a group of buttons:         <ul> <li>visible checkbox - if selected, the<br/>minimum step marks are visible on the<br/>slider.</li> </ul> </li> <li>buttonParams group - parameters that<br/>define the settings of a group of buttons:         <ul> <li>visible checkbox - if selected, the group<br/>of buttons is displayed on the widget.</li> <li>smallStep field - sets the value for the<br/>small step (two central buttons).</li> <li>bigStep field - sets the value for the<br/>large step (two side buttons).</li> </ul> </li> </ol> |
| Actor property switch: aVg                                                     | Toggling the string, numeric, or boolean<br>property of a smart block. The widget<br>displays the current property value and<br>can contain up to 4 buttons with<br>predefined property values.                                                                                                    | <ol> <li>Iabel field - the displayed label (by<br/>default - Actor property switch).</li> <li>valuesType dropdown list - the type of<br/>the property being toggled. Available<br/>values: string, number, integer, boolean.<br/>It is selected based on the type of smart<br/>block property to be changed.</li> </ol>                                                                                                    |

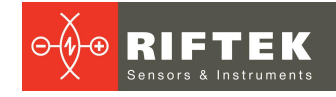

| View                                                  | Description                                                                                                    | Settings                                                                                                    |
|-------------------------------------------------------|----------------------------------------------------------------------------------------------------|----------------------------------------------------------------------------------------------------|
|                                                       |                                                                                                    | <ol> <li>actorId drop-down list - a list of available<br/>smart blocks on the current scheme.</li> <li>propertyName drop-down list - a list of<br/>available numeric properties for the<br/>selected actorId. The value must be<br/>selected after the actorId is selected.</li> <li>buttonsString, buttonsNumber,<br/>buttonsInteger or buttonsBool group<br/>depending on the selected valuesType.<br/>Allows the user to customize buttons and<br/>their fixed values.</li> </ol>                                    |
|                                                       | Scheme contro                                                                                                    |                                                                                                    |
| Switch scheme:<br>TEST1 TEST2<br>current width_2.json | Switching the current scheme. The<br>widget displays the active scheme and<br>contains a group of buttons with<br>specified scheme names.                                                                                                    | <ol> <li>label field - the displayed label (by default - <i>Switch scheme</i>).</li> <li>buttons group - parameters that define button settings:         <ul> <li>schemeFile drop-down list - a list of available schemes to switch.</li> <li>schemeLabel field - the value that will be displayed on the button instead of the scheme file name.</li> </ul> </li> </ol>                                                                                                    |
| Interaction with the                                  | input and output ports of the scheme (ca                                                                                                    | rried out through the "Web Hmi" smart block)                                                                                                    |
| Actor Port Value 30.008                               | Widget for displaying a string, numeric<br>or Boolean value from the output of the<br>smart block. To obtain the value, you<br>need to add the "Web Hmi" smart block<br>to the scheme. For the added block,<br>configure the input of the appropriate<br>data type and connect the output in the<br>scheme to the "Web Hmi" input. For<br>example: | <ol> <li>Iabel field - the displayed label (by<br/>default - Actor Port Value).</li> <li>actorld drop-down list - a list of available<br/>Web Hmi smart blocks on the current<br/>scheme.</li> <li>portId drop-down list - a list of available<br/>input ports for the Web Hmi smart block.<br/>The value should be selected after the<br/>actorld is selected.</li> <li>precision group - sets the specified<br/>number of decimal places when<br/>displaying a floating-point number.</li> </ol>                      |
| Value:<br>1 2 3                                       | Widget for transmitting a string, numeric<br>or Boolean value to the input of the<br>smart block. To transfer a value, you<br>need to add the "Web Hmi" smart block<br>to the scheme. For the added block,<br>configure the output of the appropriate<br>data type and connect this output to the<br>required input on the scheme. For<br>example: | <ol> <li>Iabel field - the displayed label (by<br/>default - Actor Port Value).</li> <li>valuesType dropdown list - the type of<br/>the property being switched. Available<br/>values: string, number, integer, boolean.<br/>Selected depending on the type of smart<br/>block property to be changed.</li> <li>actorId drop-down list - a list of available<br/>Web Hmi smart blocks on the current<br/>scheme.</li> <li>portId drop-down list - a list of available<br/>output ports for the Web Hmi smart</li> </ol> |

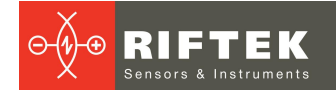

| View | Description                                                                                                    |    | Settings                                                                                                    |
|------|----------------------------------------------------------------------------------------------------|----|----------------------------------------------------------------------------------------------------|
|      | In this example, it is necessary to<br>transfer a given number to the<br>ActiveOutput input of the ActorSwitcher<br>block. To do this, the Web Hmi block<br>was added, the output of the int32t type<br>was configured and connected to the<br>ActiveOutput input of the ActorSwitcher<br>smart block. After this, the following<br>must be set for the widget: <b>actorId</b> (that<br>corresponds to the WebHmi smart<br>block) and <b>portId</b> (its output port). | 5. | block. The value should be selected after<br>the <b>actorId</b> is selected.<br><b>buttonsString</b> , <b>buttonsNumber</b> ,<br><b>buttonsInteger</b> or <b>buttonsBool</b> group<br>depending on the selected <b>valuesType</b> .<br>Allows the user to customize buttons and<br>their fixed values. |

### 11.6.5. "Sumd Logs" section

This section is intended for viewing information about the controller operation in order to identify possible errors.

| ft<br>home   | INFORMATI                          | ON                              | ETHERNET           | L              | LOGS                                               |                           | SUMD LOG           | 3                         |  |
|--------------|------------------------------------|---------------------------------|--------------------|----------------|----------------------------------------------------|---------------------------|--------------------|---------------------------|--|
| rf656.2D     | Log settings                       | Trace verbosity<br>debug        | Sink typ<br>Text F | e<br>ile 🔻     |                                                    | Server ip<br>192.168.2.81 |                    | SUBMIT                    |  |
| <b>0</b> 5   | Log File                           | 20220124-06050800               | I.txt 👻            |                |                                                    | Ac                        | tor Scheme Trace   | e channel                 |  |
| Smart        | Index 🛧                            | Time                            | Туре               | Messa          | age                                                |                           |                    |                           |  |
| Files        | 1                                  | 24.01.2022<br>06:05:08.926'315" | INFO               | Actor          | System was                                         | Init successfully         | 0                  |                           |  |
| ¢<br>System  | 2                                  | 24.01.2022<br>06:45:47.006'645" | WARN.              | ActorL         | ineApproxir                                        | nation-49454729           | Line wasn't fittee | t                         |  |
|              | 3                                  | 24.01.2022<br>06:45:49.747'150" | WARN.              | ActorL         | ineApproxir                                        | nation-49454729           | Line wasn't fitted | t                         |  |
|              | 4                                  | 24.01.2022<br>06:45:51.738'017" | WARN.              | ActorL         | ineApproxir                                        | nation-49454729           | Line wasn't fitted | t                         |  |
|              | 5                                  | 24.01.2022<br>06:45:53.908'035" | WARN.              | ActorL         | ineApproxir                                        | nation-49454729           | Line wasn't fitted | t                         |  |
|              | 6                                  | 24.01.2022<br>06:46:33.834'894" | WARN.              | ActorL         | ineApproxir                                        | nation-49454729           | Line wasn't fitted | t                         |  |
|              | 7                                  | 24.01.2022<br>06:46:33.846'537" | WARN.              | ActorL         | ineApproxir                                        | nation-49454729           | Line wasn't fitted | t                         |  |
|              | 8                                  | 24.01.2022<br>06:46:33.878'475" | WARN.              | ActorL         | ineApproxir                                        | nation-49454729           | Line wasn't fitte  | t                         |  |
|              | 9                                  | 24.01.2022<br>06:46:33.928'966" | WARN.              | ActorL         | ActorLineApproximation-49454729 Line wasn't fitted |                           |                    |                           |  |
|              | 10 24.01.2022<br>06:46:33.957'231" |                                 | WARN.              | ActorL         | ActorLineApproximation-49454729 Line wasn't fitted |                           |                    |                           |  |
| 192.168.2.13 | 0                                  |                                 |                    | Rows per page: | 10 👻                                               | 1-10 of 364               | ← <                | $\rightarrow \rightarrow$ |  |

At the bottom of the section is the pagination panel, which can be used to divide a large amount of log data into separate pages for easy viewing.
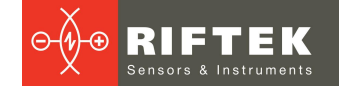

# 11.6.6. "Logs" section

This section is intended for viewing information about errors in the operation of the web interface of the controller.

| •                           |       |          |          |                                |             |
|-----------------------------|-------|----------|----------|--------------------------------|-------------|
| <b>π</b><br>home            | INF   | ORMATION | ETHERNET | LOGS                           | SUMD LOGS   |
| $\boldsymbol{\mathfrak{O}}$ | Index | Time     | Туре     | Message                        |             |
| rf656.2D                    | 5     | 13:52    | error    | Sumd is not response (Times:3) |             |
|                             | 4     | 13:52    | error    | Su is not response (Times:4)   |             |
| Smart                       | 3     | 13:50    | error    | Sumd is not response (Times:6) |             |
| 8                           | 2     | 13:10    | warning  | Uncorrect actorConfig          |             |
| Files                       | 1     | 13:10    | error    | Sumd is not response (Times:2) |             |
| \$                          |       |          |          |                                |             |
| System                      |       |          |          |                                |             |
|                             |       |          |          |                                |             |
|                             |       |          |          |                                |             |
|                             |       |          |          |                                |             |
|                             |       |          |          |                                |             |
|                             |       |          |          |                                |             |
|                             |       |          |          |                                |             |
|                             |       |          |          |                                |             |
|                             |       |          |          |                                |             |
|                             |       |          |          |                                |             |
|                             |       |          |          |                                |             |
|                             |       |          |          |                                |             |
|                             |       |          |          |                                |             |
|                             |       |          |          |                                |             |
|                             |       |          |          | Dowe por page: 10              | - 15 of 5   |
|                             |       |          |          | Rows per page: 10              | ✓ C10 C-F ▼ |

At the bottom of the section is the pagination panel, which can be used to divide a large amount of log data into separate pages for easy viewing.

#### 11.7. Creating measurement schemes

#### 11.7.1. Building a scheme

To create a new scheme, click the button on the top panel of the scheme area. In the dialog box that appears, specify a name for the new scheme and click the **CREATE** button:

| Specify the file name × |        |  |  |  |  |
|-------------------------|--------|--|--|--|--|
| newScheme               |        |  |  |  |  |
| CREATE                  | CANCEL |  |  |  |  |

A new json file will be created with the specified name. On the top panel of the scheme area, the name of the current scheme will be changed to the new one.

Next, you need to place the selected block on the scheme by dragging it from the **Smart Blocks** area to the graph construction area.

To create a connection between blocks, drag the output of one block to the input of another block (or several blocks) using the mouse. For convenience, the block inputs to which you can create a connection will be increased.

In the **Block Settings** tab, the user can change the block parameters. To do this, select the required block on the scheme or use the drop-down menu.

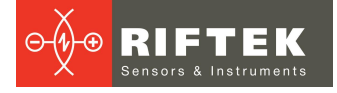

If the block has a search area (roi), then when the block is placed in the scheme, a search area appears in the measurement results display area. The search area is intended to specify the area in which the selected block operates. The search area can be moved and resized using the mouse.

Each block of the graph has a unique (within the graph) identifier (number) displayed in the lower left corner of the block, which makes it possible to quickly match the block and the search area in which it operates.

After making changes to the measurement scheme, it is possible to save them. To save changes to the current file, click the **Save b** button on the top panel of the scheme area. To save changes to another file, click the **Save As b** button.

#### **11.7.2.** Setting up displays to show data from a scheme

It is possible to customize how information from the block outputs should be displayed. To do this, click on the 'eye' symbol in the lower right corner of the block. In the dialog box that appears, you need to specify the number of the display on which you want to display the result.

| Configure data presenter ×<br>ActorDiameterParallelSides-96563130 |  |  |  |  |  |
|-------------------------------------------------------------------|--|--|--|--|--|
| Display                                                           |  |  |  |  |  |
| [1] 🔻                                                             |  |  |  |  |  |
|                                                                   |  |  |  |  |  |
| 3 👻                                                               |  |  |  |  |  |
| 1 👻                                                               |  |  |  |  |  |
| CANCEL                                                            |  |  |  |  |  |
|                                                                   |  |  |  |  |  |

If the block has a search area (roi), the dialog box allows the user to specify the numbers of displays (any number from 1 to 12) on which it is necessary to display the search area.

Next, for each display configured in the scheme, it is necessary to specify its

type. This is done using the panel called by clicking the **Display settings** button in the measurement results display area. The display type must match the type of data to be displayed (see <u>Measurement results display</u>). This means that if the display type does not match the type of data to be displayed, no data will be displayed.

The display settings are saved with the measurement schemes, so after configuring the displayed data and/or displays, it is necessary to save the changes by clicking the **Save** button **.** 

#### **11.7.3.** Example 1: Creating a scheme for measuring the diameter

As an illustration of the graph construction process, let's find the diameter of the cylindrical part of the measured product and present the result on the **2D mm** display.

| 1. | Create a new scheme named "cylinder". To do this, click the button is on the top panel of the scheme area. In the dialog box that appears, enter the name ("cylinder") and click CREATE.                     |
|----|----------------------------------------------------------------------------------------------------|
| 2. | Add "micrometer" and "diameter of parallel sides" blocks to the scheme. Next, connect the "OutProfile" output of the "micrometer" block to the "inpProfile" input of the "diameter of parallel sides" block. |
|    |                                                                                                    |

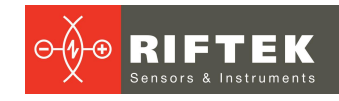

|    | 3. | For the "micrometer" block, specify the ID of the micrometer, the information from which should be sent to the scheme, as well as the directory with the calibration                                                                                                    |                                                                            | •                          |
|----|----|----------------------------------------------------------------------------------------------------|----------------------------------------------------------------------------|----------------------------|
|    |    | table.<br>To change block settings, select the block on the                                                                                                    | selected actor [1]-ActorMicrometer-3                                       | 9875184 👻                  |
|    |    | scheme, go to the "Smart" tab, and then go to the "Block<br>Settings" tab.                                                                                                    | Switch Form/Code                                                           |                            |
|    |    | The "micrometer Id" and "table" parameters are set by<br>selecting the required value from the drop-down list.<br>After setting the parameters, click SUBMIT. The Sensor<br>indicator for the micrometer will change state from                                                                                                    | micrometr Id<br>23592388<br>table                                          | ·                          |
|    |    | "accessible" to "stopped":                                                                                                    | 23592388<br>SUBMIT                                                         | •                          |
| 75 | 4. | <ul> <li>(€ ☆ = ≤ use</li> <li>To display the output profile ("OutProfile" output) of the "micrometer" block on display #1, do the following:</li> <li>1. Click on the "eye" symbol in the lower right corner of the "micrometer" block.</li> <li>2. In the dialog box that appears, select "1" for the OutProfile parameter and click OK. After this action, display "1" will appear in the result display area.</li> </ul>                                                                                                    | Configure data pr<br>ActorMicrometer-398751<br>Data:<br>ports:<br>OutFrame | esenter ×<br>84<br>Display |
|    |    | 3. Using the "Display settings" e panel, make sure that the type of display #1 is set to "px Profile":                                                                                                    | OutProfile<br>OutProfilePix                                                | 1 Vone                     |
|    |    | 1 px Profile<br>2 mm Profile<br>3 table                                                                                                    |                                                                            | OK CANCEL                  |
|    | 5. | Place the object within the field of view of the micrometer.<br>Capture a test frame from the micrometer to be displayed<br>on display #1. To start capturing, you can use the<br>"Sensor" panel or the "Sensors Settings" section of the<br>"Sensors" tab. After performing this operation, the profile<br>of the object will be displayed on display #1:                                                                                                    |                                                                            | E START VIDEO              |
|    |    | 1<br>250<br>200<br>150<br>100<br>50<br>00<br>50<br>-100<br>-50<br>-200<br>-250<br>-200<br>-250<br>-200<br>-250<br>-200<br>-250<br>-200<br>-250<br>-200<br>-250<br>-200<br>-200<br>-250<br>-200<br>-200<br>-2 |                                                                            |                            |

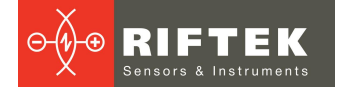

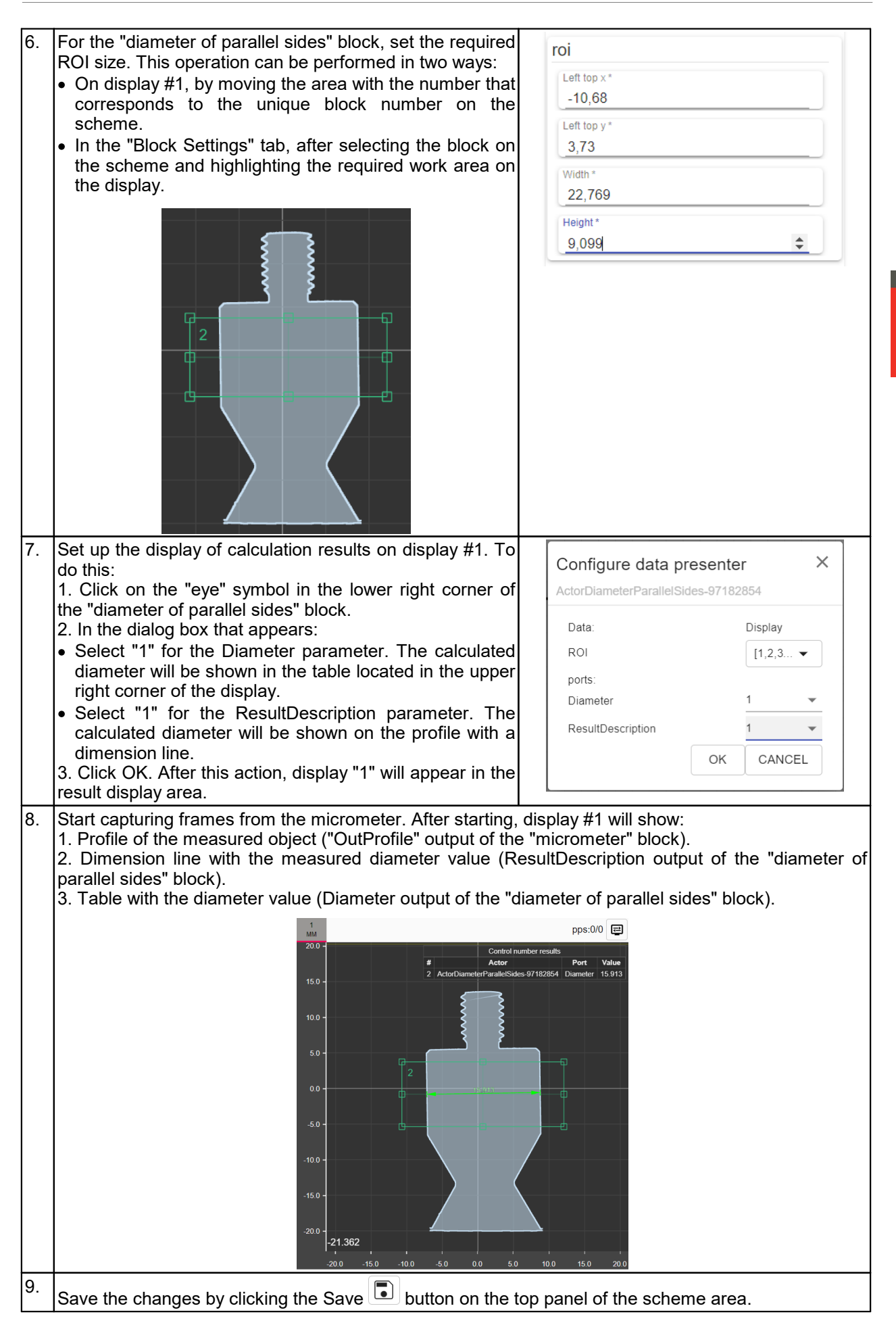

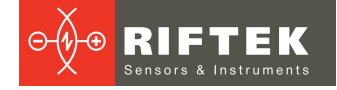

# **11.7.4.** Example 2: Creating a scheme with coordinate system transformation

Often there is a need to align the inclination of the measured object relative to the sensor coordinate system. There is also the problem of binding the coordinate system of the measuring system to the measured sample. This operation makes it possible to set the measurement areas regardless of the position of the measured sample in the field of view of the sensor.

|   | ۱. | Create a new scheme named "transformation". To do this, click the button 😟 on the top panel of the scheme area. In the dialog box that appears, enter the name ("transformation") and click CREATE.                                                                                                    |
|---|----|----------------------------------------------------------------------------------------------------|
|   | 2. | <ul> <li>Make a scheme. To do this, add the following blocks to the scheme:</li> <li>"micrometer";</li> <li>"align compensate" - to align the inclination to the specified edge;</li> <li>"extreme coordinates" - to determine the required origin of the coordinate system;</li> <li>"make 2d point" - to form a point;</li> <li>"tilt &amp; shift correction" - to move the coordinate system.</li> <li>Make connections:</li> <li>connect the "OutProfile" output of the "micrometer" block to the "inpProfile" input of the "align compensate" block;</li> <li>connect the "OutProfile" output of the "align compensate" block to the "inpProfile" input of the "align compensate" block to the "inpProfile" input of the "align compensate" block to the "inpProfile" input of the "align compensate" block to the "inpProfile" input of the "align compensate" block to the "inpProfile" input of the "align compensate" block to the "inpProfile" input of the "align compensate" block to the "inpProfile" input of the "tilt &amp; shift correction" block;</li> <li>connect the "OutProfile" output of the "align compensate" block to the "inpProfile" input of the "tilt &amp; shift correction" block;</li> <li>connect the "minX" output of the "extreme coordinates" block to the "x" input of the "make 2d point" block;</li> <li>connect the "minY" output of the "extreme coordinates" block to the "Y" input of the "make 2d point" block;</li> <li>connect the "Point" output of the "make 2d point" block to the "Shift" input of the "tilt &amp; shift correction" block.</li> </ul> |
| 3 | 3. | For the "micrometer" block, specify the ID of the micrometer, the information from which should be sent to the scheme, as well as the directory with the calibration table.<br>To change block settings, select the block on the scheme, go to the "Smart" tab, and then go to the "Block Settings" tab.<br>The "micrometer Id" and "table" parameters are set by selecting the required value from the drop-down list.<br>After setting the parameters, click SUBMIT. The Sensor indicator for the micrometer will change state from "accessible" to "stopped":                                                                                                    |

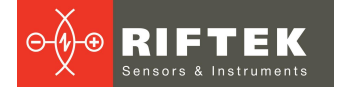

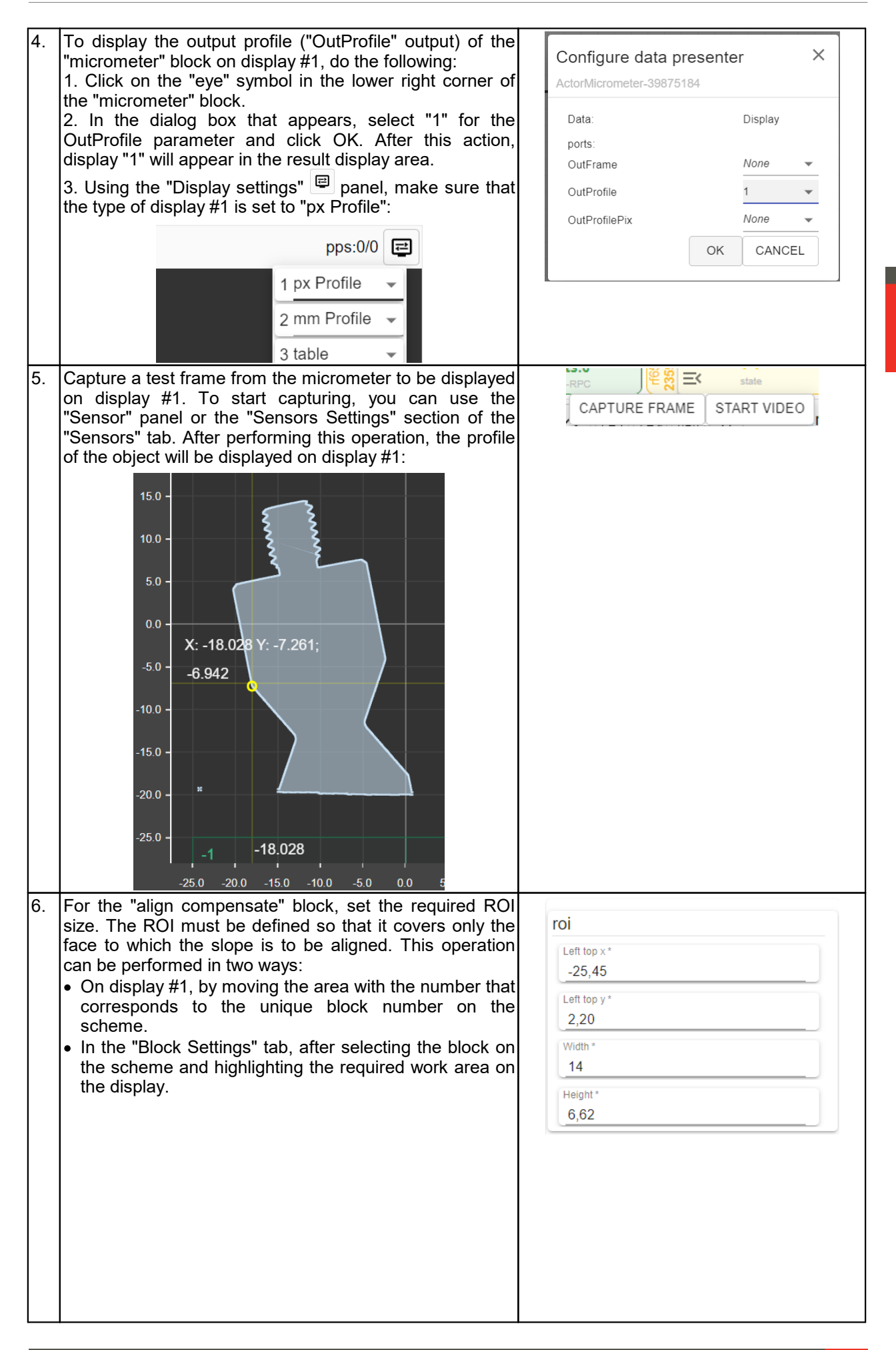

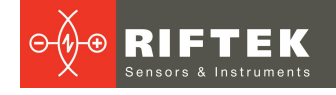

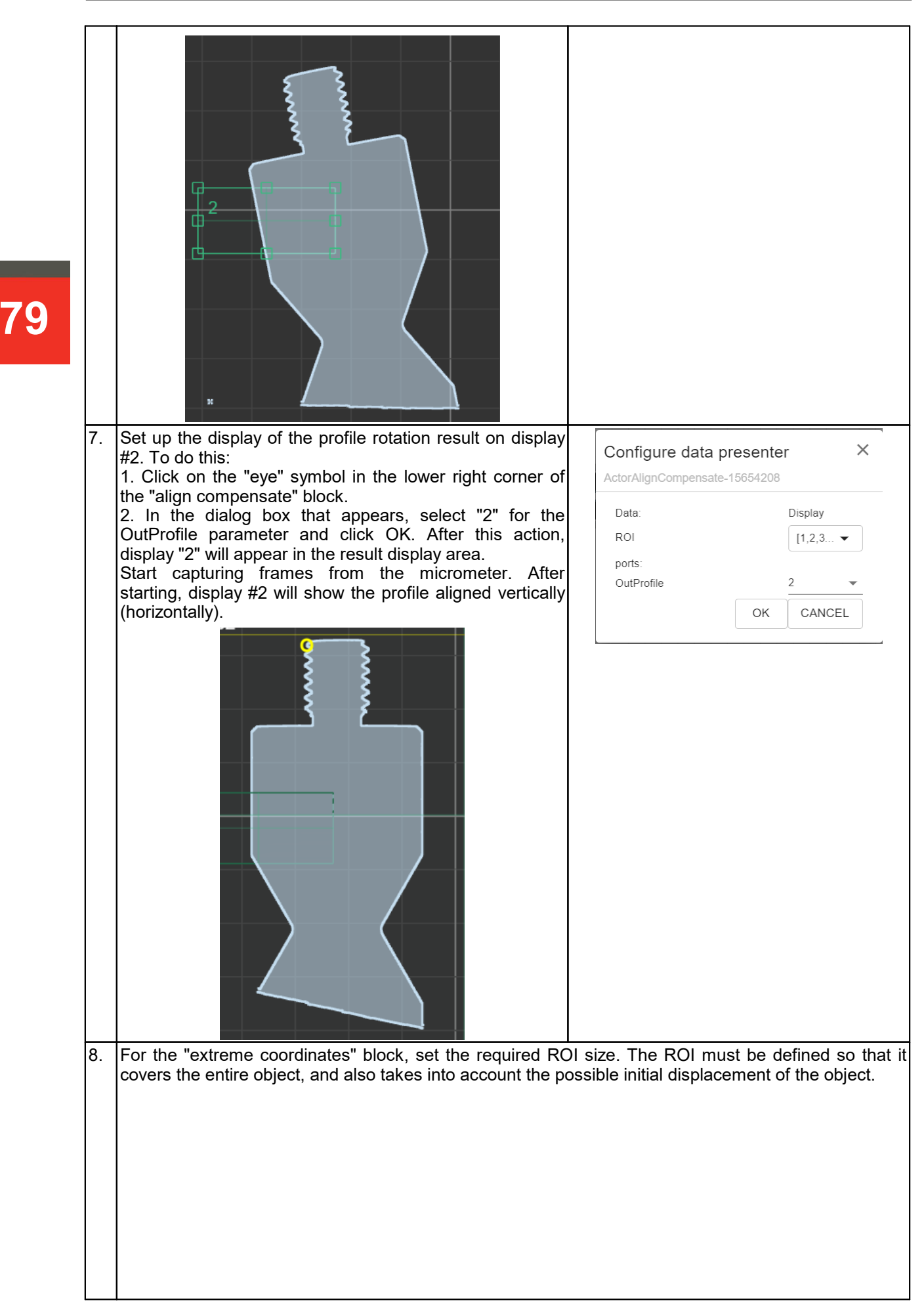

80

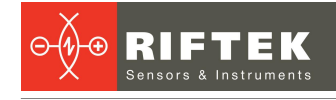

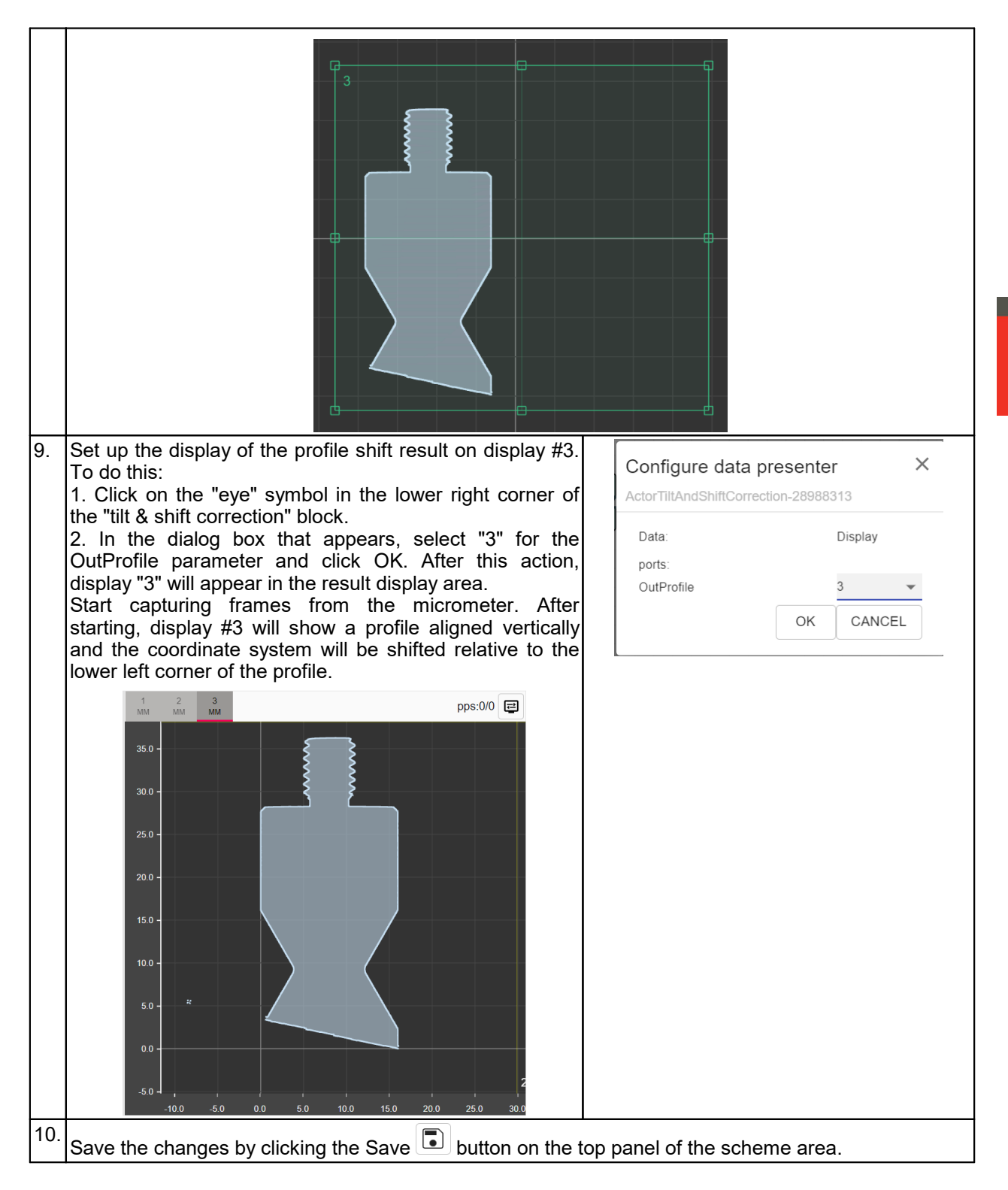

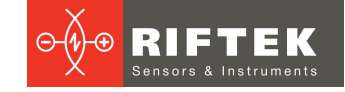

# 11.8. Custom scripts. "Python script" smart block

The "Python script" smart block is designed to execute custom scripts written in Python. They provide flexibility and the ability to expand the functionality of the system in accordance with user requirements and can be used for:

- implementation of custom measurement processing algorithms,

- implementation of proprietary information exchange protocols,
- measurement process control, including control of the logic for grouping results,
- implementation of stepper motor control logic,
- and so on.

Interaction with other smart blocks is carried out using input and output ports, which are created dynamically. Script functions can be executed both at a specified frequency and upon arrival of messages to the input ports.

Setting the script call time, editing ports, and editing the script are carried out in the **Block Settings** tab of the **Smart** tab:

| ♠            | 5                                                                    |             |
|--------------|----------------------------------------------------------------------|-------------|
| ~            | <ul> <li>selected actor</li> <li>[14]-ActorPythonLoop-65]</li> </ul> | 746724      |
| Sensors      | Switch Form/Code                                                     |             |
| Smart        | new_test.py<br>minLoopTimeMks<br>300000                              | - 3         |
| Files        | ports                                                                |             |
| \$<br>System | ports-0                                                              | e           |
|              | message types<br>Profile                                             | -<br>-<br>+ |
|              |                                                                      | +           |
|              | traceLevel Info                                                      | •           |

### 11.8.1. Script structure

To implement actor functions, the script must define the following functions:

- **OnActivate**(*reference*) - called every time the actor is activated (including immediately after creating the actor).

- **OnDeactivate**(*reference*) - called every time the actor is deactivated (including immediately before deleting the actor).

- **OnInputReceive**(*reference, message, portId*) - called when messages are received from the actor inputs. Method parameter: *message* - an instance of the *Message.portId* class (identifier of the port to which the message arrived).

- **Process**(*reference*) - called in a loop with a period no more than *minLoopTimeMks*. The loop period is set in the actor configuration.

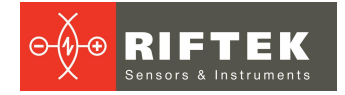

#### Script example:

```
import actor
import message
angle = 0.0
def OnActivate (reference):
actor.Trace(reference, 'Activated')
return True
def OnDeactivate (reference):
actor.Trace(reference, 'Deactivated')
return True
def OnInputReceive(reference, message, portId):
actor.Debug(reference, 'Received message ID: '+message.GetId())
return True
def Process (reference):
global angle
angle= angle + 0.1
msg=message.Message(message.MessageTypePoint2dDouble)
msg.SetId(total);
msg.SetTimestamp(int(time.time()))
point = {"x": math.cos(angle), "y":-math.sin(angle)}
msg.SetData (point)
actor.SendMessage(actorRef, "outint", msg)
return True
```

## 11.8.2. Script editor

For creating and editing the scripts, a special editor is provided:

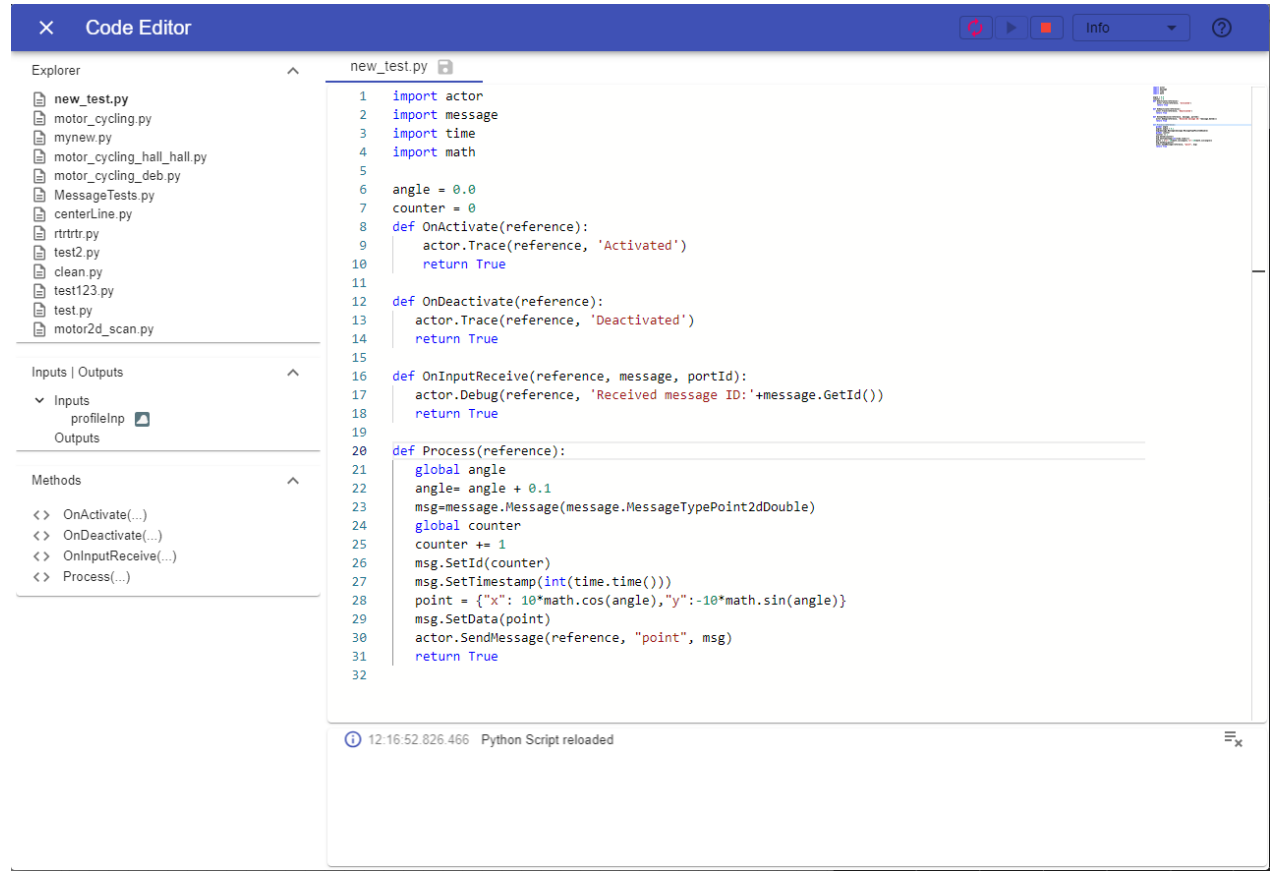

The editor window is divided into the following areas:

1. Lists of smart block inputs and outputs, showing the input or output data type and its name. The user can change the name, taking into account that only ASCII characters are allowed and the length of the name should not exceed 60 characters.

2. List of data types supported by the script.

3. List of special methods provided for quick search and insertion. When you click on a method, its prototype will be inserted into the script editor.

- 4. Script loading and execution area.
- 5. Script editing area.
- 6. Console for displaying errors and messages.

#### **11.8.3.** Debugging a script in VS Code over the network

When writing a script, you can take advantage of the powerful debugging tool integrated into Visual Studio Code (VS Code). The **debugpy** library is used for this purpose. This library allows you to create a debug server for your Python code and connect to it from VS Code. Initialization of the **debugpy** server is possible **ONLY INSIDE** the **OnInputReceive**(*reference, message*) or **Process**(*reference*) functions. To initialize the server, use the *debugpy.listen(("0.0.0.0",5678))* function. To set breakpoints in a script, use the *debugpy.breakpoint()* function. Breakpoints are only activated after the VS Code debugging client connects to the **debugpy** server.

```
Script example: import debugpy
```

```
# Debug server initialization function with protection against re-initialization
def CheckDebugger():
   if not debugpy.is_client_connected():
        if getattr(CheckDebugger, 'listenPort', -1) != 5678 :
            debugpy.configure(subProcess=True)
            host,CheckDebugger.listenPort = debugpy.listen(("0.0.0.0",5678))
   return True
def OnActivate(actorRef):
    # On the first activation, the breakpoint will not hit
    # because the debug server is not initialized
   debugpy.breakpoint()
   actor.Trace(actorRef, "On Activate")
   return True
def OnDeactivate(actorRef):
   debugpy.breakpoint()
   return True
def Process (actorRef):
   CheckDebugger()
   debugpy.breakpoint()
   return True
def OnInputReceive(actorRef,mess):
   CheckDebugger()
   debugpy.breakpoint()
    return True
```

In VS code, to connect to the debugger, you need to create the **launch.json** file with the following content:

```
{
    // Use IntelliSense to learn about possible attributes.
    "version": "0.2.0",
    "configurations": [
        {
            "name": "Python Attach On Remote",
            "type": "python",
            "request": "attach",
            "connect": {
                "host": "192.168.2.130",
                "port": 5678
              },
            "pathMappings": [
                {
                   "localRoot": "${workspaceFolder}",
                   "remoteRoot": "."
                }
              ]
        }
    1
```

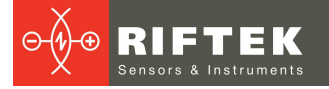

}

#### 11.8.4. "message" module

The module is designed to generate new messages and process messages received from other smart blocks.

So, in the basic script function **OnInputReceive**, its message argument is an instance of the **Message** class of the **message** module. An instance of the class is created as follows: *msg=message.Message(message.MessageTypePoint2dDouble)*, where the type of message to be created must be specified in the constructor.

Message class methods: GetId(): Returns the message identifier. GetTimestamp(): Returns the timestamp of the message. GetIdSender(): Returns the message type. GetIdPortSender(): Returns the message sender ID. GetIdPortSender(): Returns the port ID of the message sender. GetData(): Returns message data. SetId(): Sets the message ID. SetTimestamp(): Sets the timestamp of the message. SetData(): Sets the message data. Message types:

| Symbolic names           | Values |
|--------------------------|--------|
| MessageTypeBool          | 1      |
| MessageTypeNumberInt8    | 10     |
| MessageTypeNumberInt16   | 11     |
| MessageTypeNumberInt32   | 12     |
| MessageTypeNumberInt64   | 13     |
| MessageTypeNumberDouble  | 14     |
| MessageTypePoint2dDouble | 50     |
| MessageTypeRect          | 100    |
| MessageTypeSegmentLine   | 101    |
| MessageTypeStraightLine  | 102    |
| MessageTypePolyLine      | 103    |
| MessageTypeContour       | 104    |
| MessageTypeProfile       | 105    |
| MessageTypeFrame         | 1000   |
| MessageTypeJson          | 5000   |
| MessageTypeDescription   | 5005   |

Data structure for composite types:

MessageTypePoint2dDouble: dictionary {x:(float),y:(float)}. Example:

point = {'x' : 0.5, 'y' : 3.1}

MessageTypeRect: dictionary {x:(float),y:(float),w:(float),h:(float)}. Example:

```
rect = {'x' : -1.5, 'y' : 2.0, 'w' : 3.0, 'h' : 4.0}
```

MessageTypeSegmentLine:dictionary{x:[x1(float),x2(float)],y:[y1(float),y2(float)]}. Example:

segment = {'x' : [1.0, 2.0], 'y' : [1.5, 2.5]}

MessageTypeStraightLine: dictionary {A:(float), B: (float), C: (float)}. Example: segment = {'A' : 1.0, 'B' :1.5, 'C' :1.5}

MessageTypePolyLine : dictionary {id:(long), x:[(float)...],y:[(float)...]}. Example: polyline = {'id':10001, 'x' : [1.0, 2.0, 3.0, 4.0], 'y' : [1.5, 2.5, 2.5, 1.5]}

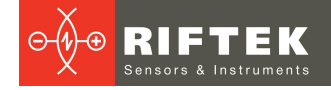

MessageTypeContour: dictionary {id:(long),type:(0,1) x:[(float)...],y:[(float)...]}. The contour points are ordered in such a way that if you move from point to point in direct order, the measured object is to the left of the direction of movement. For outer contours (type=0), the order of points is counterclockwise, and for inner contours (type=1) - clockwise. Example:

contour\_ext = {'id':10010, type:0, 'x' : [1.0, 1.0, 5.0, 5.0], 'y' :[5.0, 1.0, 1.0, 5.0]}
contour\_int = {'id':10011, type:1, 'x' : [2.0, 3.0, 4.0, 3.0], 'y' :[3.0, 4.0, 3.0, 2.0]}

MessageTypeProfile: dictionary {id:(long),timestamp:(long), contours:[{type:(0,1) x:[],y:[]}], hierarchy:[]". A profile is a composite data type and is a collection of contours (contours:[]) and hierarchical connections between them (hierarchy:[]). Each outer contour of a profile can hierarchically include multiple inner contours. Each outer contour must contain -1 in the corresponding hierarchy element, and each inner contour contains the index of the outer contour in the hierarchy element. In this case, the contour index is its serial number in the contour array, starting from 0. Example:

contour\_ext = {'id':10011, 'type':0, 'x' : [1.0, 1.0, 5.0, 5.0], 'y' :[5.0, 1.0, 1.0, 5.0]}
contour\_int = {'id':10011, 'type':1, 'x' : [2.0, 3.0, 4.0, 3.0], 'y' :[3.0, 4.0, 3.0, 2.0]}
profile = {'id':10010, 'timestamp':000, 'contours':[contour\_ext,contour\_int], 'hierarchy':[-1,0] }

MessageTypeFrame: dictionary {id:(long),timestamp:(long), width:(long), height: (long), pixelFormat:(1-8), data:(bytes)}. For a frame in Y800(Monochrome, 8 bits) format, pixelFormat=1. Example:

frame = {'id':10001, 'timestamp':000, 'width':5, 'height':3, 'pixelFormat':1, 'data':bytes(np.
random.bytes(width \* height))}

#### 11.8.5. "actor" module

The module is designed to interact with the "Python script" smart block, namely sending messages from the outputs of the smart block, as well as sending messages to the logging/tracing system (see <u>"Sumd Logs"</u>).

To connect the module, you need to add the *import actor* line to the script.

All functions of the actor module have *reference* as their first parameter. This parameter is used as a link to a specific "Python script" smart block of the measurement scheme.

Module functions:

**SendMessage**( reference, outputName, message ) - sending the *message* object to the *outputName* output of the actor.

Trace( reference, message ); **Debug**( reference, message ); **Info**( reference, message ); **Warning**( reference, message ); **Error**( reference, message ); **Critical**( self, message ) - sending messages to the actor logging system.

#### 11.8.6. Script examples

#### 11.8.6.1. Finding the center line of the profile

```
import actor
1
2
    import message
3
    import time
4
    import numpy as np
5
    def OnInputReceive(reference, message, portId):
6
        messType = message.GetType()
7
        if portId=="profile" and messType == 105:
8
            profile = message.GetData()
            contours = profile['contours']
hierarchy = profile['hierarchy']
9
10
11
             if len(contours)>0:
                 point1,point2 = calculate_symmetry_axis(contours[0])
12
13
                 sendLine(reference, message.GetId(), point1, point2 )
14
        return True
15
16
   def calculate_symmetry_axis(contour):
        # Create a list of contour points
17
```

```
contourMy = np.column_stack((contour['x'],contour['y']))
#print(f"{contourMy=}")
18
19
20
        # Calculate the covariance matrix of the contour
21
        covariance = np.cov(contourMy.T)
22
23
        # Perform eigen decomposition of the covariance matrix
24
        eigenvalues, eigenvectors = np.linalg.eig(covariance)
25
26
        # Find the eigenvector corresponding to the largest eigenvalue
27
        largest_eigenvalue_index = np.argmax(eigenvalues)
28
        major axis = eigenvectors[:, largest eigenvalue index]
29
30
        # Find the perpendicular vector
31
        perpendicular axis = np.array([-major axis[1], major axis[0]])
32
33
        # Calculate the centroid of the contour
34
        centroid = np.mean(contourMy, axis=0)
35
36
        # Define two points on the major axis line
37
        scale = 50
38
        point1 = centroid - scale * major axis
        point2 = centroid + scale * major_axis
point1t = centroid - scale * perpendicular_axis
39
40
        point2t = centroid + scale * perpendicular_axis
41
42
        return point1,point2
43
   def sendLine(actorReference,id,point1, point2):
44
45
        msg=message.Message(message.MessageTypeSegmentLine)
46
        msg.SetId(id); #Have to initialize counter variable like a global
47
        msg.SetTimestamp(int(time.time())) # Have to include time
        segment = {"x": [point1[0], point2[0]], "y": [point1[1], point2[1]]}
48
49
        msg.SetData(segment)
50
        actor.SendMessage(actorReference, "centerLine", msg)
51
        return True
52
53
   def Process (reference):
54
        return True
55
56
   def OnActivate(reference):
57
        return True
58
59
   def OnDeactivate (reference):
60
        return True
```

This script for finding the center line of the profile is based on the Principal Component Analysis (PCA). PCA is a statistical technique used to reduce the dimensionality of data by transforming it into a new space of variables called principal components.

For the script to function, the PythonLoop smart block must be configured with one input port and one output port:

1. Input port - profile. Parameters: {id:profile, type:Input; messageTypes: [Profile]}. The port must be connected to any profile source.

2. Output port - centerLine. Parameters: {id:centerLine, type:Output; messageTypes:[SegmentLine]}.

This script calculates the central line immediately after a message of type 105 (MessageTypeProfile) arrives at the input of the smart block. The OnInputReceive function checks the message type and selects the first profile contour to calculate the center line. The actual calculation of the center line is done in the *calculate\_symmetry\_axis(contour)* function. The Numpy library is used to calculate PCA.

After finding the center line, the *sendLine(actorReference,id,point1, point2)* function is called. This function generates a message containing information about the center line, represented as a segment, and sends it to the centerLine output port of the smart block.

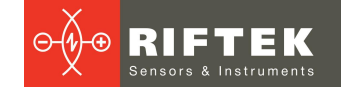

# 11.8.6.2. Controlling the system motion in cyclic mode

Controlling the system motion in cyclic mode from the point determined by limit switch 1 to the point determined by limit switch 2:

```
1
    import actor
2
    import time
3
   import message
4
5
   recived = 0
6
   id = 0
7
   prevState=0
8
9
   def Process (actorRef):
10
       #Request for motor state
11
       msg=message.Message(message.MessageTypeBool)
      global id
12
13
       id=id+1
14
       msg.SetId(id);
15
       msg.SetData(True)
      actor.SendMessage(actorRef, "reqest", msg)
16
17
       return True
18
   def OnInputReceive(actorRef,mess, portId):
19
20
       global recived
21
       recived+=1
       steps = 3000000
22
       data = mess.GetData()
23
24
       if data not in [97,160,224,225]:
           return True
25
26
      msg=message.Message(message.MessageTypeNumberInt32)
27
      msg.SetId(id);
28
       if data==224 : # Stop Before Hall 2
29
           msg.SetData(-steps)
30
      if data==225 : # Stop Before Hall 1
31
           msg.SetData(steps)
      if data==97 : # AchiveHall1
32
33
           msg.SetData(-steps)
       if data==160 : # 255 - AchiveHall2
34
35
           msg.SetData(steps)
36
       actor.SendMessage(actorRef, "steps", msg)
37
       return True
38
39
   def OnDeactivate(actorRef):
40
       # Stop Motor
41
       msg=message.Message(message.MessageTypeBool)
42
       global id
43
       id=id+1
44
       msg.SetId(id);
45
       msg.SetData(True)
46
       actor.SendMessage(actorRef, "stop", msg)
47
       return True
```

For the script to function, you need to create a scheme of two blocks: "Python loop" and "Riftek step motor":

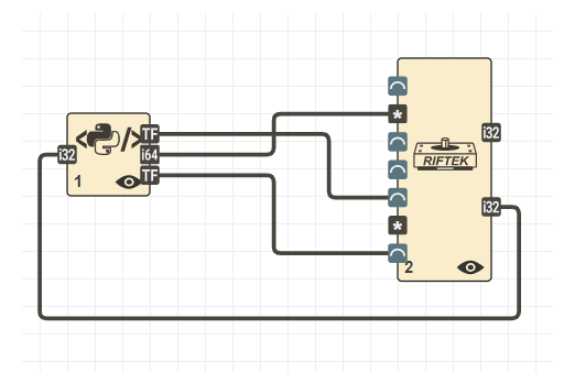

The PythonLoop smart block is configured with one input port and three output ports:

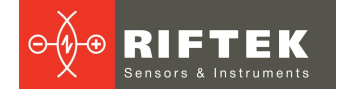

1. Input port - state. Parameters: {id:state, type:Input; messageTypes: [NumberInt32]}. This port is connected to the State output of the ActorRfMotor smart block.

2. Output port - reqest. Parameters: {id:reqest, type:Output; messageTypes: [Bool]}. This port is connected to the RequestState input of the ActorRfMotor smart block.

3. Output port - steps. Parameters: {id:steps, type:Output; messageTypes: [NumberInt32]}. This port is connected to the MoveTo input of the ActorRfMotor smart block.

4. Output port - stop. Parameters: {id:stop, type:Output; messageTypes:[Bool]}. This port is connected to the Stop input of the ActorRfMotor smart block.

The script works as follows:

1. The *Process(actorRef)* function is called cyclically at the specified frequency. This frequency is determined by the minLoopTimeMks parameter of the "Python loop" block. This function implements sending a request about the state of the motor and limit switches. As a result of this request, a message will be sent to the state input.

2. The OnInputReceive(actorRef,mess, portId) function analyzes the message about the state of the motor and limit switches. Based on the current state, a message is generated to the steps output about the required number of steps for the motor and the direction of rotation.

3. When the smart block is deactivated or paused, a message is sent to the stop output.

# **12.** Maintenance

2D optical micrometers are virtually maintenance free. As these are optical systems, they are sensitive to dust and sputter on the front windows. Cleaning is best done with a soft cloth. Do not use scratching cleaners or other aggressive media.

Make sure that there are no fingerprints on the surface of the windows, as they significantly degrade the accuracy of the measurement.

In order to remove fingerprints or grease, clean the windows with 20% alcohol and soft paper.

# 13. Software update

The device contains two identical instances of the operating system. After turning on the power, the operating system boots from one of them. This is implemented to provide the ability to update the operating system and software of the device. From the active instance of the operating system, the user can update the second instance, and then, after booting from the second instance, the user can update the first. The operating system can be updated only through the web interface of the device. To access the web interface, turn on the device and enter its IP address and port number in the address bar of the web browser: "192.168.2.130:8080". **ATTENTION:** The device must be turned on and connected to the computer from which this device is configured via the network (Ethernet interface).

The web page for updating the device software is shown below. To update the device software, you need to upload the update file provided by the manufacturer. To do this, the user must select the update file in the dialog box (after clicking the left mouse button in the upload area) or drag it to the **Software Update** section of the page. The update status is displayed at the bottom of the **Software Update** section. When the progress bar reaches "100%", a message will appear indicating the success or failure of the update. The **Messages** section displays service information about the current update operation in progress. After a successful software update, the device will automatically reboot. The operating system will boot from the updated instance of the operating system.

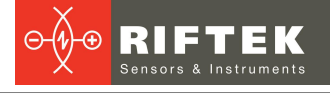

|                                                                   |                                                                                 | 😴 Restart |
|-------------------------------------------------------------------|---------------------------------------------------------------------------------|-----------|
| SmartUn<br>Software update for Sma<br>Upload an software image be | it-M Update<br>IntUnit-M<br>Plow or restart the system at the top right corner. |           |
| ۶ Software Update                                                 |                                                                                 |           |
|                                                                   | Click hier or drop a software update image.                                     |           |
| Update not started                                                |                                                                                 |           |
|                                                                   |                                                                                 |           |

**ATTENTION!** To update both instances of the operating system, the user must first update one instance, and after the device automatically reboots from the updated instance, update the second instance.

**ATTENTION!** If you cannot boot from one of the system instances, you must change the system type.

# 14. Warranty policy

Warranty assurance for 2D Optical Micrometers RF656.2D Series -24 months from the date of shipping; warranty shelf-life -12 months.

Warranty repair is not provided in the following cases:

- mechanical damage caused by impacts or falling from height,
- damage caused by opening the housing, incorrect connection, or absence of grounding.

# **15. Technical support**

Technical support related to the use of 2D optical micrometers is provided free of charge and includes technical assistance related to incorrect operation of 2D optical micrometers and problems with settings, development and research of use cases for 2D optical micrometers, training in working with software tools and libraries.

Technical support for software developed by the customer is provided on a paid basis and includes the possibility of adding new features to the software.

Technical support contacts:

- E-mail: <u>support@riftek.com</u>
- Skype: riftek\_support

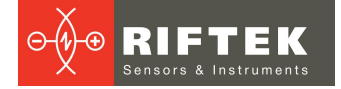

# 16. Revisions

| Date       | Revision | Description                                                                                                    |
|------------|----------|----------------------------------------------------------------------------------------------------|
| 04.02.2022 | 1.0.0    | Starting document.                                                                                                    |
| 12.03.2024 | 1.0.1    | <ol> <li>Changed the names of smart block groups, par. 11.4.2.2.</li> <li>Added a description of new smart blocks, par. 11.4.2.2.1 - 11.4.2.2.3, 11.4.2.2.5.</li> <li>Added the DXF scheme builder, par. 11.4.3.</li> <li>Added settings for displaying information in the Home tab, par. 11.6.3.</li> <li>Added the web HMI panel, par. 11.6.4.</li> <li>Added the ability to use custom scripts in schemes, par. 11.8.</li> <li>Changed the pin assignment of the optical sensor connector, Annex 1.</li> <li>Added a description of how to configure the controller's response to power supply, Annex 4.</li> </ol> |

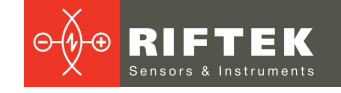

# 17. Annex 1. Electrical characteristics

The micrometer comes with three cables:

- 1. Cable for connecting the scanner to the Ethernet network.
- 2. Optical sensor power cable with synchronization and output lines.
- 3. Controller power cable.

#### ATTENTION!

This User's Manual describes the cables that come with standard scanners. Documentation for the cables is always included in the delivery.

### 17.1. Pinout of optical sensor connectors

The optical sensor has two connectors:

- 1. Gigabit Ethernet, RJ-45 connector.
- 2. Multifunctional 8-pin connector (Binder 712 Series, #09-0428-30-08).

The pin assignment of the multifunctional connector, as well as the corresponding wire colors, are shown in the table.

| Pin<br>number | Wire<br>color | Assignment                                                        | View                                               |
|---------------|---------------|-------------------------------------------------------------------|----------------------------------------------------|
| 1             | White         | Backlight control output (Exposure Active). GPIO output.          |                                                    |
| 2             | Brown         | 0V power supply, GND for GPIO.                                    |                                                    |
| 3             | Green         | Frame capture gating Line-1. Optoisolated input (OptoCoupled IN). | $\begin{pmatrix} 5 & 3 \\ 6 & 8 & 2 \end{pmatrix}$ |
| 4             | Yellow        | -                                                                 |                                                    |
| 5             | Grey          | OptoCoupled GND.                                                  |                                                    |
| 6             | Pink          | UserDefined Output - Optoisolated output (OptoCoupled<br>Out).    | ~ ~                                                |
| 7             | Blue          | Frame capture gating Line-0. Optoisolated input (OptoCoupled IN). |                                                    |
| 8             | Red           | 24V power supply.                                                 |                                                    |

# 17.2. Electrical characteristics of the signal inputs and outputs of the sensor

#### 1. Optoisolated input.

Input signal connection diagram:

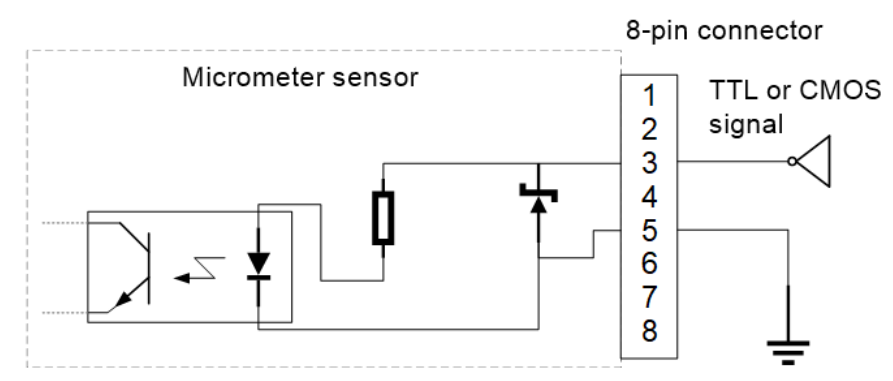

| Parameter                                                                                                    | Value     |
|----------------------------------------------------------------------------------------------------|-----------|
| Maximum allowable input voltage (exceeding this voltage may damage the micrometer sensor and void the warranty) | 30V DC    |
| Safe voltage level                                                                                              | 0–24V DC  |
| Logic '0' voltage level (signal inversion disabled)                                                             | 0–1.4V DC |
| Logic '1' voltage level (signal inversion disabled)                                                             | >2.2V DC  |
| Consumption current                                                                                             | 5–15 mA   |

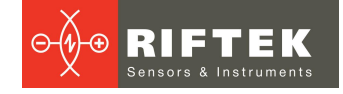

#### 2. Optoisolated output.

A typical variant of connecting the load to the optoisolated output of the sensor:

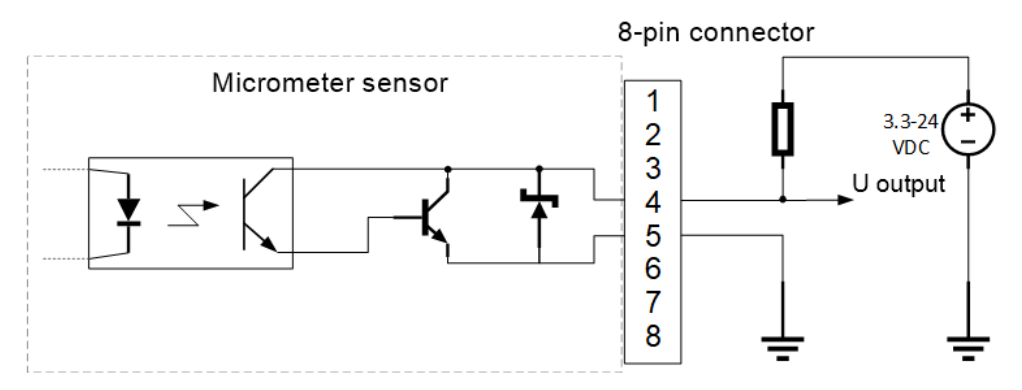

A typical variant of signal monitoring using the LED on the optoisolated output of the sensor:

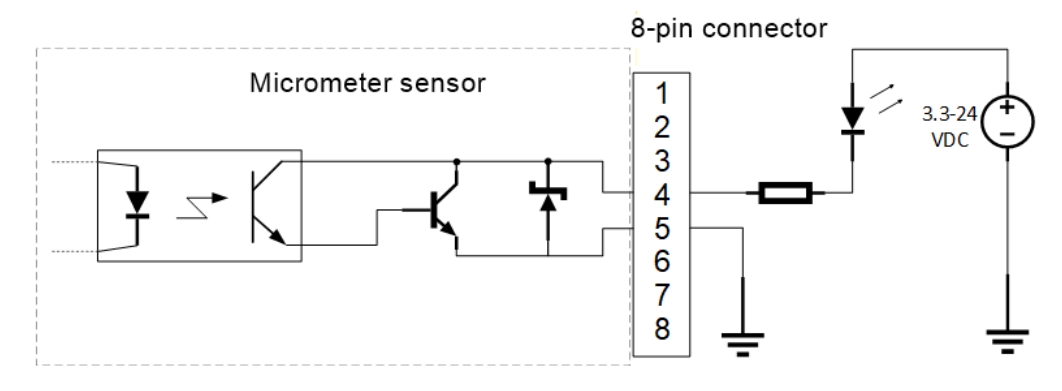

| Parameter                                                                                                    | Value      |
|----------------------------------------------------------------------------------------------------|------------|
| Maximum allowable input voltage (exceeding this voltage may damage the micrometer sensor and void the warranty) | 30V DC     |
| Safe voltage level                                                                                              | 3.3–24V DC |
| Leakage current                                                                                                 | <60 µA     |
| Maximum load current                                                                                            | 50 mA      |

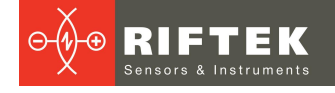

### 3. GPIO output

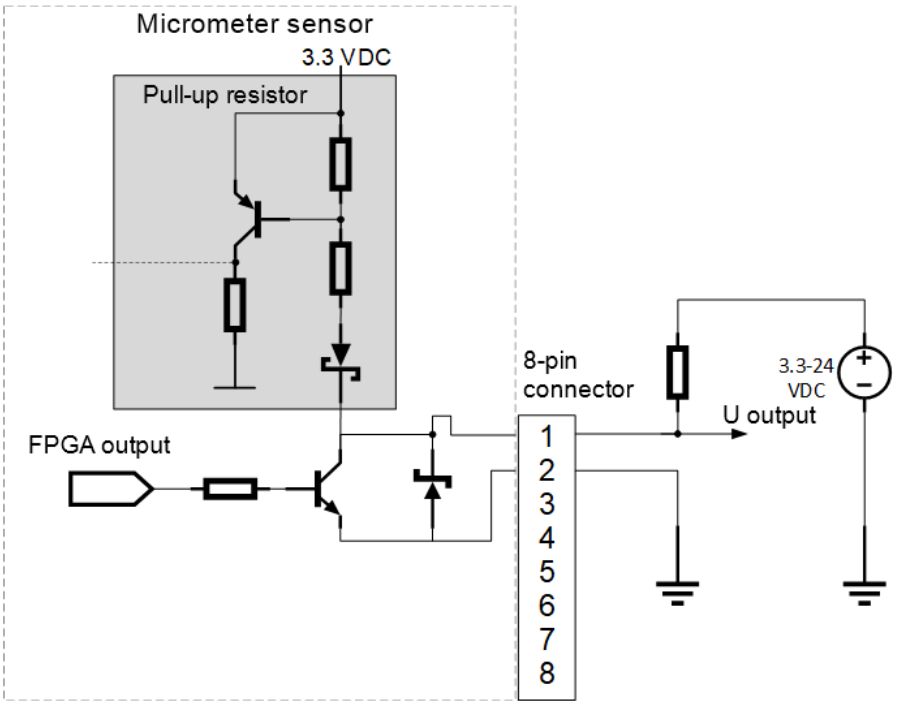

|    | 6)          |
|----|-------------|
| Ť. | <b>F</b> 01 |
|    |             |

| Parameter                                                                                                    | Value      |
|----------------------------------------------------------------------------------------------------|------------|
| Maximum allowable input voltage (exceeding this voltage may damage the micrometer sensor and void the warranty) | 30V DC     |
| Safe voltage level                                                                                              | 3.3–24 VDC |
| Internal pull-up resistor in an open collector circuit                                                          | ≈2 kΩ      |
| Leakage current                                                                                                 | <60 µA     |
| Maximum load current                                                                                            | 50 mA      |

# 17.3. Wiring diagrams for synchronization signals

Optical sensors provide the ability to connect external synchronization signals.

External synchronization is connected to the optoisolated input of the sensor. Wiring diagram:

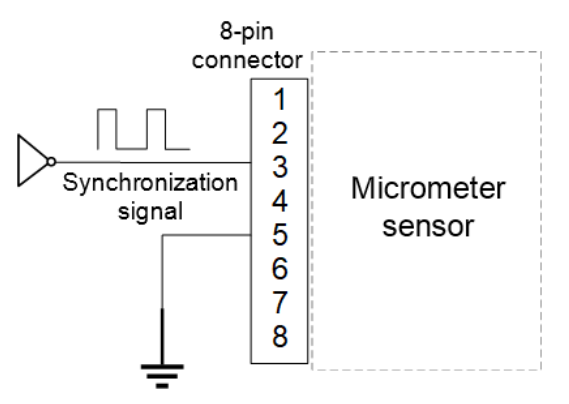

When synchronizing several sensors, one of them can be used as a synchronization source. Wiring diagram:

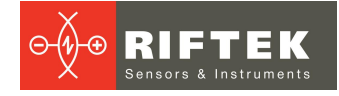

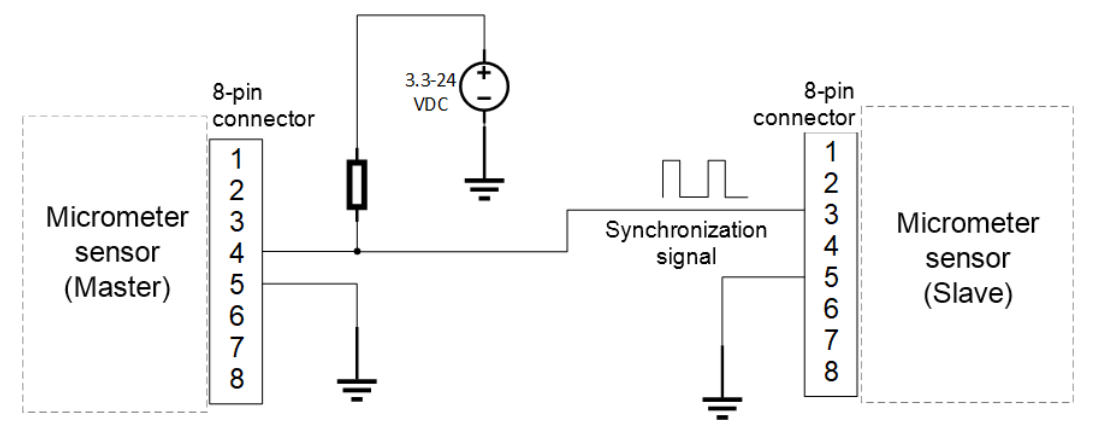

# 17.4. Pinout of controller connectors

- 1. Ethernet connector.
- 2. Multifunction connector.

Connector pins are shown in the tables below.

Gigabit Ethernet with RJ-45 connectors:

| Pin number | Assignment | View           |
|------------|------------|----------------|
| 1          | LAN_MDI0P  | ACT/LINK SPEED |
| 2          | LAN_MDION  | LED LED        |
| 3          | LAN_MDI1P  |                |
| 4          | LAN_MDI1N  |                |
| 5          | LAN_MDI2P  |                |
| 6          | LAN_MDI2N  |                |
| 7          | LAN_MDI3P  | Din 1          |
| 8          | LAN_MDI3N  | PINT           |

The RJ-45 Ethernet connector has two LEDs, green/orange and yellow. Possible indicator signals:

| Yellow - Acti | vity/Link LED  | Green/Orange - Speed LED |                     |  |
|---------------|----------------|--------------------------|---------------------|--|
| Status        | Description    | Status                   | Description         |  |
| Off           | No connection  | Off                      | 10 Mbps connection  |  |
| Lit           | Connected      | Lit Green                | 100 Mbps connection |  |
| Blink         | TX/RX activity | Lit Orange               | 1 Gbps connection   |  |

RS-232/422/485 serial ports with DB-9 connectors.

Interface type can be changed in BIOS (see <u>Annex 2. Configuring the protocol</u> for controller serial interfaces). The default interface type is RS-232.

| Pin number | RS-232 | RS-422 | RS-485 | View |
|------------|--------|--------|--------|------|
| 1          | DCD    | TX-    | TX-    | 1.   |
| 2          | RX     | TX+    | TX+    |      |
| 3          | TX     | RX+    |        | 0    |
| 4          | DTR    | RX-    |        |      |
| 5          | GND    |        |        | 6    |
| 6          | DSR    |        |        | Ŭ    |
| 7          | RTS    |        |        |      |
| 8          | CTS    |        |        |      |
| 9          | RI     |        |        |      |

RS-232 serial ports with RJ-45 connectors:

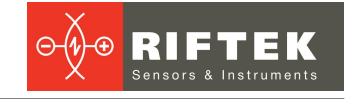

| Pin number | RS-232 | View                        |
|------------|--------|-----------------------------|
| 1          | RI     |                             |
| 2          | DTR    |                             |
| 3          | CTS    | ₼₣────₮₼                    |
| 4          | TXD    | s_p <u>€_juuunuu ,</u> rt-, |
| 5          | RTS    | 8 1                         |
| 6          | RXD    |                             |
| 7          | DSR    |                             |
| 8          | DCD    |                             |

# 17.5. Cables

95

Optical sensor power cable, free leads:

| Wire color | Pin/connector number | Assignment                    |
|------------|----------------------|-------------------------------|
| White      | 1                    | GPIO output                   |
| Brown      | 2                    | Power supply 0V, GND for GPIO |
| Green      | 3                    | OptoCoupled IN                |
| Yellow     | 4                    | OptoCoupled Out               |
| Grey       | 5                    | OptoCoupled GND               |
| Pink       | 6                    | -                             |
| Blue       | 7                    | -                             |
| Red        | 8                    | Power supply 24V              |

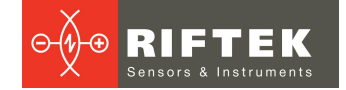

# 18. Annex 2. Configuring the protocol for controller serial interfaces

Changing the port type is only possible in the UEFI BIOS of the controller. To do this, it is necessary to connect a display and a keyboard to the controller.

To enter the BIOS menu, press the **DEL** key or the **F2** key immediately after turning on the controller.

The serial ports are configured on the **Advanced** tab in the **F81866 Super IO Configuration** menu:

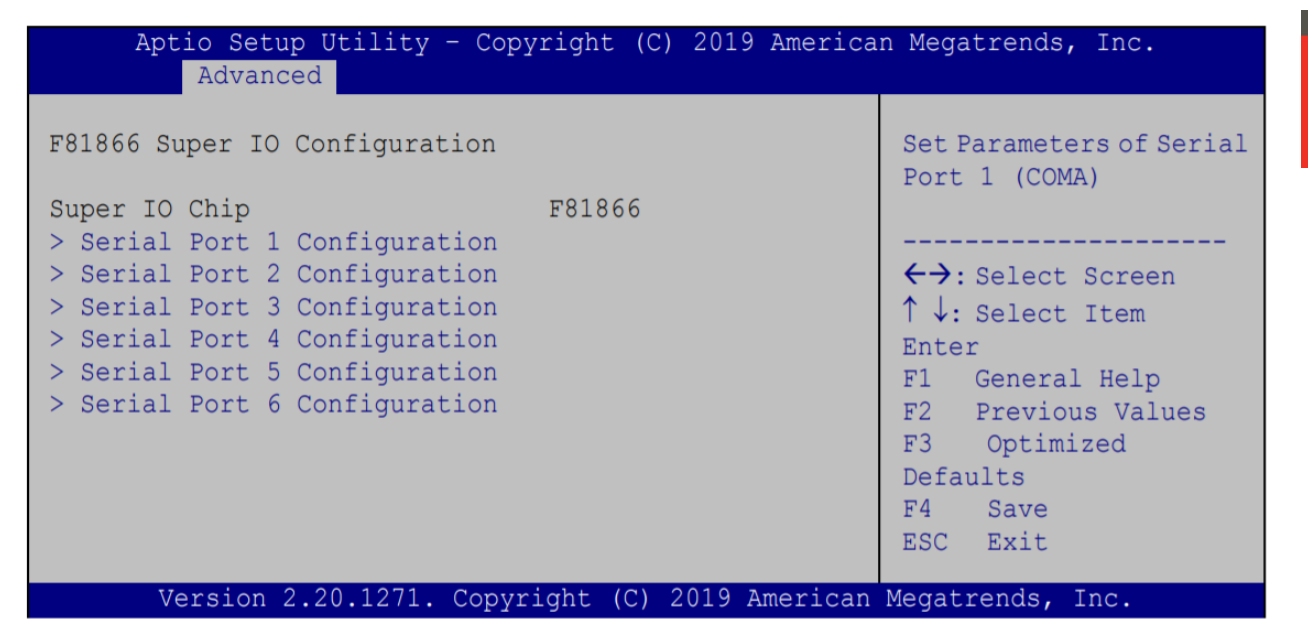

Select the required menu item to configure the port.

| Aptio Setup Utility - Co<br>Advanced | pyright (C) 2019 America    | an Megatrends, Inc.                                                                                                    |
|--------------------------------------|-----------------------------|----------------------------------------------------------------------------------------------------|
| Serial Port 1 Configuration          |                             | Enable or Disable Serial<br>Port (COM)                                                                                       |
| Serial Port<br>Device Settings       | [Enabled]<br>IO=3F8h; IRQ=4 |                                                                                                    |
| Transfer Mode                        | [RS232]                     | <pre>←→: Select Screen ↑↓: Select Item Enter F1 General Help F2 Previous Values F3 Optimized Defaults F4 Save ESC Exit</pre> |
| Version 2.20.1271. Copy              | right (C) 2019 American     | Megatrends, Inc.                                                                                                    |

The following parameters are available for each serial port:

- 1. Serial Port to enable/disable the port. Possible values:
  - Disabled
  - Enabled

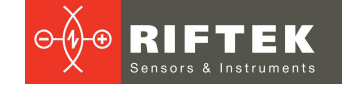

- 2. Transfer Mode to change the interface type. Possible values:
  - RS422
  - RS232
  - RS485

Ports are numbered as follows:

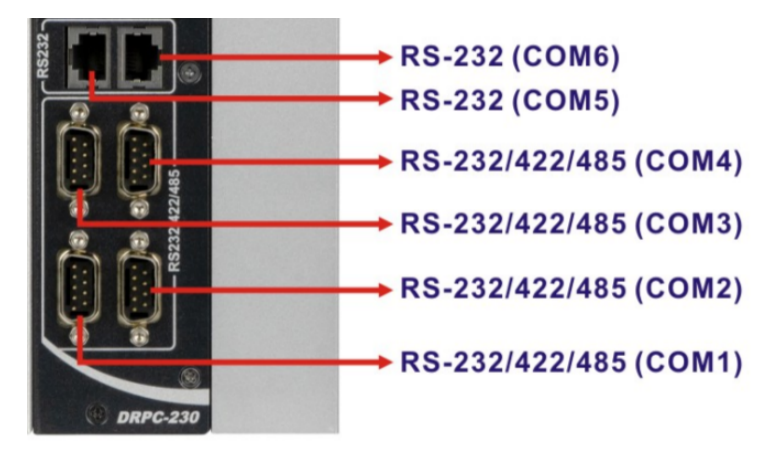

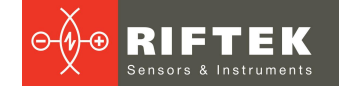

# 19. Annex 3. Modbus data types

The structure of composite data types transferred from the computational scheme (or to the scheme) via the Modbus protocol.

1. MessageBool - length 9 registers \* 16 bit

| Registers | + 0                   | +1     | + 2  | + 3 | + 4               | +5 | +6 | +7 |
|-----------|-----------------------|--------|------|-----|-------------------|----|----|----|
| address   |                       | id - i | nt64 |     | timestamp - int64 |    |    |    |
| address+8 | value-<br>bool(int16) |        |      |     |                   |    |    |    |

2. MessageNumberInt8 - length 9 registers \* 16 bit

| Registers | + 0         | + 1    | + 2  | + 3 | + 4               | +5 | +6 | +7 |
|-----------|-------------|--------|------|-----|-------------------|----|----|----|
| start     |             | id - i | nt64 |     | timestamp - int64 |    |    |    |
| address+8 | value-int16 |        |      |     |                   |    |    |    |

#### 3. MessageNumberInt16 - length 9 registers \* 16 bit

| Registers | + 0         | + 1 | + 2 | + 3 | + 4 | +5       | +6         | +7 |
|-----------|-------------|-----|-----|-----|-----|----------|------------|----|
| start+    | id - int64  |     |     |     |     | timestan | 1p - int64 |    |
| address+8 | value-int16 |     |     |     |     |          |            |    |

#### 4. MessageNumberInt32 - length 10 registers \* 16 bit

| Registers | + 0         | + 1    | + 2   | + 3 | + 4               | +5 | +6 | +7 |
|-----------|-------------|--------|-------|-----|-------------------|----|----|----|
| start+    |             | id - i | int64 | -   | timestamp - int64 |    |    |    |
| address+8 | value-int32 |        |       |     |                   |    |    |    |

#### 5. MessageNumberInt64 - length 12 registers \* 16 bit

| Registers | + 0         | + 1 | + 2 | + 3 | + 4               | +5 | +6 | +7 |  |
|-----------|-------------|-----|-----|-----|-------------------|----|----|----|--|
| start+    | id - int64  |     |     |     | timestamp - int64 |    |    |    |  |
| address+8 | value-int64 |     |     |     |                   |    |    |    |  |

#### 6. MessageDouble - length 10 registers \* 16 bit

| Registers | + 0         | + 1    | + 2  | + 3 | + 4               | +5 | +6 | +7 |  |
|-----------|-------------|--------|------|-----|-------------------|----|----|----|--|
| start+    |             | id - i | nt64 |     | timestamp - int64 |    |    |    |  |
| address+8 | value-float |        |      |     | -                 |    |    |    |  |

#### 7. MessagePoint2dDouble - length 12 registers \* 16 bit

| Registers | + 0  | + 1    | + 2     | + 3 | + 4               | +5 | +6 | +7 |
|-----------|------|--------|---------|-----|-------------------|----|----|----|
| start+    |      | id - i | nt64    |     | timestamp - int64 |    |    |    |
| address+8 | x-fl | oat    | y-float |     |                   |    |    |    |

#### 8. MessageRect - length 16 registers \* 16 bit

| Registers | + 0  | + 1    | + 2     | + 3 | + 4               | +5 | +6           | +7 |  |
|-----------|------|--------|---------|-----|-------------------|----|--------------|----|--|
| start+    |      | id - i | nt64    |     | timestamp - int64 |    |              |    |  |
| address+8 | x-fl | oat    | y-float |     | width-float       |    | height-float |    |  |

#### 9. MessageSegmentLine - length 16 registers \* 16 bit

| Registers | + 0        | + 1      | + 2            | + 3 | + 4               | +5 | +6     | +7       |  |
|-----------|------------|----------|----------------|-----|-------------------|----|--------|----------|--|
| start+    | id - int64 |          |                |     | timestamp - int64 |    |        |          |  |
| +8        | point1     | .x-float | point1.y-float |     | point2.x-float    |    | point2 | .y-float |  |

#### 10. MessageStraightLine - length 14 registers \* 16 bit

| Registers | + 0        | + 1  | + 2     | + 3 | + 4               | +5 | +6 | +7 |  |
|-----------|------------|------|---------|-----|-------------------|----|----|----|--|
| start+    | id - int64 |      |         |     | timestamp - int64 |    |    |    |  |
| +8        | A-f        | loat | B-float |     | C-float           |    |    |    |  |

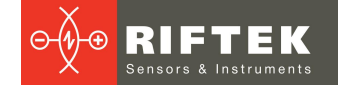

# 20. Annex 4. Setting the controller's response to power supply. Automatic switching on

To change the controller's response to power supply, including turning it on automatically, it is necessary to use the UEFI BIOS. To do this, you need to connect the display and keyboard to the controller.

To enter the BIOS menu, press the **DEL** or **F2** keys immediately after turning on the controller.

Change the **Restore AC Power Loss** parameter on the **Chipset** tab in the **PCH-IO Configuration** menu:

| Aptio Setup Utility - Cop                                                 | yright (C) 2019 Ameri                    | can Megatrends, Inc.                                     |
|---------------------------------------------------------------------------|------------------------------------------|----------------------------------------------------------|
| PCH-IO Configuration                                                      |                                          | Select AC power state when                               |
| Auto Power Button Status                                                  | [Disable (ATX)]                          | power is re-applied after<br>a power failure.            |
| Restore AC Power Loss<br>Power Saving Function(ERP)<br>USB Power SW       | [Last State]<br>[Disabled]<br>[+5V DUAL] | <pre></pre>                                              |
| <pre>&gt; PCI Express Configuration &gt; SATA And RST Configuration</pre> |                                          | + - Change Opt.<br>F1 General Help<br>F2 Previous Values |
| HD Audio                                                                  | [Enabled]                                | F3 Optimized Defaults<br>F4 Save & Exit<br>ESC Exit      |
| Version 2.20.1271. Copyr                                                  | right (C) 2019 America                   | an Megatrends, Inc.                                      |

The following options are available for the **Restore AC Power Loss** parameter:

- "Power Off" The system remains turned off after power is applied.
- "Power On" The controller automatically turns on after power is applied, regardless of the previous state.
- "Last State" The controller turns on after power is applied only if it was on at the time the power was removed.

After changing the parameter, save the changes by selecting the appropriate item in the **Save & Exit** tab.

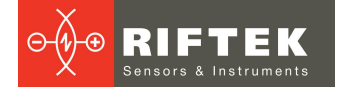

#### AUSTRALIA

#### Applied Measurement Australia Pty Ltd RAILWAY INSTRUMENTS ONLY

Thornton Plaza, Unit 5, 27 Thornton Crescent, Mitcham VIC 3132, Australia Tel: +61 39874 5777 Fax: +61 39874 5888 sales@appliedmeasurement.com.au www.appliedmeasurement.com.au

#### BRAZIL

### CAPI Controle

e Automacao Ltda Rua Itororo, 121, CEP 13466-240 Americana-SP, Brazil Tel: +55 19 36047068 Fax: +55 19 34681791 capi@capicontrole.com.br www.capicontrole.com.br

#### CHILE

#### Verne SpA Apoquindo 2818, oficina 31 Las Condes, Santiago, Chile Tel: +56 2 228858633 info@verne.cl jsaavedra@verne.cl www.verne.cl

#### CHINA

#### Beijing Gemston Mechanical & Electrical Equipment Co., Ltd

#### RAILWAY INSTRUMENTS ONLY

Room 613, Anfu Mansion, Fengtai District, Beijing, China Tel: +86 10 6765 0516 Fax: +86 10 6765 6966 Mobile: +86 137 1755 1423 dh0526@163.com www.baoft.cn

#### BELGIUM

# Althen Sensors & Controls BV

Verrijn Stuartlaan 40, 2288 EL, Rijswijk, Leidschendam The Netherlands Tel: +31 0 70 392 4421 Tel: +31 0 61 396 7830 Tel: +31 0 64 323 8393 <u>sales@althen.nl</u> <u>info@althen.nl</u> www.althensensors.com

## BULGARIA

#### ASCO RAIL sp. z o.o. EXCLUSIVE REPRESENTATIVE FOR RAILWAY EQUIPMENT

ul. Wielowiejska 53, 44-120 Pyskowice, Poland Tel: +48 32 230 45 70 Fax: + 48 32 233 21 34 <u>biuro@ascorail.pl</u> <u>export@ascorail.pl</u> www.ascorail.pl

#### CHINA

Beijing Haiwei Lutong Technology Co., Ltd Yard 1, Tianxing Street, Fangshan District, Beijing, China Tel: +86 10 8366 1866 Fax: +86 10 8366 1866 info@haiwlt.com www.haiwlt.com

#### CHINA

#### Xi'an Win-Success Automation Technology Co.,Ltd

Room 3-1-1039, Iduhui Building, No.11 Tangyan South Road High-Tech Zone, Xi'an Shaanxi PRC, China Tel: +86 29 81106280 Fax: +86 29 81106285 Mob: +86 133 19271405 info@maxsenor.com www.maxsensor.com

#### BOSNIA AND HERZEGOVINA

#### ASCO RAIL sp. z o.o. EXCLUSIVE REPRESENTATIVE FOR RAILWAY EQUIPMENT

ul. Wielowiejska 53, 44-120 Pyskowice, Poland Tel: +48 32 230 45 70 Fax: + 48 32 233 21 34 <u>biuro@ascorail.pl</u> <u>export@ascorail.pl</u> www.ascorail.pl

# 100

# CHILE

#### MOL INGENIERIA LTDA EXCLUSIVE REPRESENTATIVE FOR RAILWAY EQUIPMENT Republica de Honduras 11936

Las Condes, Santiago de Chile Tel: +56 9 59200362 hconcha@molingenieria.com www.molingenieria.com

#### CHINA

## Chongqing Wolf Industrial

Technology Co., Ltd Room 2307 / 2308, Light of City international business building, No. 19 Jiangnan Avenue, Nan'an District, Chongqing, China Tel: 023 62832618 Fax: 023 62832113 info@wolf-hk.com www.wolf-hk.com

#### CHINA

#### Micron-Metrology co., Ltd

No.2, Kecheng Rd., Industrial Park District, Suzhou, Jiangsu Province., China Tel: 0512 65589760 Mob: +86 189 1806 9807 sales@micron-metrology.cn www.micron-metrology.cn

#### CHINA

# Zhenshangyou Technologies Co., Ltd

Rm 2205-2210, Zhongyou Hotel 1110 Nanshan Road, Nanshan District 518054 Shenzhen, China Tel: +86 755-26528100/8011/8012 Fax: +86 755-26528210/26435640 info@51sensors.com www.51sensors.com

# 101

# DENMARK

BLConsult Ryssbalt 294 95 291 Kalix, Sweden Tel: +46 70 663 19 25 info@blconsult.se www.blconsult.se

#### CROATIA

#### ASCO RAIL sp. z o.o. EXCLUSIVE REPRESENTATIVE FOR RAILWAY EQUIPMENT

ul. Wielowiejska 53, 44-120 Pyskowice, Poland Tel: +48 32 230 45 70 Fax: + 48 32 233 21 34 <u>biuro@ascorail.pl</u> <u>export@ascorail.pl</u> www.ascorail.pl

#### **ESTONIA**

FoodLab OU Haabersti linnaosa, Astangu tn 52 13519 Eesti, Tallinn, Estonia Tel: +372 56 363110 foodlab.ee@gmail.com

#### FINLAND

#### TERASPYORA-STEELWHEEL OY

#### RAILWAY INSTRUMENTS ONLY

Juvan teollisuuskatu 28 FI-02920 ESPOO, Finland Tel: +358 400 422 900 Fax: +358 9 2511 5510 steelwheel@steelwheel.fi www.teraspyora.fi

#### GERMANY

#### Finger GmbH & Co. KG OPTICAL MICROMETERS ONLY

Sapelloh 172, 31606 Warmsen, Germany Tel: +49 5767 96020 Fax: +49 5767 93004 finger@finger-kg.de www.finger-kg.de

#### INDIA

# Influx Big Data Solutions Pvt Ltd

No:2, Krishvi, Ground Floor, Old Airport Road, Domlur, Bangalore - 560071, India Tel: +91 73 37748490 Tel: +91 94 48492380 milan@influxtechnology.com support\_india@influxtechnology.com

#### FRANCE

# BLET Measurement Group S.A.S.

1 avenue du President Georges Pompidou, 92500 Rueil Malmaison, France Tel: + 33 0 1 80 88 57 85 Fax: +33 0 1 80 88 57 93 technique@blet-mesure.fr www.blet-mesure.fr

#### GERMANY

#### ALTHEN GmbH MeЯ- und Sensortechnik Dieselstrasse 2, 65779 Kelkheim, Germany Tel: +49 0 6195 7 00 60 info@althen.de www.althensensors.com/de/

#### INDIA

#### Paragon Instrumentation Engineers Pvt. Ltd. RAILWAY INSTRUMENTS ONLY

200, Station Road, Roorkee, 247 667, India Tel: +91 1332 272394 tanuj@paragoninstruments.com www.paragoninstruments.com

#### CZECH REPUBLIC

#### ASCO RAIL sp. z o.o. EXCLUSIVE REPRESENTATIVE FOR RAILWAY EQUIPMENT

ul. Wielowiejska 53, 44-120 Pyskowice, Poland Tel: +48 32 230 45 70 Fax: + 48 32 233 21 34 <u>biuro@ascorail.pl</u> <u>export@ascorail.pl</u> www.ascorail.pl

#### FINLAND

#### Kvalitest Industrial AB EXCEPT FOR RAILWAY INSTRUMENTS

Ekbacksvagen 28, 16869 Bromma, Sweden Tel: +46 0 76 525 5000 sales@kvalitest.com www.kvalitest.com www.kvalitest.se

#### GERMANY

#### Disynet GmbH Breyeller Str. 2, 41379 Brueggen, Germany Tel: +49 2157 8799 0 Fax: +49 2157 8799 22 disynet@sensoren.de www.sensoren.de

#### HUNGARY

#### ASCO RAIL sp. z o.o. EXCLUSIVE REPRESENTATIVE FOR RAILWAY EQUIPMENT

ul. Wielowiejska 53, 44-120 Pyskowice, Poland Tel: +48 32 230 45 70 Fax: + 48 32 233 21 34 biuro@ascorail.pl export@ascorail.pl www.ascorail.pl

#### **INDONESIA**

#### PT. DHAYA BASWARA SANIYASA

Botanic Junction Blok H-9 NO. 7 Mega Kebon Jeruk, Joglo Jakarta,11640, Indonesia Tel: +62 21 2932 5859 management@ptdbs.co.id

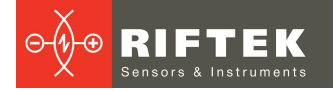

#### ISRAEL

#### Nisso Dekalo Import Export LTD

1 David Hamelech Street Herzlia 46661 Israel Tel: +972 99577888 Fax: +972 99568860 nissodekaloltd@outlook.com www.fly-supply.net www.aircraft-partsupply.com

#### LATVIA

#### FoodLab OU

Haabersti linnaosa, Astangu tn 52 13519 Eesti, Tallinn, Estonia Tel: +372 56363110 foodlab.ee@gmail.com

#### MONTENEGRO

#### ASCO RAIL sp. z o.o. EXCLUSIVE REPRESENTATIVE FOR RAILWAY EQUIPMENT

ul. Wielowiejska 53, 44-120 Pyskowice, Poland Tel: +48 32 230 45 70 Fax: + 48 32 233 21 34 <u>biuro@ascorail.pl</u> <u>export@ascorail.pl</u> www.ascorail.pl

#### NORWAY

#### Salitec AS PB 468, N-1327 Lysaker, Norway Tel: +47 23 891015 Fax: +47 92101005 mail@salitec.no www.salitec.no

#### POLAND

RIFTEK EUROPE sp. z o.o. ul. Domaniewska 17/19, 02-672 Warsaw, Poland info@riftek.com www.riftek.com

#### ITALY

## FAE s.r.l.

Via Tertulliano, 41 20137 Milano, Italy Tel: +39 02 55187133 Fax: +39 02 55187399 fae@fae.it www.fae.it

#### LUXEMBOURG

# Althen Sensors & Controls BV

Verrijn Stuartlaan 40, 2288 EL, Rijswijk, Leidschendam The Netherlands Tel: +31 0 70 392 4421 Tel: +31 0 61 396 7830 Tel: +31 0 64 323 8393 <u>sales@althen.nl</u> info@althen.nl www.althensensors.com

#### NETHERLANDS

# Althen Sensors & Controls BV

Verrijn Stuartlaan 40, 2288 EL, Rijswijk, Leidschendam The Netherlands Tel: +31 0 70 392 4421 Tel: +31 0 61 396 7830 Tel: +31 0 64 323 8393 <u>sales@althen.nl</u> <u>info@althen.nl</u> <u>www.althensensors.com</u>

#### PERU

#### Verne Peru S.A.C. Las Codornices 104, Surquillo, Lima, Peru Tel/fax: +51 992436734 info@verne.cl www.verne.cl

#### PORTUGAL

Campal Inovacoes Ferroviarias Lda. Lagoas Park, Edificio 7, 1° Piso Sul, 2740-244 Porto Salvo, Oeiras, Portugal Tel: +351 21 584 4348 campal@campal.pt www.campal.pt

#### JAPAN

#### Tokyo Instruments, Inc.

6-18-14 Nishikasai, Edogawa-ku, Tokyo, 134-0088 Japan Tel: +81 3 3686 4711 Fax: +81 3 3686 0831 <u>f\_kuribayashi@tokyoinst.co.jp</u> www.tokyoinst.co.jp

#### MALAYSIA

#### **OptoCom InstruVentures**

H-49-2, Jalan 5, Cosmoplex Industrial Park, Bandar Baru Salak Tinggi, Sepang, Malaysia Tel: 603 8706 6806 Fax: 603 8706 6809 optocom@tm.net.my www.optocom.com.my

#### NORWAY

#### BLConsult Ryssbalt 294, 95 291 Kalix, Sweden Tel: +46 70 663 19 25 info@blconsult.se www.blconsult.se

#### POLAND

ASCO RAIL sp. z o.o. EXCLUSIVE REPRESENTATIVE FOR RAILWAY EQUIPMENT ul. Wielowiejska 53, 44-120 Pyskowice, Poland Tel: +48 32 230 45 70 Fax: + 48 32 233 21 34 biuro@ascorail.pl export@ascorail.pl www.ascorail.pl

#### SERBIA

#### ASCO RAIL sp. z o.o. EXCLUSIVE REPRESENTATIVE FOR RAILWAY EQUIPMENT

ul. Wielowiejska 53, 44-120 Pyskowice, Poland Tel: +48 32 230 45 70 Fax: + 48 32 233 21 34 <u>biuro@ascorail.pl</u> <u>export@ascorail.pl</u> www.ascorail.pl

# 102

#### **SLOVAKIA**

#### ASCO RAIL sp. z o.o. EXCLUSIVE REPRESENTATIVE FOR RAILWAY EQUIPMENT

ul. Wielowiejska 53, 44-120 Pyskowice, Poland Tel: +48 32 230 45 70 Fax: + 48 32 233 21 34 biuro@ascorail.pl export@ascorail.pl www.ascorail.pl

# SOUTH KOREA

#### PROSEN. CO., LTD

M-1001, Songdo techno park IT center, 32, Songdogwahak-ro, Yeonsu-gu, Incheon, 21984, Republic of Korea Tel: +82 32 811 3457 Fax: +82 32 232 7458 <u>trade@prosen.co.kr</u> <u>www.prosen.co.kr</u>

#### SWEDEN

#### Kvalitest Industrial AB EXCEPT FOR RAILWAY INSTRUMENTS

Ekbacksvagen 28, 16869 Bromma, Sweden Tel: +46 0 76 525 5000 sales@kvalitest.com www.kvalitest.com www.kvalitest.se

#### TURKEY

MAK Elektronik Malzeme Analiz ve Kalite Kontrol Cihazlari Dis Tic. Ltd. Sti. Cenap Sahabettin Sokak, No:39, 34718 Kosuyolu - Kadikoy / Istanbul - TURKEY Tel: +90 216 402 10 34 Fax: +90 216 402 10 35 ulastac@metalografi.net www.makelektronik.com.tr

#### UNITED KINGDOM, IRELAND

#### Althen UK Northamptonshire United Kingdom Tel: +44 0 7823 921427 t.stoyles@althen.co.uk www.althensensors.com www.althencontrols.com

#### **SLOVENIA**

#### ASCO RAIL sp. z o.o. EXCLUSIVE REPRESENTATIVE FOR RAILWAY EQUIPMENT

ul. Wielowiejska 53, 44-120 Pyskowice, Poland Tel: +48 32 230 45 70 Fax: + 48 32 233 21 34 <u>biuro@ascorail.pl</u> <u>export@ascorail.pl</u> www.ascorail.pl

#### SPAIN

#### **IBERFLUID Instruments S.A.**

C/ Botanica, 122, 08908 L'Hospitalet de Llobregat Barcelona Tel: +34 93 447 10 65 Fax: +34 93 334 05 24 myct@iberfluid.com www.iberfluid.com

#### SWITZERLAND

ID&T GmbH Gewerbestrasse 12/a 8132 Egg (Zurich), Switzerland Tel: + 41 44 994 92 32 Fax: + 41 44 994 92 34 info@idtlaser.com www.idtlaser.com

#### TURKEY

#### TEKMA Muhendislik A.S. Cevizli Mh. M. Kemal Cd., Hukukcular Towers, A-Blok, No: 66-A/39 Kartal - Istanbul Tel: +90 216 970 1318 Tel: +90 850 840 2334 info@tekma.eu www.tekma.eu

#### USA

#### Althen Sensors & Controls 2531 Bradley St., Oceanside, CA, 92056, USA

Tel: 858 633 3572 r.ream@althensensors.com

#### SOUTH KOREA

#### BS Holdings

B-201,Wonpogongwon 1ro, 59 Danwon-gu, Ansan-si, Gyeonggi-do 15455, Republic of Korea Tel: +82 31 411 5011 Fax: +82 31 411 5015 bsh5011@hanmail.net www.lasersolution.co.kr

#### SWEDEN

BLConsult Ryssbalt 294, 95 291 Kalix, Sweden Tel: +46 70 663 19 25 info@blconsult.se www.blconsult.se

#### THAILAND

#### Advantech Solution Co., Ltd. 20/170 Motorway Rd., Kwang Pravet, Khet Pravet, Bangkok, Thailand 10250 Tel: +662 1848705 Fax: +662 1848708

sales@advantechsolution.com www.advantechsolution.com

#### UKRAINE

#### KODA

Frunze st. 22, 61002, Harkov, Ukraine Tel/Fax: +38 057 714 26 54 <u>mail@koda.com.ua</u> <u>www.koda.com.ua</u>

#### USA, CANADA, MEXICO

Acuity Products of Schmitt Industries, Inc. 2765 NW Nicolai Street Portland, OR, 97210, USA Tel: +1 503 227 7908 Fax: +1 503 223 1258 sales@acuitylaser.com www.acuitylaser.com

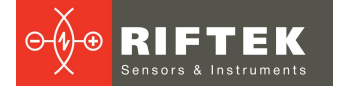

#### USA, CANADA, MEXICO

International Electronic Machines Corporation RAILWAY INSTRUMENTS ONLY 850 River Street, Troy, New York, USA Tel: +1 518 268-1636 Fax: +1 518 268-1639

marketing@iem.net www.iem.net

104